## Instruction Guide

## for using the

# Culvert Asset Management Plan Template

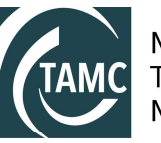

Michigan Transportation Asset Management Council

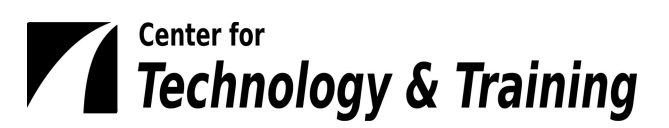

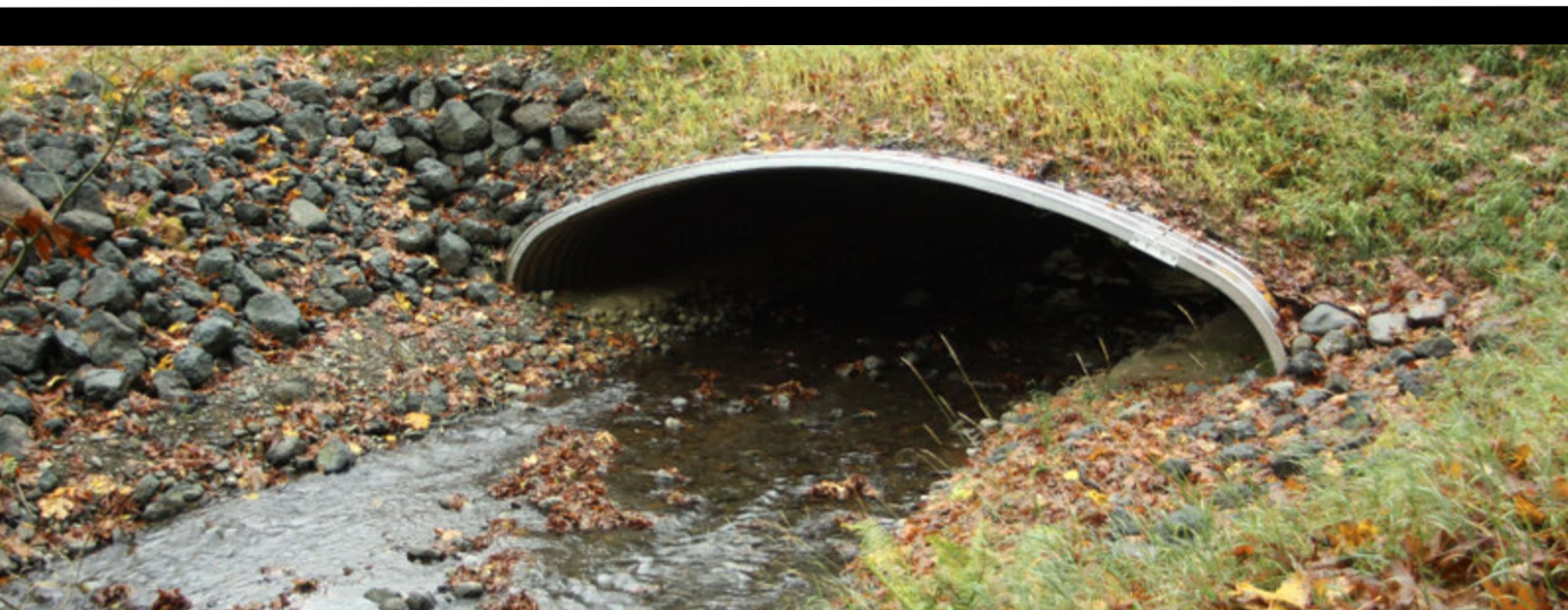

## Contents

| For more information                                                                  | 1  |
|---------------------------------------------------------------------------------------|----|
| Saving the tools on your computer                                                     | 2  |
| Obtaining your culvert data exports                                                   | 3  |
| Exporting culvert data from Roadsoft                                                  | 3  |
| Exporting culvert data from other database                                            | 3  |
| Saving your culvert data exports                                                      | 3  |
| Entering data into the CulvertAMP_v####.xlsm tool and producing a customized template | 4  |
| Using the .xlsm Tool for the First Time and Setting a Trusted Location                | 4  |
| Instructions Worksheet                                                                | 10 |
| Culvert TOC Worksheet                                                                 | 11 |
| CulvertData Worksheets                                                                | 16 |
| cInputsFailed Worksheet (For Compliance Plan Culvert Insert Only)                     | 20 |
| cInputsMaintenance Worksheet                                                          | 21 |
| cInputs1 Worksheet                                                                    | 27 |
| cInputs2 Worksheet                                                                    | 29 |
| cInputs3 Worksheet                                                                    | 30 |
| CulvertDashboard Worksheet                                                            | 32 |
| CulvertCharts Worksheet                                                               | 33 |
| CulvertTOC Worksheet                                                                  | 34 |
| Build a Standalone Culvert Asset Management Plan                                      |    |
| Build a Compliance Plan Culvert Insert                                                | 38 |
| Reviewing and modifying the customized Word template                                  |    |
| Inserting logos                                                                       | 42 |
| Formatting images                                                                     | 43 |
| Formatting tables                                                                     | 47 |
| Creating A Map of Culvert Assets in Roadsoft                                          | 59 |
| Appendix                                                                              |    |
| Opening the uncustomized Word template                                                | 62 |
| Manually linking the Excel spreadsheet data to the Word template                      | 63 |
| Manually reviewing the template for errors and finalizing                             | 65 |
| Finalizing the template                                                               | 66 |
| Manually updating Table of Contents                                                   | 67 |
| Manually inserting Microsoft Excel charts/graphs into Word                            | 69 |

© 2025 Center for Technology & Training. Second printing. All rights reserved. Prepared on behalf of the Michigan Transportation Asset Management Council. This document provides instruction for creating a customized asset management plan template for your specific agency by using the "CulvertAMP \_v####.xlsm" tool and accompanying folders and files (including "CulvertAMDoc\_v####.docm", "CulvertAMP\_v####.docm", and "MichiganAgencyCulverts.csv"), distributed to you by the Center for Technology & Training (CTT) in collaboration with the Transportation Asset Management Council and the Michigan Department of Transportation.

Culvert asset data for your agency will need to be entered into the Microsoft Excel tool. Your agency's culvert data can be exported from Roadsoft or the database of your choice; data should be saved in .csv format.

Another portion of the culvert asset data for the customized Microsoft Word template relies on your agency's answers to asset management questions in the tool. The tool will parse the data for the Microsoft Word template. This Instruction Guide will detail how to enter data into the Excel workbooks and, subsequently, generate a customized culvert asset management plan template in Word.

## For more information

Select this symbol to learn more information about the tool.

Select this symbol to discover where related requirements and/or recommendations can be found.

## Saving the tools on your computer

The tools for creating a customized culvert asset management plan template can be downloaded as a zipped file from ctt.mtu.edu/asset-management-resources. After unzipping the tools folder, it is recommended that the "culvertamp\_v####\_tools" folder be saved in your Documents or My Documents folder or on your desktop; if it is desired to rename this (sub)folder, use a unique name such as "CulvertAMP-2025". *Please note: DO NOT RENAME the included folders or files at any time. Also, if your computer system backs up your files to an online cloud service, you will need to save the asset management plan tools to a USB drive and work with the files on the USB drive.* 

The tools within the "culvertamp v#### tools" folder consist of (see figure below):

- the .xlsm file, "CulvertAMP v####.xlsm", housed in the main folder
- two subfolders
  - the "backgroundprocesses" subfolder that contains the generic Word templates "CulvertAMDoc V####.docm" and "CulvertAMP V####.docm"
  - the "csvCulvertData" subfolder that contains a generic dataset
     "MichiganAgencyCulverts.csv" and that serves as a repository for your agency's actual data in .csv format.

#### Do not rename these files or folders.

It is also recommended that any other content needed for your culvert asset management plan—such as logos and images—be kept in this folder, as well.

| culvert-amp_v2025_                                                                                                    | tools × +                     |                    |                      |          | _                          |       | ×      |
|----------------------------------------------------------------------------------------------------|-------------------------------|--------------------|----------------------|----------|----------------------------|-------|--------|
| $\leftarrow  \rightarrow  \uparrow$                                                                                                    | C Start backup > … CulvertAMP | > tools > culvert  | -amp_v2025_tools >   |          | Search culvert-amp_v2025_t | tools | ۹      |
| 🕀 New - 🐰                                                                                                    | [] [] [] [] [] N. Sort ·      | View ~ ···         |                      |          |                            |       | etails |
| Home                                                                                                    | Name ^                        | Date modified      | Туре                 | Size     |                            |       |        |
| Galleny                                                                                                    | 📁 backgroundprocesses         | 4/21/2025 10:07 AM | File folder          |          | 4                          |       |        |
|                                                                                                    | csvCulvertData                | 4/21/2025 10:07 AM | File folder          |          |                            |       |        |
| OneDrive                                                                                                    | CulvertAMP_v2025              | 4/18/2025 10:58 AM | Microsoft Excel Macr | 4,037 KB |                            |       |        |
| ■ Desktop<br>↓ Downloads<br>■ Documents<br>→ Documents<br>→ Documents |                               |                    |                      |          |                            |       |        |
| Pictures 🖈                                                                                                    |                               |                    |                      |          |                            |       |        |

## Obtaining your culvert data exports

## Exporting culvert data from Roadsoft

To create a customized culvert asset management plan template, you will need an export of your culvert inventory and condition rating data.

To export culvert asset data from Roadsoft:

### Coming soon (May/June 2025)!

**NOTE:** If you need to save your data export in .csv format, open Excel, select **File** > **Open**, navigate to the culvert data export file and select **Open**, and then save the file as a .csv file ("CSV (Comma delineated)").

## Exporting culvert data from other database

**NOTE:** Your agency can use culvert data stored in a database other than Roadsoft. The exported data must be saved in .csv file format. Data needed to build a customized culvert AMP template includes culvert identification number, material, asset owner, shape, width and width unit, span and span unit, rise and rise unit, length and length unit, height or diameter and height/diameter unit, PR number, PR name, number of culverts, milepoint, intersection/between roads, culvert barrel rating, and vicinity and appurtenant structure rating.

- 1. Export data from the database following the instructions given by the database developer.
- 2. Save your export as a .csv file.

**NOTE:** If you need to save your data export in .csv format, open Excel, select **File** > **Open**, navigate to the culvert data export file and select **Open**, and then save the file as a .csv file ("CSV (Comma delineated)").

## Saving your culvert data exports

Find your culvert data export(s). Copy or cut the export file(s) and paste the file(s) in your *culvertamp\_v####\_tools* folder *csvCulvertData* subfolder.

# Entering data into the CulvertAMP\_v###.xlsm tool and producing a customized template

The CulvertAMP\_v###.xlsm tool is an Excel workbook that allows you to enter and process your agency's culvert data and will subsequently populate a Word template, which you can further personalize for your agency's culvert asset management plan. This tool runs calculations in the background so that the data you enter will be parsed into the appropriate formats for the culvert asset management plan.

**NOTE:** Several worksheets in the CulvertAMP\_v###.xlsm tool are protected to prevent inadvertent changes. A number of those protected worksheets require a password to unprotect the sheet. If a worksheet is password protected and you wish to modify it, the password is "password".

## Using the .xlsm Tool for the First Time and Setting a Trusted Location

You will see a security warning when you open a macro-enabled Microsoft Office file for the first time. If this file is from a trusted source, select **Enable Content**.

NOTE: You must enable macros for this workbook to function.

| Æ AutoSave Off ☐ ♡ < ♡ ▼ CulvertAMP_v2025 ∨                 | ₽ Search                                                                                                    | Δ 🕐 – Θ 🗙            |
|-------------------------------------------------------------|----------------------------------------------------------------------------------------------------|----------------------|
| File Home Insert Draw Page Layout Formulas Data Review View | Automate Developer Help Acrobat                                                                                                    | 🖓 Comments 🖻 Share 🗸 |
| $ \begin{array}{ c c c c c c c c c c c c c c c c c c c$     | S     S     S </td <td>2 ♥ ↓</td> | 2 ♥ ↓                |
| SECURITY WARNING Macros have been disabled, Enable Content  | nan munuer fan Synor i Cenr i Ce                                                                                                    | X                    |
| $B2 \qquad \lor \ : \ \times \ \checkmark \ f_x \lor$       |                                                                                                    | ~                    |
| Let's Get Started                                           |                                                                                                    |                      |
| 2 Michigan<br>Transportation Asset<br>Management Council    | Center for<br>Technology & Training                                                                                                    |                      |

You will also need to set the folder containing your bridge asset management plan tools as a trusted location.

**NOTE:** This set of directions will work for setting trusted locations through either Microsoft Word or Excel.

1. Select File.

| File      | Home   | Insert    | Draw                         | Page Layou                     | t For        | rmulas | Data  | Review | View | Deve | eloper | Help         | Acrob                 | at         | Q Tell me what you                   | ı want to do                |          |          |                        |                    | 우 Share |
|-----------|--------|-----------|------------------------------|--------------------------------|--------------|--------|-------|--------|------|------|--------|--------------|-----------------------|------------|--------------------------------------|-----------------------------|----------|----------|------------------------|--------------------|---------|
|           |        | Arial     | • 11                         | • Â                            | Ă            |        |       | 87 -   | ab   |      |        |              |                       | ×          | j<br>≠                               |                             | Ensert • | Σ.       | AZY                    | ρ                  |         |
| Paste 📲   | ¢      | B I       | <u>U</u>                     | * 🙆 *                          | A -          |        |       | •      |      | - \$ | 5 • 9  | 6 9          | €.0<br>.00 •          | .00<br>∌.0 | Conditional Form<br>Formatting - Tab | at as Cell<br>le • Styles • | Format - | <i>.</i> | Sort &<br>Filter * _ ! | Find &<br>Select * |         |
| Clipboard | 15     |           | Font                         |                                |              |        | Align | ment   |      |      |        | Number       |                       |            | Style                                |                             | Cells    | E        | Editing                |                    | ^       |
| B2        | ×      | : ×       | $\checkmark = f_X$           |                                |              |        |       |        |      |      |        |              |                       |            |                                      |                             |          |          |                        |                    | ^       |
| A         | В      |           |                              |                                |              |        |       |        | С    |      |        |              |                       |            |                                      |                             | D        |          |                        | Е                  |         |
| Let       | t's Ge | t Started |                              |                                |              |        |       |        |      |      |        |              |                       |            |                                      |                             |          |          |                        |                    |         |
| 2         |        |           |                              |                                |              |        |       |        |      |      |        |              |                       |            |                                      |                             |          |          |                        |                    |         |
| 3         |        | TAMC      | Michiga<br>Transpo<br>Manage | in<br>irtation As<br>ement Cou | set<br>incil |        |       |        |      |      | Λ      | Cente<br>Tec | r for<br><b>nnolo</b> | gy         | & Training                           |                             |          |          |                        |                    |         |

## 2. Select **Options**.

| $\odot$       | Info                                                                                                    |                               |
|---------------|----------------------------------------------------------------------------------------------------|-------------------------------|
| Home          | CulvertAMP v2025                                                                                                    |                               |
| <b>D</b>      | Documents » TAMC » 2024 » CulvertAMP » tools » culvert-amp_v2025_tools                                                                   |                               |
| l' New        |                                                                                                    |                               |
| 🗁 Open        | Opplocal Brance Copy path Copy local path Dopen file location                                                                            |                               |
|               | Security Information                                                                                                    | Properties ~                  |
| Info          | Active content might contain malware and other security hazards. The active                                                              | Size 3.94MB                   |
| Savo          | content in this file is allowed to run because it is a Trusted Document, and policies<br>or Trust Center settings aren't restricting it. | Title Add a title             |
| Jave          |                                                                                                    | Tags Add a tag                |
| Save As       | Trust Center Settings                                                                                                    | Categories Add a category     |
|               | Learn more about Active Content                                                                                                    |                               |
| Save as Adobe | Learn more about Trusted Documents                                                                                                    | Related Dates                 |
| 101           |                                                                                                    | Last Modified Today, 10:58 AM |
| Print         | Protect Workbook                                                                                                    | Created 8/24/2020 3:05 PM     |
|               | One or more sheets in this workbook have been locked to prevent unwanted                                                                 | Last Printed                  |
| Share         | Protect changes to the data.                                                                                                    | Delated Decale                |
| Share as      | CulverData                                                                                                    | Related People                |
| Adobe PDF     | CulvertData2     Unprotect                                                                                                    | Author A Author               |
| link          | CulvertData3 Unprotect                                                                                                    | Add an author                 |
| Export        | ClinputsFailed Unprotect                                                                                                    | Let Medice Dr.                |
|               | clnputs1 Unprotect                                                                                                    | A Author                      |
| Close         | cinputs2 Unprotect                                                                                                    | •                             |
|               | Cinputs3 Unprotect                                                                                                    | Related Documents             |
|               | CulvertDashbard                                                                                                    | Ph                            |
|               | CulvertCharts     Unprotect                                                                                                    | Open File Location            |
|               | CulvertFAQs     Unprotect                                                                                                    | BEdit Links to Files          |
|               | CulvertCalculations1     Unprotect                                                                                                    | Show All Properties           |
|               | CulvertCalculations2     Unprotect                                                                                                    |                               |
|               | CulvertCriticalityMatrix Unprotect                                                                                                    |                               |
|               | CCSV Unprotect                                                                                                    |                               |
| Account       | CulvertMaintenancePlanned Unprotect                                                                                                    |                               |
|               | Culvertiviantenanceunplanned     Unprotect     Unprotect                                                                                 |                               |
| Options       | CulvertFundingApplications     Unprotect                                                                                                 |                               |
| . N.          |                                                                                                    |                               |

 $\Rightarrow$  The Word Options window will appear.

3. Select **Trust Center** in the *Word Options* menu.

|                                                                                                    | 1                                                                                                    |                                                                            |
|----------------------------------------------------------------------------------------------------|----------------------------------------------------------------------------------------------------|----------------------------------------------------------------------------|
| 耀 AutoSave Off 日 り・ペ・マ C                                                                                                    | JvertAMP_v2025 ~                                                                                                    |                                                                            |
| File Home Insert Draw Page Layout                                                                                                    | Formulas Data Review View Automate Developer Help Acrobat                                                                                                    | Comments 🖻 Share 👻                                                         |
| Paste B I U · D · 20                                                                                                    | A <sup>x</sup> A <sup>x</sup> 三 三 <sub>王</sub> 参 、 換 回 Conditional Formatting 、 選 Insert マ Σ マ 2 マ 、 口<br>Excel Options ?                                                            | X Analyze Create PDF Create PDF and                                        |
| Clipboard 15 Font<br>B2 $\checkmark$ : $\land$ $\checkmark$ $f_x$ $\checkmark$                                                              | General<br>Formulas Help keep your documents safe and your computer secure and healthy.                                                                                              | Adobe Acrobat                                                              |
| A B                                                                                                    | Data Security & more                                                                                                    | E F                                                                        |
| Let's Get Started                                                                                                    | Proofing Visit Office.com to learn more about protecting your privacy and security. Save Language Microsoft Trust Center                                                             |                                                                            |
| 2                                                                                                    | Accessibility Microsoft Excel Trust Center                                                                                                    | _                                                                          |
| 3 Michigan<br>Transportation A<br>Management Co                                                                                             | Advanced The Trust Center contains security and privacy settings. These settings help keep your<br>Coustomize Ribbon The Secure. We recommend that you do not change these settings. |                                                                            |
| 4 Culvert Asset I                                                                                                    | Quick Access Toolbar<br>Add-ins                                                                                                    | Released: April 2025                                                       |
| 6<br>7<br>8 Overview                                                                                                    | Trust Center                                                                                                    | Revised: April 2025                                                        |
| This Excel workbook builds and/o<br>plans must be submitted by each<br>Public Act 325 of 2018. To help lo<br>with Microsoft Word templates— |                                                                                                    | id bridge AMPs being<br>compliance<br>compliance plan:<br>• PA 325 and the |
| It is important to note that this wo<br>decision-making prompts about h<br>agency's stated goals. This Instru                               |                                                                                                    | .7308,7-356-                                                               |
| 12<br>13 Orientation to this Workboo                                                                                                    |                                                                                                    |                                                                            |
| 14 The tabs in this workbook are col                                                                                                    |                                                                                                    | _                                                                          |
| 15 Instructions<br>16<br>17                                                                                                    |                                                                                                    |                                                                            |
| 18 Culvert Assets                                                                                                    |                                                                                                    |                                                                            |
| < > Instructions +                                                                                                    | : .                                                                                                    |                                                                            |
| Ready 🐻 🛠 Accessibility: Investigate                                                                                                    |                                                                                                    | III III                                                                    |

- 4. Select Trust Center Settings...
- $\Rightarrow$  The *Trust Center* window will appear.
- 5. Select **Trusted Locations** in the *Trust Center* window menu.

| AutoSave ● Off 日 タ ペ マ Cul                                                                                                    | vertAMP_v2025 ~                                                                                                    |                                                                                                    |                                                    | ▲ 💟                                              | - 0                                            | ×         |
|----------------------------------------------------------------------------------------------------|----------------------------------------------------------------------------------------------------|----------------------------------------------------------------------------------------------------|----------------------------------------------------|--------------------------------------------------|------------------------------------------------|-----------|
| File <u>Home</u> Insert Draw Page Layout                                                                                                    | Formulas Data Review                                                                                                    | iew Automate Developer Help Acrobat<br>ab.                                                                                                    |                                                    | 의<br>씨                                           | Comments 🖻 Sha                                 | re ~      |
| Paste Di v B I U v H V A v<br>Clipboard 15 Font                                                                                                    | Trust Center Trusted Publishers                                                                                                    | 20 I I I I I I I I I I I I I I I I I I I                                                                                                    | × nalyze<br>Data                                   | Create PDF<br>and Share link !<br>Adobe          | Create PDF and<br>Share via Outlook<br>Acrobat | *         |
| $\begin{array}{cccccccccccccccccccccccccccccccccccc$                                                                                                    | Trusted Locations Trusted Documents                                                                                                    | Warning: All these locations are treated as trusted sources for opening files. If you change or add a location, m<br>sure that the new location is secure.                                                                                                    | ake                                                | E                                                | F                                              |           |
| Let's Get Started                                                                                                    | Trusted Add-in Catalogs<br>Add-ins<br>ActiveX Settings<br>Macro Settings<br>Protected View<br>Message Bar<br>External Content<br>File Block Settings<br>Privacy Options<br>Form-based Sign-in | Path         Description         Date Modifi           User Locations         C         C         C         C         C         C         Excel default location: Application Templates         C           CLVsers/Vicki/AppData/Roaming/Microsoft/Erim         Excel default location: User StarUp         C         C           CLVsers/Vicki/AppData/Roaming/Microsoft/Erim         Excel default location: Excel StarUp         C         C           CLVsers/Vicki/AppData/Roaming/Microsoft/Erim         Excel default location: Excel StarUp         C         C           C/Drogram Files/Microsoft Office/vooth/Office         Excel default location: Office StarUp         C         C           C/Drogram Files/Microsoft Office/vooth/Office         Excel default location: Add-ins         Excel default location: Add-ins         Excel default location: Add-ins | Release                                            | ed: April 2025<br>ed: April 2025                 |                                                |           |
| 8 Overview<br>This Excel workbook builds and/o<br>plans must be submitted by each<br>Public Act 325 of 2018. To help le<br>with Microsoft Word templates—v<br>9                             |                                                                                                    | Path:         C\Program Files\Microsoft Office\voot\Templates\           Description:         Excel default location: Application Templates                                                                                                    | bridge<br>pmplian<br>pmplian<br>PA 325<br>7308,7-3 | AMPs being<br>ce<br>ice plan:<br>and the<br>356- |                                                |           |
| It is important to note that this word<br>decision-making prompts about h<br>agency's stated goals. This Instru-                                                                            |                                                                                                    | Date Modified:<br>Sub Folders: Allowed Add new location Bernove Modifi                                                                                                    | y                                                  |                                                  |                                                |           |
| 12         Orientation to this Workboo           13         Orientation to this Workbook are cold           14         The tabs in this workbook are cold           15         Instructions |                                                                                                    | Allow Trusted Locations on my network (not recommended)     Jo     Disable all Trusted Locations                                                                                                    |                                                    |                                                  |                                                |           |
| 16<br>17<br>18<br>19                                                                                                    |                                                                                                    | OK Car                                                                                                    | cel                                                |                                                  |                                                | *         |
| < > Instructions + Ready  Recessibility: Investigate                                                                                                    |                                                                                                    | : <                                                                                                    |                                                    |                                                  |                                                | ►<br>100% |

- 6. Select Add new location....
- ⇒ The *Microsoft Office Trusted Locations* window will appear.
- 7. Select Browse.

| 4 AutoSave Off 日 ワッペッマ Cu                                                                                                    | lvertAMP_v2025 ~                                                                                                    | ₽ Search                                                                                                    |                                                                                                    | 🔺 🔨 – 🔿 🗙                                                                                                    |
|----------------------------------------------------------------------------------------------------|----------------------------------------------------------------------------------------------------|----------------------------------------------------------------------------------------------------|----------------------------------------------------------------------------------------------------|----------------------------------------------------------------------------------------------------|
| File Home Insert Draw Page Layout                                                                                                    | Formulas Data Review                                                                                                    | View Automate Developer Help Acrobat                                                                                                    |                                                                                                    | 🖵 Comments 🖻 🖻 Share 👻                                                                                                    |
| $\begin{array}{c c c c c c c c c c c c c c c c c c c $                                                                                                    | $\begin{array}{c c} A^{*} & \equiv \equiv \equiv & \gg^{*} \\ \hline \\ \hline \\ \hline \\ \hline \\ \hline \\ \hline \\ \hline \\ \hline \\ \hline \\ $ | 28 Econditional Formatting * 2 Inse                                                                                                    | rt • Σ • 24.<br>? ×                                                                                                    | Create PDF Create PDF and<br>and Share link Share via Outlook<br>Adobe Acrobat                                                                                                    |
| $B2  \checkmark  i  \times  \checkmark  f_X  \lor$                                                                                                    | Trusted Locations                                                                                                    | Warning: All these locations are treated as trusted sources for opening file                                                                                                    | 5. If you change or add a location, make                                                                                                    | ~                                                                                                    |
| AB                                                                                                    | Trusted Documents                                                                                                    | sure that the new location is secure.                                                                                                    |                                                                                                    | D E                                                                                                    |
| Let's Get Started                                                                                                    | Irusted Add-in Catalogs                                                                                                    | Path Description                                                                                                    | Date Modified                                                                                                    |                                                                                                    |
| 1<br>2<br>3<br>4<br>Culvert Ass<br>5<br>6<br>7<br>8<br>Overview                                                                                                    | ActiveX Settings<br>Macro Settings<br>Protected View<br>Message Bar<br>External Content<br>File Block Settings<br>Privacy Options<br>Form-based Sign-in   | Shoncaran Silach Mirroreth OfficeAccentTannal — Farad Adda ult Location: An<br>Microsoft Office Trusted Location     Reveal and a source for opening files. If you di<br>or add a location, make sure that the new location is secure.<br>Bath:<br>CUltersDocuments/AMPs/2029/subert-amp_s/2025 tools     Brow     Subfolders of this location are also trusted     Description:     Date and Time Created: 4/21/2025 1:31 PM | nulication Templates Up Up Up Identified Identified Ide | Released: April 2<br>Revised: April 2                                                                                                    |
| This Excel workbook build<br>plans must be submitted be<br>Public Act 325 of 2018. To<br>Microsoft Word templates-<br>9<br>10<br>It is important to note that<br>decision-making prompts a<br>agency's stated groups. Thi<br>12 |                                                                                                    | OK Can Date Modified: Sub Folders: Allowed Add in Alloyg Trusted Locations on my network (not recommended) Disable all Trusted Locations                                                                                                    | ew location) Bernove Modify<br>OK Cancel                                                                                                    | nmended for pavement and bridge AMPs bei<br>n conjunction with PA.325 compliance<br>rquired for PA.325 TAMP compliance plan:<br>per information, refer to the PA.325 and the<br>IFAQ, available<br>www.michigan.gov/tamc/0,7308,7-356-<br>8265700.html. |
| 13 Orientation to this Wol<br>14 The tabs in this workbook a                                                                                                    | rkbook<br>re color coded as follows:                                                                                                    |                                                                                                    |                                                                                                    |                                                                                                    |
| 15 Instructions                                                                                                    | a contra de lonomo.                                                                                                    |                                                                                                    |                                                                                                    | *                                                                                                    |
| < > Instructions +                                                                                                    |                                                                                                    | 1.40                                                                                                    |                                                                                                    | •                                                                                                    |
| Ready 😨 🞇 Accessibility: Investigate                                                                                                    |                                                                                                    |                                                                                                    |                                                                                                    | III + 115%                                                                                                    |

- $\Rightarrow$  The *Browse* window will appear.
- 8. Browse to the folder you wish to set as a trusted location and select that folder in the main pane of the window; select **OK**.
- ⇒ The selected folder's path should appear in the *Microsoft Office Trusted Locations* window.
- 9. Select Subfolders of this location are also trusted; then, select OK.

| AutoSave                               | e ●off) 🖽 り、ペ・マ Culv                                                                                                    | rertAMP_v2025 ❤                                                                                                    | P Search                                                                                                    |                                                                                                    |                            |                                                                                | ▲ 🕐                       | - 0                            | ×           |
|----------------------------------------|----------------------------------------------------------------------------------------------------|----------------------------------------------------------------------------------------------------|----------------------------------------------------------------------------------------------------|----------------------------------------------------------------------------------------------------|----------------------------|--------------------------------------------------------------------------------|---------------------------|--------------------------------|-------------|
| File Hon                               | ne Insert Draw Page Layout                                                                                                    | Formulas Data Review<br>A <sup>×</sup>   Ξ Ξ <sub>Ξ</sub> ≫ -                                                                                                    | View         Automate         Developer         Help           2b         Image: Conditional Conditional Conditiona Conditional Conditional Condition | Acrobat<br>onal Formatting ~ Ξ Insert ~ Σ                                                                                                    | ~ <sup>2</sup> 7 ~         | Dalyze Cre                                                                     | Co                        | mments) 🖻 S                    | hare ~      |
| Clipboard<br>B2                        | $\begin{array}{c c} \hline & & \\ \hline & & \\ \hline & \\ \hline \\ \hline \\ \hline \\ \hline \\ \hline$                                                                                                    | Trusted Publishers Trusted Locations Trusted Documents                                                                                                    | Trusted Locations<br>Warning: All these locations are treated as to<br>sure that the new location is secure.                                                                                                    | rusted sources for opening files. If you change                                                                                                    | or add a location, make    | Data and E                                                                     | Share link Sh<br>Adobe Ad | are via Outlook<br>trobat<br>F | - × ×       |
| Let's<br>1<br>3<br>4<br>5<br>6<br>7    | S Get Started                                                                                                    | Trusted Add-in Catalogs<br>Addi-ins<br>ActiveX Settings<br>Macro Settings<br>Protected View<br>Message Bar<br>External Content<br>File Block Settings<br>Privacy Options<br>Form-based Sign-in | Path<br>User Locations<br>C:\Users\Documents\AMP\2025\cubert-a<br>C:\Users\Uck\AppData\&eaming\Microsoft<br>C:\Program Files\Microsoft Office\voot\Offi<br>C:\Users\Vick\AppData\&eaming\Microsoft<br>C:\Program Files\Microsoft Office\voot\Offi<br>C:\Program Files\Microsoft Office\voot\Offi<br>Policy Locations                                                                                                    | Description Excel default location: User Templates Excel default location: Offer StartUp Excel default location: Add: ins Excel default location: Add: ins Excel default location: User StartUp Excel default location: Excel StartUp Excel default location: Excel StartUp | Date Modified ~            | Released: April<br>Revised: April                                              | 2025<br>2025              |                                |             |
| 9<br>10                                | This Excel workbook builds and/o<br>plans must be submitted by each<br>Public Act 325 of 2018. To help lo<br>with Microsoft Word templates—v<br>It is important to note that this wor<br>decision eaching arcmatch shoul b |                                                                                                    | Path: C:\Users\Documents\AM<br>Description:<br>Date Modified: 4/21/2025 10:46 AM<br>Sub Ender: Allowed                                                                                                    | Ps\2025\culvert-amp_v2025_tools\                                                                                                    |                            | bridge AMPs b<br>ompliance<br>ompliance plan:<br>PA 325 and the<br>7308,7-356- | eing                      |                                |             |
| 11<br>12<br>13<br>14<br>15<br>16<br>17 | Orientation of the stated goals. This instru<br>Orientation to this Workboo<br>The tabs in this workbook are cole<br>Instructions                                                                                          |                                                                                                    | Allong Trusted Locations on my network I     Disable all Trusted Locations                                                                                                    | Add new location                                                                                                    | Remove Modify<br>OK Cancel |                                                                                |                           |                                |             |
| 18<br>19<br>< ><br>Ready 🐻             | Culvert Assets Instructions +    Accessibility: Investigate                                                                                                    |                                                                                                    |                                                                                                    | : .                                                                                                    |                            |                                                                                | ₽                         |                                | ►<br>+ 100% |

10. In the Trust Center window, select OK.

 $\Rightarrow$  Your selected folder has now been set as a trusted location.

### **Instructions Worksheet**

**NOTE:** When you open the CulvertAMP\_v####.xlsm tool, you will be greeted with a welcome message in the *Instructions* worksheet. Please read the entire sheet before beginning. Then:

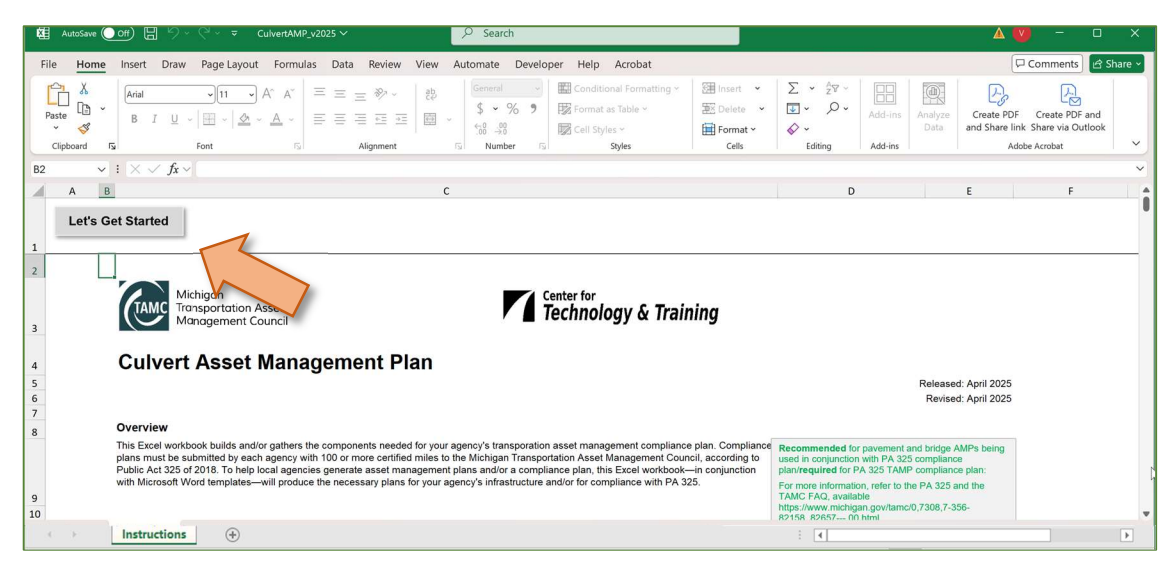

1. Select Let's Get Started.(see figure below).

⇒ The Culvert TOC sheet and the Select 'Let's Get Started' to begin dialogue box will display (see figure below).

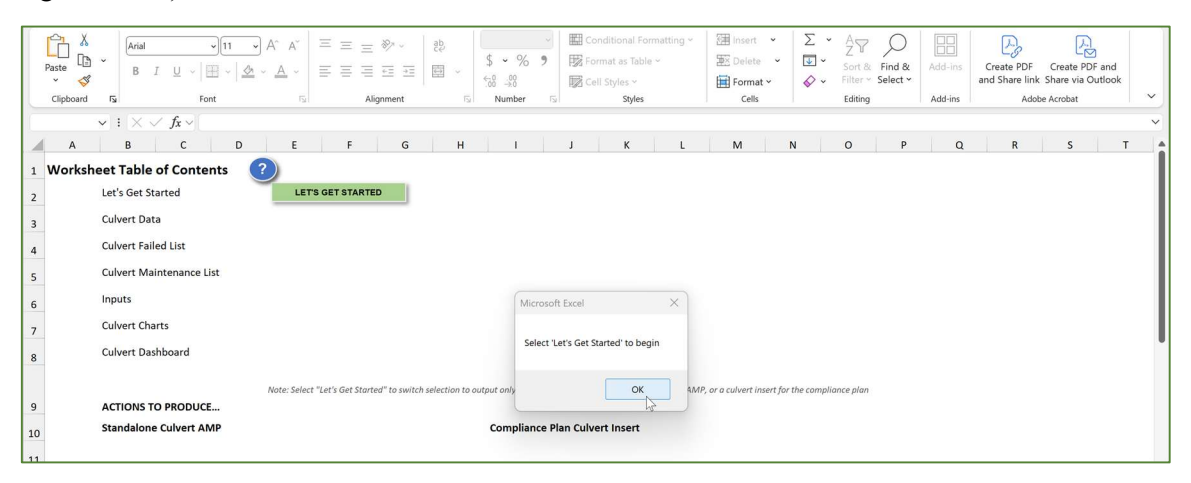

## **Culvert TOC Worksheet**

1. In the Select 'Let's Get Started' to begin dialogue box, select OK (see figure below).

| Autobale Con A Vertice Culverbourg vz • Saved to this PC V Search                                                                     |                                                                       |
|----------------------------------------------------------------------------------------------------|-----------------------------------------------------------------------|
| File Home Insert Draw Page Layout Formulas Data Review View Automate Developer Help Acrobat                                           | 🖓 Comments 🖻 Share 🗸                                                  |
| $ \begin{array}{ c c c c c c c c c c c c c c c c c c c$                                                                               | te PDF Create PDF and<br>hare link Share via Outlook<br>Adobe Acrobat |
| $   \cdot    \cdot    \cdot    \cdot    \cdot    \cdot    \cdot    $                                                                  | ~                                                                     |
| A B C D E F G H I J K L M N O P Q                                                                                                    | R S T                                                                 |
| 1 Worksheet Table of Contents ?                                                                                                    |                                                                       |
| 2 Let's Get Started LETS GET STARTED                                                                                                  |                                                                       |
| 3 Culvert Data                                                                                                    |                                                                       |
| A Culvert Failed List                                                                                                    |                                                                       |
| 5 Culvert Maintenance List                                                                                                    |                                                                       |
| 6 Inputs Microsoft Excel ×                                                                                                    |                                                                       |
| 7 Culvers Charts                                                                                                    |                                                                       |
| e Culvert Dashboard Select Let's Get Started' to begin                                                                                |                                                                       |
|                                                                                                    |                                                                       |
| Note: Select "Let's Get Started" to switch selection to output only OK MP; O Let's Get Started" to switch selection to output only OK |                                                                       |
| - Standalos Culvert AMP Compliance Plan Culvert Insert                                                                                |                                                                       |
| 10                                                                                                    |                                                                       |
| 11                                                                                                    |                                                                       |
| Instructions CulvertTOC + : <                                                                                                    |                                                                       |

2. Select LET'S GET STARTED to continue (see figure below).

| AutoSa             |                                             | CulvertAMP_v2025 V Search                                                                                                    | ×     |
|--------------------|---------------------------------------------|----------------------------------------------------------------------------------------------------|-------|
| File Ho            | ome Insert Draw Page La                     | out Formulas Data Review View Automate Developer Help Acrobat                                                                                                    | are ~ |
| Paste<br>Clipboard | Calibri v111<br>B I U v H v<br>Fa Font      | $ \begin{array}{c c c c c c c c c c c c c c c c c c c $                                                                                                    | ~     |
| E3                 | $\checkmark$ : $\times \checkmark f_x \sim$ |                                                                                                    | ~     |
| A                  | B C C                                       | E F G H I J K L M N O P Q R S T                                                                                                    | î     |
| 1 Works            | heet Table of Contents                      |                                                                                                    | - 1   |
| 2                  | Let's Get Started                           | LET'S GET STARTED                                                                                                    | - 1   |
| 3                  | Culvert Data                                |                                                                                                    | - 1   |
| 4                  | Culvert Failed List                         |                                                                                                    | 1     |
| 5                  | Culvert Maintenance List                    |                                                                                                    | 1     |
| 6                  | Inputs                                      |                                                                                                    | 1     |
| 7                  | Culvert Charts                              |                                                                                                    | 1     |
| 8                  | Culvert Dashboard                           |                                                                                                    |       |
|                    |                                             |                                                                                                    |       |
| 9                  | ACTIONS TO PRODUCE                          | note sets t Let's de studiet. It sind sets tion to output ving the current dustricould, of standardine current Amery of o Current Index (or the Comprovide provi |       |
| 10                 | Standalone Culvert AMP                      | Compliance Plan Culvert Insert                                                                                                    |       |
| 11                 |                                             |                                                                                                    |       |
|                    |                                             |                                                                                                    | Ŧ     |
| < >                | CulvertTOC +                                |                                                                                                    | Þ     |

- ⇒ The *Would you like to skip to the culvert dashboard* dialogue box will display (see figure below).
- 3. Select **Yes** or **No** in the *Would you like to skip to the culvert dashboard?* Dialogue box to continue (see figure below).

| FileHomeInsertDrawPage LayoutFormulasDataReviewViewAutomateDeveloperHelpAcrobatImage: A conditional formation of the conditional formation of the conditional forma | A 🔍 – 🗆 X                                                                      |
|----------------------------------------------------------------------------------------------------|--------------------------------------------------------------------------------|
| $\begin{array}{c c c c c c c c c c c c c c c c c c c $                                                                                                    | Comments 🖻 Share 🗸                                                             |
| $ [E3 ] \lor [X \lor f_X \lor ] $                                                                                                    | Create PDF Create PDF and<br>and Share link Share via Outlook<br>Adobe Acrobat |
|                                                                                                    | ~                                                                              |
| A       B       C       D       L       P       G       H       L       K       L       M       N       O       P         1       Worksheet Table of Contents       2       Let's Get Started       1       LETS GET STARTED       1       LETS GET STARTED         3       Culvert Data                                                                                                    | Q R S T                                                                        |

- $\Rightarrow$  If you selected Yes:
  - a. Select **View** next to *Culvert Dashboard* in the table of contents to view and export the culvert dashboard as a graphic (see...). CHANGE PIC

| Mail AutoSave ● Off) 届 ジャ ビャ マ CulvertAMP_v2025 ~                                                                                                    | 2 Search                                                                                                    |                                                                                  | ▲ 🤍 – U 🛛 🗙                                                         |
|----------------------------------------------------------------------------------------------------|----------------------------------------------------------------------------------------------------|----------------------------------------------------------------------------------|---------------------------------------------------------------------|
| File Home Insert Draw Page Layout Formulas Data Review                                                                                                    | View Automate Developer Help Acrobat                                                                                                    |                                                                                  | 🖓 Comments 🖻 Share 🗸                                                |
| $ \begin{array}{ c c c c } & {\underset{ c }{\underset{ c }{ c }$ | B         Ceneral         Image: Conditional Formatting ~         Image: Conditional Formatting ~         Image: Condit Formatting ~         Image: Condit Formattin | ✓ ∑ ✓ 2∇ ✓<br>✓ U ✓ O ✓ Add-ins Analyze<br>↓ ↓ ↓ ↓ ↓ ↓ ↓ ↓ ↓ ↓ ↓ ↓ ↓ ↓ ↓ ↓ ↓ ↓ ↓ | Create PDF Create PDF and<br>and Share Via Outlook<br>Adobe Acrobat |
| $\checkmark$ : $\times \checkmark f_X \checkmark$                                                                                                    |                                                                                                    |                                                                                  | ~                                                                   |
| A B C D E F G                                                                                                    | H I J K L M                                                                                                    | N O P Q                                                                          | R S T                                                               |
| Worksheet Table of Contents     Worksheet Table of Contents     Let's Get Started     Let's Get Started     Let's Get Started     Let's Get StarteD     Let's Get StarteD                                                                                                    | Microsoft Excel ×<br>Would you like to generate<br>Sect YES - & STANDALONE culvert asset management plan<br>OR<br>Select WO - a culvert asset management plan INSERT for the<br>COMPLAINCE FLAN<br>NOTE: The PA325 compliance plans' chapter on culvert assets<br>accounts for balled culverts. This accounting uses an abolete system                                                                                                    |                                                                                  |                                                                     |
| Note: Select "Let's Get Storted" to switc     ACTIONS TO PRODUCE      Standalone Culvert AMP      Culver SAMP      Culver SAMP                                                                                                    | of inventory and condition data collection that was used in the 2018<br>Michigan culver pilot. In the process of generating an insert, data<br>on failed culvers is collected for the compliance plan chapter on<br>culver assets and the insert tale accounts for the difference in data<br>collection systems to back up the data presented in the chapter.<br><u>Yes</u> No Cancel                                                                                                    | or the compliance plan                                                           |                                                                     |

- ⇒ If you selected No: The *Would you like to generate*... dialogue box will display (see figure below).
  - b. In the *Would you like to generate*... dialogue box,
     ...select Yes if you would like to generate a standalone culvert asset management plan (see figure below).

OR

... select **No** if you would like to generate a culvert asset management plan insert for the PA 325 compliance plan (see figure below).

**NOTE:** The PA 325 compliance plan's chapter on culvert assets accounts for failed culverts. This accounting uses an obsolete system of inventory and condition data collection that was used in the 2018 Michigan culvert pilot. In the process of generating an insert, data on 'failed' culverts is collected for the compliance plan chapter on culvert assets and the insert itself accounts for the difference in data collection systems to back up the data presented in the chapter.

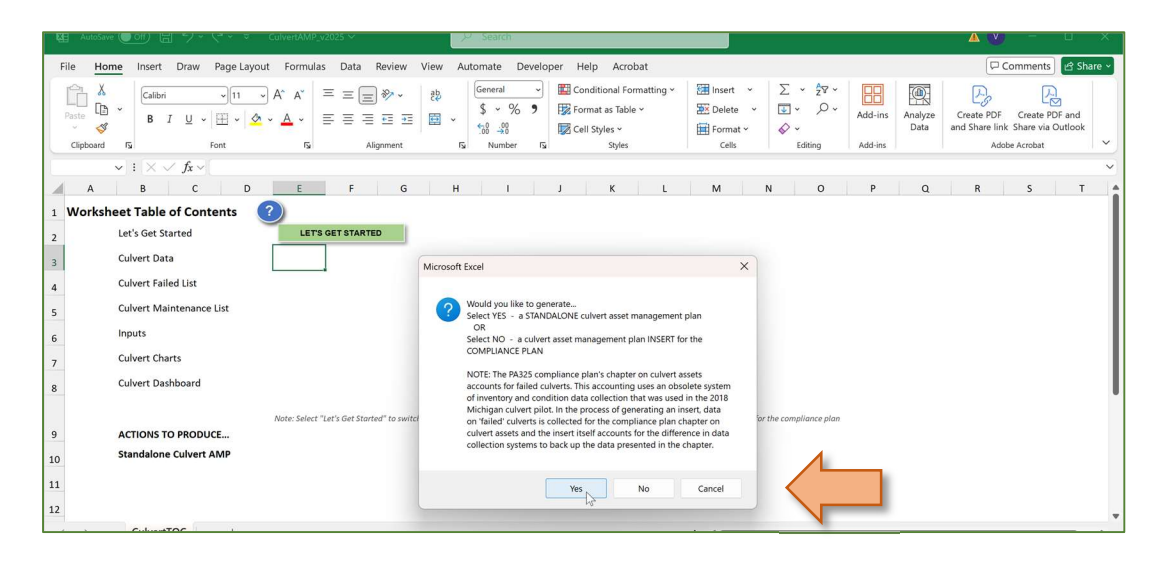

- ⇒ This selection will make the appropriate Generate... button will display. The Import data from Roadsoft or other data set dialogue box will also display (see figure below).
- i. In the *Import data from Roadsoft or other data set* dialogue box, ...select **Yes** if your data is in Roadsoft exports (see figure below).

#### OR

... select No if your data is in another database export (see figure below).

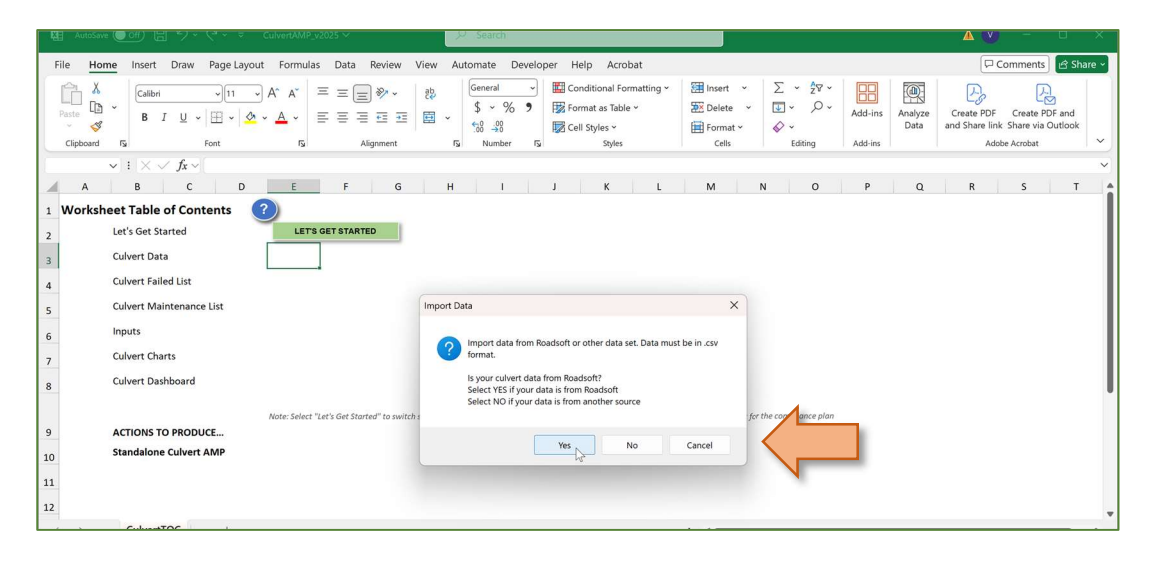

- ⇒ If you selected Yes, the Please use the file dialog box to find and select your culvert INVENTORY data file dialogue box will display (see figure below).
  - a. Select **OK** in the *Please use the file dialog box to find and select your culvert INVENTORY data file* dialogue box (see figure below).

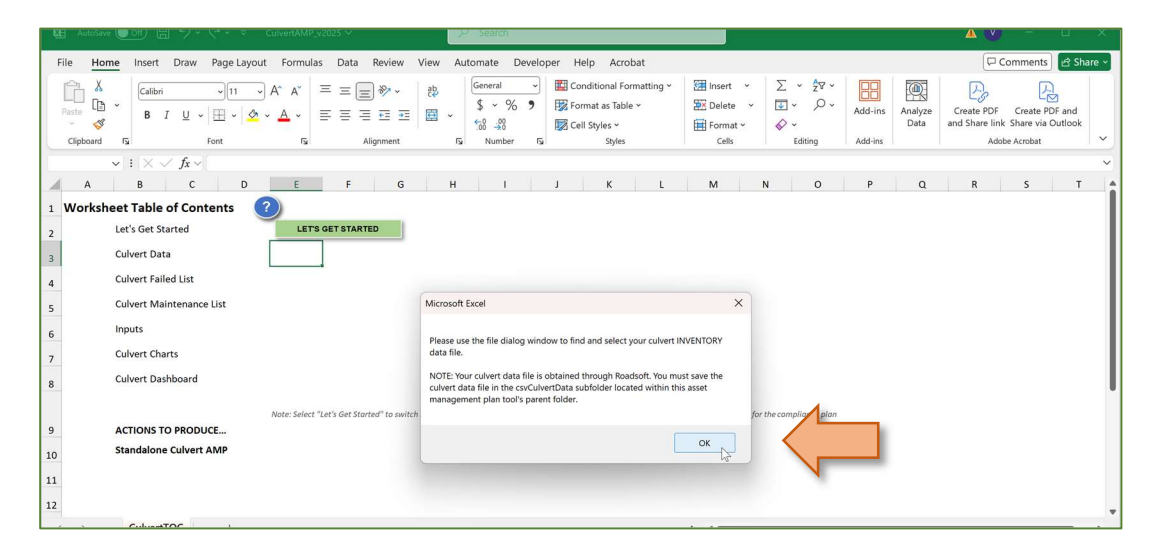

- ⇒ The *Please select your culvert INVENTORY data file [.csv OR .jsp]* dialogue box will display (see figure below).
- b. Select the file CulvertExport.csv file and select **Open** (see figure below).

| Ma AutoSave ● Off) 日 * > <                                                                                                    |                                                   | Search                                                                                               |                                                                                                    |                      | A 🔰 – 🗆 ×                                                     |
|----------------------------------------------------------------------------------------------------|---------------------------------------------------|----------------------------------------------------------------------------------------------------|----------------------------------------------------------------------------------------------------|----------------------|---------------------------------------------------------------|
| File Home Insert Draw Page Layout Formulas                                                                                                    | Data Review View                                  | Automate Developer Help Acrobat                                                                      |                                                                                                    |                      | 🖓 Comments) 🖻 Share 🗸                                         |
| $\begin{array}{ c c c c c c c c c c c c c c c c c c c$                                                                                                    |                                                   | General Conditional Formatting ~<br>\$ ~ % 9<br>\$ ~ % 9<br>\$ Format as Table ~<br>\$ Cell Styles ~ | Insert     ×     2/2 ∨       Image: Second second second | Add-ins Analyze Data | Create PDF Create PDF and<br>and Share link Share via Outlook |
| Clipboard IS Font IS                                                                                                    | Please select your culve                          | ert INVENTORY data file [.csv OR .jsp]:                                                              |                                                                                                    | × dd-ins             | Adobe Acrobat                                                 |
| $ \begin{array}{c c} & \cdot & \cdot \\ & \cdot & \cdot \\ & A \end{array} \\ \begin{array}{c c} & B \end{array} \\ \hline & C \end{array} \\ \begin{array}{c c} & D \end{array} \\ \hline & E \end{array} $ | $\leftrightarrow \rightarrow \checkmark \uparrow$ | culvert-amp_v202 > csvCulvertData                                                                    | C Search csvCulvertData                                                                                                    | P Q                  | R S T                                                         |
| 1 Worksheet Table of Contents ?                                                                                                    | Organize * New fold                               | ler                                                                                                  | ≣ · □ (                                                                                                    | 0                    |                                                               |
| 2 Let's Get Started LETS                                                                                                    | Home                                              | Name                                                                                                 | Date modified Type                                                                                                    |                      |                                                               |
| 3 Culvert Data                                                                                                    | 🔁 Gallery                                         | CulvertExport2                                                                                       | 10/29/2024 1:59 PM Microsof                                                                                                    | t Exci               |                                                               |
| 4 Culvert Failed List                                                                                                    | > OneDrive                                        | CulvertInspLast2                                                                                     | 11/4/2024 12:32 PM Microsof                                                                                                    | t Exce               |                                                               |
| 5 Culvert Maintenance List                                                                                                    |                                                   |                                                                                                    |                                                                                                    |                      |                                                               |
| 6 Inputs                                                                                                    | 🔚 Desktop 🔹 🖈                                     |                                                                                                    |                                                                                                    |                      |                                                               |
| 7 Culvert Charts                                                                                                    | 🛓 Downloads 🏾 🖈                                   |                                                                                                    |                                                                                                    |                      |                                                               |
| 8 Culvert Dashboard                                                                                                    | 🔤 Documents 🖈                                     |                                                                                                    |                                                                                                    |                      |                                                               |
|                                                                                                    | Rictures 🖈                                        |                                                                                                    |                                                                                                    |                      | Ť                                                             |
| 9 ACTIONS TO PRODUCE                                                                                                    | e                                                 |                                                                                                    |                                                                                                    |                      |                                                               |
| 10 Standalone Culvert AMP                                                                                                    | File n                                            | ame:                                                                                                 | <ul> <li>All Files</li> </ul>                                                                                                    |                      | _                                                             |
| 11                                                                                                    |                                                   | То                                                                                                   | ols 🔻 Open 💌 Cancel                                                                                                    |                      |                                                               |
| 12                                                                                                    |                                                   |                                                                                                    |                                                                                                    |                      |                                                               |
| Columitor                                                                                                    |                                                   |                                                                                                    |                                                                                                    |                      | · · · · · · · · · · · · · · · · · · ·                         |

⇒ The *Please select your culvert CONDITION data file [.csv OR .jsp]* dialogue box will display (see figure below).

| 醒 AutoSave ●Off) 出 シャ ピャ マ CulvertAMP_v2・              | Saved to this PC V Search                                                                                                    |                                                                       | 🔺 🖤 – 🔍 🗙                                                     |
|--------------------------------------------------------|----------------------------------------------------------------------------------------------------|-----------------------------------------------------------------------|---------------------------------------------------------------|
| File Home Insert Draw Page Layout Formulas D           | ata Review View Automate Developer Help Acrobat                                                                                                    |                                                                       | 🖓 Comments 🖻 Share 🗸                                          |
| $\begin{array}{c c c c c c c c c c c c c c c c c c c $ | E = $rac{3}{2}$ $rac{3}{2}$ $rac{6eneral}{}$ $rac{2}{2}$ $rac{6eneral}{}$ $rac{2}{2}$ $rac{2}{2}$ $rac{6eneral}{}$ $rac{2}{2}$ $rac{2}{2}$ $rac{6eneral}{}$ $rac{2}{2}$ $rac{2}{2}$ $rac{6eneral}{}$ $rac{2}{2}$ $rac{6eneral}{}$ $rac{2}{2}$ $rac{6eneral}{}$ $rac{6eneral}{$ $rac{6eneral}{}$ $rac{6eneral}{}$ $rac{6eneral}{}$ $rac{6eneral}{}$ $rac{6eneral}{$ $rac{6eneral}{}$ $rac{6eneral}{}$ $rac{6eneral}{}$ $rac{6eneral}{}$ $rac{6eneral}{$ $rac{6eneral}{}$ $rac{6eneral}{}$ $rac{6eneral}{}$ $rac{6eneral}{$ $rac{6eneral}{}$ $rac{6eneral}{}$ $rac{6eneral}{$ $rac{6eneral}{$ $ ac}$ $ ac{6en$ | Insert v ∑ v 2v v<br>Delete v ⊡ v ∕ v Add-ins Analyze<br>Format v ◊ v | Create PDF Create PDF and<br>and Share link Share via Outlook |
| Clipboard IS Font IS                                   | Alignment S Number S Styles                                                                                                    | Cells Editing Add-ins                                                 | Adobe Acrobat                                                 |
| $\checkmark$ : $\times \checkmark f_x \checkmark$      | Please select your curven condition roaming data the (LSV OK (sp):                                                                                                    |                                                                       | ~                                                             |
| A B C D E                                              | $\epsilon \leftrightarrow \rightarrow \vee \uparrow$ ${=}$ · culvert-amp_v202 > csvCulvertData $\vee$ C                                                                                                    | 3 Search csvCulvertData 🔎 Q                                           | R S T                                                         |
| 1 Worksheet Table of Contents ?                        | Organize - New folder                                                                                                    | ≣ · □ ②                                                               |                                                               |
| 2 Let's Get Started LET'S GET S                        | A Home I Name                                                                                                    | Date modified Type                                                    |                                                               |
| 3 Culvert Data                                         | Gallery CulvertExport                                                                                                    | 10/29/2024 1:59 PM Microsoft Exce                                     |                                                               |
| 4 Culvert Falled List                                  | CulvertinspLast                                                                                                    | 11/4/2024 12:32 PM Microsoft Exc                                      |                                                               |
| 5 Culvert Maintenance List                             |                                                                                                    |                                                                       |                                                               |
| 6 Inputs                                               | Deskton 🖈                                                                                                    |                                                                       |                                                               |
| 7 Culvert Charts                                       | - Downloads                                                                                                    |                                                                       |                                                               |
| 8 Culvert Dashboard                                    |                                                                                                    |                                                                       |                                                               |
|                                                        | Documents                                                                                                    |                                                                       |                                                               |
| Note: Select "Let's G                                  | Pictures *                                                                                                    |                                                                       |                                                               |
| 9 ACTIONS TO PRODUCE                                   |                                                                                                    |                                                                       |                                                               |
| 10 Standalone Cuivert AMP                              | File name:                                                                                                    | ✓ All Files ✓                                                         | 1                                                             |
| 11                                                     | Tools                                                                                                    | ▼ Open ▼ Cancel                                                       |                                                               |
| 12                                                     |                                                                                                    |                                                                       |                                                               |
| Culum TOC                                              |                                                                                                    |                                                                       | 1                                                             |

- c. Select the file CulvertInspLast.csv file and select **Open** (see figure below).
- ⇒ The *CulvertData* worksheet will display (see figure below).

| AutoSave OC                                      | 🗑 🖪 🏷 🤆                                                                                                    | ⊽ CulvertAMP_v2025 ∨                                                                                                    | ₽ Search                                                                                                    |                                                                                                    |                                                                                                    |                                                                                             |                                                                                              |                                                                                                    |                                                                                   |                                                                                                    |                      |
|--------------------------------------------------|----------------------------------------------------------------------------------------------------|----------------------------------------------------------------------------------------------------|----------------------------------------------------------------------------------------------------|----------------------------------------------------------------------------------------------------|----------------------------------------------------------------------------------------------------|---------------------------------------------------------------------------------------------|----------------------------------------------------------------------------------------------|----------------------------------------------------------------------------------------------------|-----------------------------------------------------------------------------------|----------------------------------------------------------------------------------------------------|----------------------|
| File Home I                                      | Insert Draw Page L                                                                                                    | ayout Formulas Data Review V                                                                                                    | iew Automate                                                                                                    | Developer He                                                                                                    | lp Acroba                                                                                                    | t                                                                                           |                                                                                              |                                                                                                    |                                                                                   | Comments                                                                                                    | 🖻 Share ~            |
| Paste v v<br>V v v v v v v v v v v v v v v v v v | Calibri → 11<br>B I U → Ent                                                                                                    | → A <sup>*</sup> A <sup>*</sup> = = = = ≫ •<br>▲ • A • = = = = = =<br>F <sub>3</sub> Alignment                                                                                                    | ab<br>↓<br>General<br>\$ • 9<br>50 -00<br>Number                                                                                                    | ✓ 🔛 Con<br>% 🤊 छ Forr<br>छ Cell<br>er 😼                                                                                                    | ditional Forma<br>nat as Table ~<br>Styles ~<br>Styles                                                                                                    | atting ~ 📰 Insert<br>😿 Delete<br>🖽 Format<br>Cells                                          | <ul> <li>∑ * 2√√</li> <li>2√√</li> <li>2√√</li> <li>√</li> <li>√</li> <li>Editing</li> </ul> | Add-ins Ar<br>Add-ins                                                                                                    | Create<br>and Shar                                                                | PDF Create PD<br>re link Share via O<br>Adobe Acrobat                                                                                                    | )<br>F and<br>utlook |
| 23 ~ !                                           | $\times \checkmark f_x \checkmark$ Other                                                                                                    |                                                                                                    |                                                                                                    |                                                                                                    |                                                                                                    |                                                                                             |                                                                                              |                                                                                                    |                                                                                   |                                                                                                    | ~                    |
| A                                                | В                                                                                                    | C                                                                                                    | D                                                                                                    | E F                                                                                                    | G                                                                                                    | н                                                                                           | 1                                                                                            | J                                                                                                    | к                                                                                 | L                                                                                                    | M                    |
| RoadsoftID                                       | MaterialSubtype                                                                                                    | Material                                                                                                    | LatestWate Lates                                                                                                    | tCulve LatestChar                                                                                                    |                                                                                                    | NeutlaneutienVers                                                                           |                                                                                              |                                                                                                    | CustodianC                                                                        | 0                                                                                                    | Owne                 |
|                                                  |                                                                                                    | Wateria                                                                                                    | rwayRating rtR                                                                                                    | ating nelRating                                                                                                    | cc_test                                                                                                    | wextinspection rear                                                                         | InspectionFrequency                                                                          | Custodian                                                                                                    | ode                                                                               | Owner                                                                                                    | e                    |
|                                                  | 1 Undefined                                                                                                    | Other                                                                                                    | rwayRating rtR:                                                                                                    | ating nelRating                                                                                                    | ) Undefined                                                                                                    | 0                                                                                           | InspectionFrequency<br>0 M                                                                   | My County                                                                                                    | ode<br>61                                                                         | My County                                                                                                    | e                    |
|                                                  | 1 Undefined<br>2 Undefined                                                                                                    | Other<br>Other                                                                                                    | rwayRating rtR:                                                                                                    | ating nelRating<br>7 (<br>7 (                                                                                                    | O Undefined                                                                                                    | 0                                                                                           | 0 P                                                                                          | My County<br>My County                                                                                                    | 61<br>61                                                                          | My County<br>My County                                                                                                    | e                    |
|                                                  | 1 Undefined<br>2 Undefined<br>3 Undefined                                                                                                    | Other<br>Other<br>Other                                                                                                    | rwayRating rtR:<br>0<br>0<br>0                                                                                                    | ating nelRating<br>7 (<br>7 (<br>4 (                                                                                                    | ) Undefined<br>) Undefined<br>) Undefined                                                                                                    | 0<br>0<br>0                                                                                 | 0 M                                                                                          | My County<br>My County<br>My County<br>My County                                                                                                    | ode<br>61<br>61<br>61                                                             | My County<br>My County<br>My County                                                                                                    | e                    |
|                                                  | 1 Undefined<br>2 Undefined<br>3 Undefined<br>4 Undefined                                                                                                    | Other<br>Other<br>Other<br>Other                                                                                                    | rwayRating rtR:<br>0<br>0<br>0<br>0                                                                                                    | ating nelRating<br>7 (0<br>7 (0<br>4 (0<br>7 (0                                                                                                    | O Undefined<br>O Undefined<br>O Undefined<br>O Undefined                                                                                                    | 0<br>0<br>0<br>0<br>0                                                                       |                                                                                              | My County<br>My County<br>My County<br>My County<br>My County                                                                                                    | ode<br>61<br>61<br>61<br>61                                                       | My County<br>My County<br>My County<br>My County<br>My County                                                                                                    | e                    |
|                                                  | 1 Undefined<br>2 Undefined<br>3 Undefined<br>4 Undefined<br>5 Undefined                                                                                                    | Other<br>Other<br>Other<br>Other<br>Other                                                                                                    | rwayRating rtR:<br>0<br>0<br>0<br>0<br>0<br>0                                                                                                    | ating         nelRating           7         0           7         0           4         0           7         0           9         0                                                                                                    | D Undefined<br>D Undefined<br>D Undefined<br>D Undefined<br>D Undefined                                                                                                    | 0<br>0<br>0<br>0<br>0<br>0<br>0<br>0                                                        | Inspection-requency<br>O M<br>O M<br>O M<br>O M                                              | My County<br>My County<br>My County<br>My County<br>My County<br>My County                                                                                                    | ode<br>61<br>61<br>61<br>61<br>61                                                 | My County<br>My County<br>My County<br>My County<br>My County                                                                                                    | e                    |
|                                                  | 1 Undefined<br>2 Undefined<br>3 Undefined<br>4 Undefined<br>5 Undefined<br>6 Undefined                                                                                                    | Other<br>Other<br>Other<br>Other<br>Other<br>Other<br>Other                                                                                                    | rwayRating rtR:<br>0<br>0<br>0<br>0<br>0<br>0<br>0                                                                                                    | ating         nelRating           7         0           7         0           4         0           7         0           9         0           7         0                                                                                                    | O Undefined<br>O Undefined<br>O Undefined<br>O Undefined<br>O Undefined<br>O Undefined                                                                                                    | 0<br>0<br>0<br>0<br>0<br>0<br>0<br>0<br>0<br>0<br>0<br>0<br>0<br>0<br>0<br>0<br>0<br>0<br>0 |                                                                                              | My County<br>My County<br>My County<br>My County<br>My County<br>My County<br>My County                                                                                                    | ode<br>61<br>61<br>61<br>61<br>61<br>61                                           | My County<br>My County<br>My County<br>My County<br>My County<br>My County<br>My County                                                                                                    | e                    |
|                                                  | 1 Undefined<br>2 Undefined<br>3 Undefined<br>4 Undefined<br>5 Undefined<br>5 Undefined<br>7 Undefined                                                                                                    | Other<br>Other<br>Other<br>Other<br>Other<br>Other<br>Other<br>Other                                                                                                    | rwayRating rtR:<br>0<br>0<br>0<br>0<br>0<br>0<br>0<br>0<br>0<br>0<br>0<br>0<br>0                                                                                                    | ating         nelRating           7         0           7         0           7         0           9         0           7         0           7         0           7         0           7         0           7         0           7         0           7         0                                                                   | CC_test<br>Undefined<br>Undefined<br>Undefined<br>Undefined<br>Undefined<br>Undefined<br>Undefined                                                                                                    | 0<br>0<br>0<br>0<br>0<br>0<br>0<br>0<br>0<br>0<br>0<br>0<br>0<br>0<br>0<br>0<br>0<br>0<br>0 |                                                                                              | My County<br>My County<br>My County<br>My County<br>My County<br>My County<br>My County<br>My County                                                                                                    | ode<br>61<br>61<br>61<br>61<br>61<br>61<br>61                                     | My County<br>My County<br>My County<br>My County<br>My County<br>My County<br>My County                                                                                                    | e                    |
|                                                  | 1 Undefined<br>2 Undefined<br>3 Undefined<br>4 Undefined<br>5 Undefined<br>6 Undefined<br>7 Undefined<br>8 Undefined                                                                                                    | Other<br>Other<br>Other<br>Other<br>Other<br>Other<br>Other<br>Other<br>Other                                                                                                    | rtR:<br>0<br>0<br>0<br>0<br>0<br>0<br>0<br>0<br>0<br>0<br>0<br>0<br>0<br>0                                                                                                    | ating         nelRating           7         0           7         0           7         0           7         0           7         0           7         0           7         0           7         0           7         0           7         0           7         0           7         0           7         0           7         0 | CC_test<br>) Undefined<br>) Undefined<br>) Undefined<br>) Undefined<br>) Undefined<br>) Undefined<br>) Undefined                                                                                                    | 0<br>0<br>0<br>0<br>0<br>0<br>0<br>0<br>0<br>0<br>0<br>0<br>0<br>0<br>0<br>0<br>0<br>0<br>0 |                                                                                              | Vy County<br>My County<br>My County<br>My County<br>My County<br>My County<br>My County<br>My County                                                                                                    | ode<br>61<br>61<br>61<br>61<br>61<br>61<br>61                                     | My County<br>My County<br>My County<br>My County<br>My County<br>My County<br>My County<br>My County                                                                                                    | e                    |
|                                                  | Undefined     Undefined     Undefined     Undefined     Undefined     Undefined     Undefined     Undefined     Undefined     Undefined     Undefined     Undefined     Undefined                                                                                                    | Other<br>Other<br>Other<br>Other<br>Other<br>Other<br>Other<br>Other<br>Other                                                                                                    | rwayRating rtR:<br>0<br>0<br>0<br>0<br>0<br>0<br>0<br>0<br>0                                                                                                    | ating         nelRating           7         0           7         0           4         0           7         0           9         0           7         0           7         0           7         0           7         0           7         0           7         0                                                                   | CC_test<br>) Undefined<br>) Undefined<br>) Undefined<br>) Undefined<br>) Undefined<br>) Undefined<br>) Undefined<br>Undefined                                                                                                    |                                                                                             |                                                                                              | My County<br>My County<br>My County<br>My County<br>My County<br>My County<br>My County<br>My County                                                                                                    | ode<br>61<br>61<br>61<br>61<br>61<br>61<br>61<br>61<br>61                         | My County<br>My County<br>My County<br>My County<br>My County<br>My County<br>My County<br>My County                                                                                                    | •                    |
|                                                  | Undefined     Undefined     Undefined     Undefined     Undefined     Undefined     Undefined     Undefined     Undefined     Undefined     Undefined     Undefined     Undefined     Undefined                                                                                                   | Other<br>Other<br>Other<br>Other<br>Other<br>Other<br>Other<br>Other<br>Other<br>Other                                                                                                    | rtRa<br>0<br>0<br>0<br>0<br>0<br>0<br>0<br>0<br>0<br>0<br>0<br>0<br>0                                                                                                    | ating         nelRating           7         0           7         0           4         0           7         0           9         0           7         0           7         0           7         0           7         0           7         0           7         0           8         0           8         0           9         0 | CL_test<br>) Undefined<br>) Undefined<br>) Undefined<br>) Undefined<br>) Undefined<br>) Undefined<br>) Undefined<br>) Undefined<br>) Undefined<br>) Undefined<br>) Undefined<br>) Undefined                                                                            | 0<br>0<br>0<br>0<br>0<br>0<br>0<br>0<br>0<br>0<br>0<br>0<br>0<br>0<br>0<br>0<br>0<br>0<br>0 |                                                                                              | Custodian<br>My County<br>My County<br>My County<br>My County<br>My County<br>My County<br>My County<br>My County<br>My County                                                                                            | ode<br>61<br>61<br>61<br>61<br>61<br>61<br>61<br>61<br>61<br>61                   | My County<br>My County<br>My County<br>My County<br>My County<br>My County<br>My County<br>My County<br>My County<br>My County                                                                                            | e                    |
|                                                  | Undefined     Undefined     Undefined     Undefined     Undefined     Undefined     Undefined     Undefined     Undefined     Undefined     Undefined     Undefined     Undefined     Undefined     Undefined     Undefined     Undefined                                                         | Other<br>Other<br>Other<br>Other<br>Other<br>Other<br>Other<br>Other<br>Other<br>Other<br>Other                                                                                                    | rwayRating rtR:<br>0 0 0 0 0 0 0 0 0 0 0 0 0 0 0 0 0 0 0                                                                                                     | ating nelRating<br>7 (0)<br>7 (0)<br>9 (0)<br>7 (0)<br>7 (0)<br>7 (0)<br>7 (0)<br>8 (0)<br>8 (0)<br>8 (0)<br>8 (0)                                                                                                    | CL_UST<br>) Undefined<br>) Undefined<br>) Undefined<br>) Undefined<br>) Undefined<br>) Undefined<br>) Undefined<br>) Undefined<br>) Undefined<br>) Undefined<br>) Undefined<br>) Undefined<br>) Undefined                                                              | 0<br>0<br>0<br>0<br>0<br>0<br>0<br>0<br>0<br>0<br>0<br>0<br>0<br>0<br>0<br>0<br>0<br>0<br>0 |                                                                                              | Custodian<br>Wy County<br>Wy County<br>Wy County<br>Wy County<br>Wy County<br>Wy County<br>Wy County<br>Wy County<br>Wy County<br>Wy County<br>Wy County                                                                  | ode<br>61<br>61<br>61<br>61<br>61<br>61<br>61<br>61<br>61<br>61                   | My County<br>My County<br>My County<br>My County<br>My County<br>My County<br>My County<br>My County<br>My County<br>My County<br>My County<br>My County<br>My County                                                     | •                    |
|                                                  | Undefined     Undefined     Undefined     Undefined     Undefined     Undefined     Undefined     Undefined     Undefined     Undefined     Undefined     Undefined     Undefined     Undefined     Undefined     Undefined     Undefined     Undefined     Undefined                             | Other<br>Other<br>Other<br>Other<br>Other<br>Other<br>Other<br>Other<br>Other<br>Other<br>Other<br>Other<br>Other<br>Other                                                                           | rtRi         rtRi           0         0           0         0           0         0           0         0           0         0           0         0           0         0           0         0           0         0           0         0           0         0           0         0 | ating nelRating<br>7 00<br>7 00<br>7 00<br>9 00<br>7 00<br>7 00<br>7 00<br>8 00<br>8 00<br>8 00<br>8 00<br>8                                                                                                    | CC_test<br>) Undefined<br>) Undefined<br>) Undefined<br>) Undefined<br>) Undefined<br>) Undefined<br>) Undefined<br>) Undefined<br>) Undefined<br>) Undefined<br>) Undefined<br>) Undefined<br>) Undefined                                                             | 0<br>0<br>0<br>0<br>0<br>0<br>0<br>0<br>0<br>0<br>0<br>0<br>0<br>0<br>0<br>0<br>0<br>0<br>0 |                                                                                              | Custodian<br>My County<br>My County<br>My County<br>My County<br>My County<br>My County<br>My County<br>My County<br>My County<br>My County<br>My County<br>My County<br>My County                                        | ode<br>61<br>61<br>61<br>61<br>61<br>61<br>61<br>61<br>61<br>61<br>61             | My County<br>My County<br>My County<br>My County<br>My County<br>My County<br>My County<br>My County<br>My County<br>My County<br>My County<br>My County<br>My County<br>My County                                        | e                    |
|                                                  | Undefined     Undefined     Undefined     Undefined     Undefined     Undefined     Undefined     Undefined     Undefined     Undefined     Undefined     Undefined     Undefined     Undefined     Undefined     Undefined     Undefined     Undefined     Undefined     Undefined     Undefined | Other<br>Other<br>Other<br>Other<br>Other<br>Other<br>Other<br>Other<br>Other<br>Other<br>Other<br>Other<br>Other<br>Other<br>Other<br>Other                                                         | rvayRating rtR/<br>0<br>0<br>0<br>0<br>0<br>0<br>0<br>0<br>0<br>0<br>0<br>0<br>0<br>0<br>0<br>0<br>0<br>0<br>0                                                                                                    | nelRating           7         0           7         0           7         0           7         0           9         0           7         0           7         0           7         0           8         0           8         0           8         0           8         0           8         0           8         0               | CC_test<br>D Undefined<br>D Undefined<br>D Undefined<br>D Undefined<br>D Undefined<br>D Undefined<br>D Undefined<br>D Undefined<br>D Undefined<br>D Undefined<br>D Undefined<br>D Undefined<br>D Undefined<br>D Undefined<br>D Undefined<br>D Undefined<br>D Undefined |                                                                                             |                                                                                              | Custodian<br>Wy County<br>Wy County<br>Wy County<br>Wy County<br>Wy County<br>Wy County<br>Wy County<br>Wy County<br>Wy County<br>Wy County<br>Wy County<br>Wy County<br>Wy County<br>Wy County                           | ode<br>61<br>61<br>61<br>61<br>61<br>61<br>61<br>61<br>61<br>61<br>61<br>61       | My County<br>My County<br>My County<br>My County<br>My County<br>My County<br>My County<br>My County<br>My County<br>My County<br>My County<br>My County<br>My County<br>My County<br>My County<br>My County              | •                    |
|                                                  | 1 Undefined<br>2 Undefined<br>3 Undefined<br>5 Undefined<br>5 Undefined<br>5 Undefined<br>9 Undefined<br>9 Undefined<br>1 Undefined<br>2 Undefined<br>2 Undefined<br>4 Undefined<br>4 Undefined<br>4 Undefined                                                                                    | Other<br>Other<br>Other<br>Other<br>Other<br>Other<br>Other<br>Other<br>Other<br>Other<br>Other<br>Other<br>Other<br>Other<br>Steel Corrugated Metal Pipe (CMP)<br>Steel Corrugated Metal Pipe (CMP) | rwayRating rtR/<br>0<br>0<br>0<br>0<br>0<br>0<br>0<br>0<br>0<br>0<br>0<br>0<br>0<br>0<br>0<br>0<br>0<br>0<br>0                                                                                                    | nelRating           7         ()           7         ()           7         ()           7         ()           9         ()           7         ()           7         ()           8         ()           8         ()           8         ()           8         ()           2         ()                                               | C (ust )<br>) Undefined<br>) Undefined<br>) Undefined<br>) Undefined<br>) Undefined<br>) Undefined<br>) Undefined<br>) Undefined<br>) Undefined<br>) Undefined<br>) Undefined<br>) Undefined<br>) Undefined<br>) Undefined                                             |                                                                                             | Inspection/requency 0 0<br>0 0<br>0 0<br>0 0<br>0 0<br>0 0<br>0 0<br>0 0<br>0 0<br>0         | Custodian<br>Wy County<br>Wy County<br>Wy County<br>Wy County<br>Wy County<br>Wy County<br>Wy County<br>Wy County<br>Wy County<br>Wy County<br>Wy County<br>Wy County<br>Wy County<br>Wy County<br>Wy County<br>Wy County | ode<br>61<br>61<br>61<br>61<br>61<br>61<br>61<br>61<br>61<br>61<br>61<br>61<br>61 | My County<br>My County<br>My County<br>My County<br>My County<br>My County<br>My County<br>My County<br>My County<br>My County<br>My County<br>My County<br>My County<br>My County<br>My County<br>My County<br>My County | •                    |

## **CulvertData Worksheets**

**NOTE:** The *CulvertData* and *CulvertData2* worksheets require a Roadsoft export dataset. By selecting **Let's Get Started** on the *CulvertTOC* worksheet, you will be guided through the importing of your data. If this process fails, you may unhide the *CulvertData* and *CulvertData2* worksheets, unprotect the worksheets, copy the data in the CulvertExport.csv file into the appropriate columns in the *CulvertData* worksheet, and copy the data in the CulvertInspLast.csv file into the appropriate columns in the *CulvertData2* worksheet. The steps for manually importing your data are detailed in a note after Step 3.

- 1. Review the data in the CulvertData worksheet.
- 2. Select the **Done** button at the top of the Culvert Inventory Data worksheet (see figure below).

| Ø.        | AutoSave Off 🗄 영 - 연 - 후                                                                                                    | ⊂ CulvertAMP_v2025 〜                                               | ₽ Se                                                             | arch                              |                         |                                                       |                                              |                                                                                                    |                          | Δ 🔇                             | ) – (                                              |             |
|-----------|----------------------------------------------------------------------------------------------------|--------------------------------------------------------------------|------------------------------------------------------------------|-----------------------------------|-------------------------|-------------------------------------------------------|----------------------------------------------|----------------------------------------------------------------------------------------------------|--------------------------|---------------------------------|----------------------------------------------------|-------------|
| File      | Home Insert Draw Page La                                                                                                    | iyout Formulas Data Review Vi                                      | ew Automa                                                        | te Devel                          | oper Helj               | o Acroba                                              | t.                                           |                                                                                                    |                          | P                               | Comments                                           | 암 Share ~   |
| Pas<br>C3 | ate at a second second | x<br>x<br>x<br>x<br>x<br>x<br>x<br>x<br>x<br>x<br>x<br>x<br>x<br>x | ab<br>Gen<br>\$<br>500<br>500<br>500<br>500<br>500<br>500<br>500 | eral ↓<br>↓% 9<br>↓00<br>Jumber I | Cond                    | litional Formi<br>at as Table ~<br>Styles ~<br>Styles | atting × Insert<br>Delete<br>Format<br>Cells | $\begin{array}{c} & \sum & \sum_{Z} & \sum_{Z} & \sum$ | Add-ins Analy<br>Add-ins | Zze<br>a<br>and Share lin<br>Ac | F Create PDF a<br>nk Share via Out<br>dobe Acrobat | and<br>look |
|           | A B                                                                                                    | C                                                                  | D                                                                | E                                 | F                       | G                                                     | н                                            | Ĺ                                                                                                    | J                        | к                               | L                                                  | MA          |
| 2         | ReadroftID MaterialSubtype                                                                                                    | 2 D Edit Data                                                      | Culver                                                           | t Inve                            | LatestChan<br>nelRating | Data (Sc<br>CC_test                                   | urce: Roadsoft)<br>NextinspectionYear        | InspectionFrequency                                                                                                    | Custodian                | CustodianC<br>ode               | Owner                                              | Owne        |
| 3         | 1 Undefined                                                                                                    | Other                                                              | 0                                                                | 7                                 | 0                       | Undefined                                             | 0                                            | 0                                                                                                    | My County                | 61 My                           | County                                             |             |
| 4         | 2 Undefined                                                                                                    | Other                                                              | 0                                                                | 7                                 | 0                       | Undefined                                             | 0                                            | 0                                                                                                    | My County                | 61 My                           | County                                             |             |
| 5         | 3 Undefined                                                                                                    | Other                                                              | 0                                                                | 4                                 | 0                       | Undefined                                             | 0                                            | 0                                                                                                    | My County                | 61 My                           | County                                             |             |
| 6         | 4 Undefined                                                                                                    | Other                                                              | 0                                                                | 7                                 | 0                       | Undefined                                             | 0                                            | 0                                                                                                    | My County                | 61 My                           | County                                             |             |
| 7         | 5 Undefined                                                                                                    | Other                                                              | 0                                                                | 9                                 | 0                       | Undefined                                             | 0                                            | 0                                                                                                    | My County                | 61 My                           | County                                             |             |
| 8         | 6 Undefined                                                                                                    | Other                                                              | 0                                                                | 7                                 | 0                       | Undefined                                             | 0                                            | 0                                                                                                    | My County                | 61 My                           | County                                             |             |
| 9         | 7 Undefined                                                                                                    | Other                                                              | 0                                                                | 7                                 | 0                       | Undefined                                             | 0                                            | 0                                                                                                    | My County                | 61 My                           | County                                             |             |
| 10        | 8 Undefined                                                                                                    | Other                                                              | 0                                                                | 7                                 | 0                       | Undefined                                             | 0                                            | 0                                                                                                    | My County                | 61 My                           | County                                             |             |
| 11        | 9 Undefined                                                                                                    | Other                                                              |                                                                  |                                   |                         | Undefined                                             | 0                                            | 0                                                                                                    | My County                | 61 My                           | County                                             |             |
| 12        | 10 Undefined                                                                                                    | Other                                                              | 0                                                                | 8                                 | 0                       | Undefined                                             | 0                                            | 0                                                                                                    | My County                | 61 My                           | County                                             |             |
| 13        | 11 Undefined                                                                                                    | Other                                                              | 0                                                                | 8                                 | 0                       | Undefined                                             | 0                                            | 0                                                                                                    | My County                | 61 My                           | County                                             |             |
| 14        | 12 Undefined                                                                                                    | Other                                                              | 0                                                                | 8                                 | 0                       | Undefined                                             | 0                                            | 0                                                                                                    | My County                | 61 My                           | County                                             |             |
| 15        | 13 Undefined                                                                                                    | Concrete                                                           | 0                                                                | 8                                 | 0                       | Undefined                                             | 0                                            | 0                                                                                                    | My County                | 61 My                           | County                                             |             |
| 16        | 14 Undefined                                                                                                    | Steel Corrugated Metal Pipe (CMP)                                  | 0                                                                | 2                                 | 0                       | Undefined                                             | 0                                            | 0                                                                                                    | My County                | 61 My                           | County                                             |             |
| 17        | C. L. TOC CulvertD                                                                                                    |                                                                    | 0                                                                | ,                                 | 0                       | undefined                                             |                                              |                                                                                                    |                          | 61 Mu                           | COUNTY                                             |             |
| 6         | CulvertIOC CulvertDa                                                                                                    | +                                                                  |                                                                  |                                   |                         |                                                       | : •                                          |                                                                                                    |                          |                                 |                                                    |             |
| Ready     | 📧 🞇 Accessibility: Investigate                                                                                                    |                                                                    |                                                                  |                                   |                         |                                                       |                                              |                                                                                                    | <b></b>                  | ▦ ◰                             |                                                    | - + 100%    |

**NOTE:** If you need to edit any of the imported culvert data, select **Edit Data**. You will be given the choice to select a new data set to import or simply to edit the data set that is already placed. When done, select **Edit Data** again, and select **Done** (see figures below).

| ✓ Search                                                                                                    |                                                                                                    | A 💿 – o x                                                                                                    |
|----------------------------------------------------------------------------------------------------|----------------------------------------------------------------------------------------------------|----------------------------------------------------------------------------------------------------|
| w Automate Developer Help Acrobat                                                                                                    |                                                                                                    | 🖓 Comments) 🖻 Share 🗸                                                                                                    |
| Image: Second second second | Insert     ∨     ∑     √2     ↓       Image: Delete     ∨     Image: Operative of the second second seco                                                                                          | Create PDF Create PDF and<br>and Share link Share via Outlook<br>Adobe Acrobat                                                                                                    |
|                                                                                                    |                                                                                                    | ~                                                                                                    |
| D E F G                                                                                                    | H I J                                                                                                    | K L M                                                                                                    |
| Culvert Inventory Data (Source: Ro                                                                                                    | padsoft)                                                                                                    |                                                                                                    |
| LatestWate LatestCulve LatestChan relRating CC_test NextInsp                                                                                                    | pectionYear InspectionFrequency Custodian                                                                                                    | CustodianC Owner e                                                                                                    |
| 0 7 0 Undefined                                                                                                    | 0 0 My County                                                                                                    | 61 My County                                                                                                    |
| 0 7 0 Undefined                                                                                                    | 0 0 My County                                                                                                    | 61 My County                                                                                                    |
| 0 4 0 Undefined                                                                                                    | 0 0 My County                                                                                                    | 61 My County                                                                                                    |
|                                                                                                    | Automate Developer Help Acrobat     Automate Developer Help Acrobat     Exconditional Formating *     S + % ?     Soften at Table *     Number 5     Soften at Table *     Syles      D E F G      Culvert Inventory Data (Source: Ro      LatestWate LatestCulve LatestCulve LatestC | Ø       Automate       Developer       Help       Acrobat         Image: Search       Image: Search       Image: Search       Image: Search       Image: Search         Image: Search       Image: Search       Image: Search       Image: Search       Image: Search       Image: Search       Image: Search         Image: Search       Image: Search |

| 翹     | AutoSave 🥥 |                                                                                                    | ≂ CulvertAMP_v2025 ∨                                                                                                    | , 2 s                                          | earch                                |                         |                                                    |                          |                                     |                                                                                                    |            | Δ (               | <u>v</u> –                                          | 2 ×               |
|-------|------------|----------------------------------------------------------------------------------------------------|----------------------------------------------------------------------------------------------------|------------------------------------------------|--------------------------------------|-------------------------|----------------------------------------------------|--------------------------|-------------------------------------|----------------------------------------------------------------------------------------------------|------------|-------------------|-----------------------------------------------------|-------------------|
| File  | Home       | Insert Draw Page I                                                                                                    | Layout Formulas Data Review \                                                                                                    | iew Autom                                      | ate Deve                             | loper Help              | Acroba                                             | t                        |                                     |                                                                                                    |            | Ģ                 | Comments                                            | 🖻 Share 🗸         |
| Pas   | te C ~     | $ \begin{array}{c c} \hline \mbox{Calibri} & \mbox{$\searrow$} \end{array} \end{array} ) \begin{array}{c c} 20 \\ \hline \mbox{$B$} & I & \mbox{$\bigcup$} & \mbox{$\searrow$} \end{array} \\ \hline \mbox{$Font$} \end{array} $ | $ \begin{vmatrix} \Delta^{\wedge} & A^{\vee} \\ \hline \Delta^{\wedge} & A^{\vee} \\ \hline \Delta^{\vee} & \Delta^{\vee} & A^{\vee} \\ \hline B^{\vee} & B^{\vee} & B^{\vee} & B^{\vee} \\ \hline B^{\vee} & B^{\vee} & B^{\vee} & B^{\vee} \\ \hline A & A & A & A \\ \hline A & A & A & A \\ \hline A & A & A \\ \hline A & A & A & A \\ \hline A & A & A \\ \hline A & A & A \\$ | ۇلى<br>19 - 19 - 19 - 19 - 19 - 19 - 19 - 19 - | neral √<br>• % 9<br>3 - 30<br>Number | Cond                    | itional Form<br>at as Table ~<br>tyles ~<br>Styles | atting ~ 201<br>202<br>1 | Insert<br>Delete<br>Format<br>Cells | $\begin{array}{c} \bullet & \sum & \bullet & \stackrel{\wedge}{_{Z}} \nabla & \bullet \\ \bullet & & & & & & \\ \bullet & & & & & & \\ \bullet & & & &$ | Add-ins An | alyze<br>ataa     | DF Create PDF<br>link Share via Ou<br>Adobe Acrobat | and<br>tlook<br>V |
| D1    | ~ :        | $\times \checkmark f_x \sim$ Culve                                                                                                    | rt Inventory Data (Source: Roadsoft)                                                                                                    |                                                |                                      |                         |                                                    |                          |                                     |                                                                                                    |            |                   |                                                     | ~                 |
| 1     | A          | В                                                                                                    | С                                                                                                    | D                                              | E                                    | F                       | G                                                  | н                        |                                     | 1                                                                                                    | J          | К                 | L                                                   | MA                |
| 1     |            | Done                                                                                                    | C Edit Data                                                                                                    | Culve                                          | rt Inve                              | ntory [                 | Data (so                                           | ource: Roadso            | oft)                                |                                                                                                    |            |                   |                                                     |                   |
| 2     | RoadsoftID | MaterialSubtype                                                                                                    | Material                                                                                                    | LatestWate<br>rwayRating                       | LatestCulve<br>rtRating              | LatestChan<br>nelRating | CC_test                                            | NextInspectio            | nYear                               | InspectionFrequency                                                                                                    | Custodian  | CustodianC<br>ode | Owner                                               | Owne              |
| 3     |            | 1 Undefined                                                                                                    | Other                                                                                                    | C                                              | 7                                    | 0                       | Undefined                                          |                          | 0                                   | 10                                                                                                    | My County  | 61 N              | ly County                                           |                   |
| 4     |            | 2 Undefined                                                                                                    | Other                                                                                                    | Micros                                         | oft Excel                            |                         |                                                    |                          | × º                                 | 10                                                                                                    | My County  | 61 N              | ly County                                           |                   |
| 5     |            | 3 Undefined                                                                                                    | Other                                                                                                    |                                                |                                      |                         |                                                    |                          | 0                                   | 01                                                                                                    | My County  | 61 N              | ly County                                           |                   |
| 6     |            | 4 Undefined                                                                                                    | Other                                                                                                    |                                                | Do you n                             | eed to reimpor          | t data?                                            |                          | 0                                   |                                                                                                    | My County  | 61 N              | ly County                                           |                   |
| 8     |            | 6 Undefined                                                                                                    | Other                                                                                                    |                                                |                                      |                         |                                                    |                          | 0                                   | 01                                                                                                    | My County  | 61 M              | ty County                                           |                   |
| 9     |            | 7 Undefined                                                                                                    | Other                                                                                                    |                                                | Select YE                            | S if you need to        | o reimport a                                       | data set.                | 0                                   | 10                                                                                                    | My County  | 61 N              | ty County                                           |                   |
| 10    |            | 8 Undefined                                                                                                    | Other                                                                                                    |                                                | Select NG                            | o if you just nee       | ed to edit da                                      | ta on this sheet.        | 0                                   | 0                                                                                                    | My County  | 61 N              | ly County                                           |                   |
| 11    |            | 9 Undefined                                                                                                    | Other                                                                                                    |                                                |                                      |                         |                                                    |                          | 0                                   | 10                                                                                                    | My County  | 61 N              | ly County                                           |                   |
| 12    | 1          | 0 Undefined                                                                                                    | Other                                                                                                    |                                                |                                      |                         | Yes                                                | No                       | 0                                   | 10                                                                                                    | My County  | 61 N              | ly County                                           |                   |
| 13    | 1          | 1 Undefined                                                                                                    | Other                                                                                                    |                                                |                                      |                         |                                                    |                          | 0                                   | 10                                                                                                    | My County  | 61 N              | ly County                                           |                   |
| 14    | 1          | 2 Undefined                                                                                                    | Other                                                                                                    | C                                              | 8                                    | 0                       | Undefined                                          |                          | 0                                   | 10                                                                                                    | My County  | 61 N              | ly County                                           |                   |
| 15    | 1          | 13 Undefined                                                                                                    | Concrete                                                                                                    | C                                              | 8                                    | 0                       | Undefined                                          |                          | 0                                   | 10                                                                                                    | My County  | 61 N              | ly County                                           |                   |
| 16    | 1          | 4 Undefined                                                                                                    | Steel Corrugated Metal Pipe (CMP)                                                                                                    | C                                              | 2                                    | 0                       | Undefined                                          |                          | 0                                   | 10                                                                                                    | My County  | 61 N              | ly County                                           |                   |
| 17    | 1          | 5 Undefined                                                                                                    | Steel Plate                                                                                                    | 0                                              | 2                                    | 0                       | IIndefined                                         |                          | 0                                   | 10 01                                                                                                    | My County  | 61 N              | lv County                                           |                   |
| <     | > (        | CulvertTOC Culvert                                                                                                    | Hata +                                                                                                    |                                                |                                      |                         |                                                    |                          | <                                   | •                                                                                                    |            |                   |                                                     | •                 |
| Ready | 10 🕅 🕅 🕅   | cessibility: Investigate                                                                                                    |                                                                                                    |                                                |                                      |                         |                                                    |                          |                                     |                                                                                                    | =          | II                |                                                     | - + 100%          |

| 稛        |            |                                                                                        |                                                                                                    | , P s                    | earch                   |                                              |                                                      |                            |                                    |                     |                                       | ۵ 🛦                      |                                                  |               |
|----------|------------|----------------------------------------------------------------------------------------|----------------------------------------------------------------------------------------------------|--------------------------|-------------------------|----------------------------------------------|------------------------------------------------------|----------------------------|------------------------------------|---------------------|---------------------------------------|--------------------------|--------------------------------------------------|---------------|
| File     | Home In    | nsert Draw Page L                                                                      | ayout Formulas Data Review \                                                                                                    | /iew Autom               | ate Deve                | loper Hel                                    | p Acroba                                             | t                          |                                    |                     |                                       | F                        | Comments                                         | 🖻 Share 🗸     |
| Pas<br>C | ipboard S  | Calibri $\checkmark$ 20<br>B I $\sqcup \checkmark$   $\blacksquare \checkmark$<br>Font | $\begin{array}{c c} A^{\wedge} & A^{\vee} & \Xi & \Xi & \gg \\ \hline \bullet & \bullet & A^{\vee} & \Xi & \Xi & \Xi & \Xi \\ \hline & & & & & & \\ \hline & & & & & & \\ \hline & & & &$                                                                                                    | 200<br>€00<br>500<br>500 | v % 9<br>√%<br>A        | Conc<br>Conc<br>Conc<br>Conc<br>Form<br>Conc | litional Form<br>at as Table ~<br>Styles ~<br>Styles | atting ~ In<br>E D<br>E Fe | osert<br>elete<br>ormat ·<br>Cells |                     | Add-ins Ana<br>Add-ins Ana<br>Add-ins | Create PD<br>and Share I | F Create PDF<br>ink Share via Ou<br>dobe Acrobat | and<br>itlook |
| D1       | ~ :        | $\times \checkmark f_x \sim$ Culve                                                     | rt Inventory Data (Source: Roadsoft)                                                                                                    |                          | 1 - 2 - 1               | 1                                            | N 8                                                  |                            |                                    |                     |                                       |                          |                                                  | ~             |
|          | A          | В                                                                                      | c                                                                                                    | D                        | E                       | F                                            | G                                                    | н                          |                                    |                     | J                                     | К                        | L                                                | MÔ            |
| 1        |            | one                                                                                    | Contraction Contraction Contra | Culve                    | rt Inve                 | ntory                                        | Data (se                                             | ource: Roadsoft            | t)                                 |                     |                                       |                          |                                                  |               |
| 2        | RoadsoftID | MaterialSubtype                                                                        | Material                                                                                                    | LatestWate<br>rwayRating | LatestCulve<br>rtRating | LatestChan<br>nelRating                      | CC_test                                              | NextInspectionY            | rear                               | InspectionFrequency | Custodian                             | CustodianC<br>ode        | Owner                                            | Owne          |
| 3        | 1          | Undefined                                                                              | Other                                                                                                    | 0                        | 7                       | 0                                            | Undefined                                            |                            | 0                                  | 0 N                 | ly County                             | 61 M                     | y County                                         | _             |
| 4        | 2          | Undefined                                                                              | Other                                                                                                    | 0                        | 7                       | 0                                            | Undefined                                            |                            | 0                                  | 0 N                 | ly County                             | 61 M                     | y County                                         |               |
| 5        | 3          | Undefined                                                                              | Other                                                                                                    | Allerande                | Frend                   |                                              |                                                      |                            | ~                                  | 0 N                 | ly County                             | 61 M                     | y County                                         |               |
| 6        | 4          | Undefined                                                                              | Other                                                                                                    | Microsoft                | Excel                   |                                              |                                                      |                            | ^                                  | 0 N                 | ly County                             | 61 M                     | y County                                         |               |
| 7        | 5          | Undefined                                                                              | Other                                                                                                    |                          |                         |                                              |                                                      |                            | - 1                                | 0 N                 | ly County                             | 61 M                     | y County                                         |               |
| 8        | 6          | Undefined                                                                              | Other                                                                                                    | This shee                | t is ready to e         | dit. Select 'Ed                              | it Data' again                                       | to lock this sheet.        | - 1                                | 0 N                 | ly County                             | 61 M                     | y County                                         |               |
| 9        | 7          | Undefined                                                                              | Other                                                                                                    |                          |                         |                                              |                                                      |                            | - 1                                | 0 N                 | ly County                             | 61 M                     | y County                                         |               |
| 10       | 8          | Undefined                                                                              | Other                                                                                                    |                          |                         |                                              |                                                      |                            |                                    | 0 N                 | ly County                             | 61 M                     | y County                                         |               |
| 11       | 9          | Undefined                                                                              | Other                                                                                                    |                          |                         |                                              |                                                      | ОК                         | ~                                  | 0 N                 | ly County                             | 61 M                     | y County                                         |               |
| 12       | 10         | Undefined                                                                              | Other                                                                                                    |                          |                         |                                              |                                                      |                            | 12                                 | 0 N                 | ly County                             | 61 M                     | y County                                         |               |
| 13       | 11         | Undefined                                                                              | Other                                                                                                    | 0                        | 8                       | 0                                            | Undefined                                            |                            | 0                                  | 0 N                 | ly County                             | 61 M                     | y County                                         |               |
| 14       | 12         | Undefined                                                                              | Other                                                                                                    | 0                        | 8                       | 0                                            | Undefined                                            |                            | 0                                  | 0 N                 | ly County                             | 61 M                     | y County                                         |               |
| 15       | 13         | Undefined                                                                              | Concrete                                                                                                    | 0                        | 8                       | 0                                            | Undefined                                            |                            | 0                                  | 0 N                 | ly County                             | 61 M                     | y County                                         |               |
| 16       | 14         | Undefined                                                                              | Steel Corrugated Metal Pipe (CMP)                                                                                                    | 0                        | 2                       | 0                                            | Undefined                                            |                            | 0                                  | 0 N                 | ly County                             | 61 M                     | y County                                         |               |
| 17       | 15         | Undefined                                                                              | Steel Plate                                                                                                    | 0                        | ,                       | 0                                            | Undefined                                            | 1                          | 0                                  | 0 M                 | Av County                             | 61 M                     | v County                                         |               |
| <        | > Ci       | IvertfOC Culvert                                                                       | H +                                                                                                    |                          |                         |                                              |                                                      | 1.4                        | -                                  |                     |                                       |                          |                                                  | Þ             |
| Ready    | 🐻 🛱 Acce   | ssibility: Investigate                                                                 |                                                                                                    |                          |                         |                                              |                                                      |                            |                                    |                     | =                                     | ````                     |                                                  | - + 100%      |

3. Select the **Done** button at the top of the Culvert Condition Rating Data worksheet (see figure below).

| 題 AutoSave 〇の町 田 ジュ ベッマ CulvertAMP_v2025 〜                                            | ₽ Search                                                                |                                                                               |                         |                                                                                                    | ۵ 🛛                                          | ×                                                     |
|---------------------------------------------------------------------------------------|-------------------------------------------------------------------------|-------------------------------------------------------------------------------|-------------------------|----------------------------------------------------------------------------------------------------|----------------------------------------------|-------------------------------------------------------|
| File Home Insert Draw Page Layout Formulas Data Review                                | View Automate I                                                         | Developer Help Aci                                                            | obat                    |                                                                                                    |                                              | Comments 🖻 Share 🗸                                    |
| $ \begin{array}{c c} & & \\ & & \\ & & \\ & \\ & \\ & \\ & \\ & \\ $                  | 200<br>200<br>200<br>200<br>200<br>200<br>300<br>200<br>300<br>200<br>2 | Conditional F     Conditional F     Format as Tal     Cell Styles ~     Style | ormatting ~ 2 linsert ~ | $\begin{array}{c} & \sum & & \sum_{Z \in V} \\ & & & \\ & & & & \\ & & & \\ & & & \\ & & & & \\ & & & & \\ & & & \\ & & & & \\ & & & & \\ & & & & \\ & & & & \\ & & & & \\ & &$ | Add-ins Analyze Data Add-ins Add-ins Add-ins | Create PDF and<br>ak Share via Outlook<br>obe Acrobat |
| G1 $\checkmark$ : $\times \checkmark f_x \lor$ Cult Lition Rating Data (Source: Roads | soft)                                                                   |                                                                               |                         |                                                                                                    |                                              | ~                                                     |
| A B C D E                                                                             | F                                                                       | G H                                                                           | 1                       | J                                                                                                    | к                                            | L A                                                   |
| Done 👔 Done                                                                           | Cul                                                                     | vert Conditio                                                                 | n Rating Data (s        | ource: Roadsoft)                                                                                                    |                                              |                                                       |
| 2 UserCvrtNo InspectionDate Inspector Memo CulvertBarrel Vie                          | cinityAndAppurte<br>nantStructures                                      | PRNo MP                                                                       | PRName                  | PRSortName                                                                                                    | BetweenRoads                                 | Material                                              |
| 3 2 10/19/2011 Rtg Convers Converted Fair Fai                                         | ir                                                                      | 12506 2.19                                                                    | 2 Uranium Blue Rd       | Uranium Blue                                                                                                    | Lime Rd and City/Twp Line                    | Other                                                 |
| 4 4 10/19/2011 Rtg Convers Converted I Fair Fair                                      | ir                                                                      | 12506 1.64                                                                    | 8 Uranium Blue Rd       | Uranium Blue                                                                                                    | Tea Green Rd and Lime Rd                     | Other                                                 |
| 5 5 10/19/2011 Rtg Convers Converted I Good Go                                        | bod                                                                     | 12506 1.01                                                                    | 8 Uranium Blue Rd       | Uranium Blue                                                                                                    | Tea Green Rd and Lime Rd                     | Other                                                 |
| 6 8 10/19/2011 Rtg Convers Converted Fair Fai                                         | ir                                                                      | 12506 0.55                                                                    | 2 Uranium Blue Rd       | Uranium Blue                                                                                                    | Tea Green Rd and Lime Rd                     | Other                                                 |
| 7 11 10/19/2011 Rtg Convers Converted I Good Go                                       | bod                                                                     | 12506 0.12                                                                    | 7 Uranium Blue Rd       | Uranium Blue                                                                                                    | Tea Green Rd and Lime Rd                     | Other                                                 |
| 8 14 10/19/2011 Rtg Convers Converted Severe Sev                                      | vere                                                                    | 12601 1.34                                                                    | 2 Lavender Rd           | Lavender                                                                                                    | Scarlet Rd and Salmon Rd                     | Steel Corrugated Metal                                |
| 9 16 10/19/2011 Rtg Convers Converted Severe Sev                                      | vere                                                                    | 12402 0.46                                                                    | 7 Orchid Rd             | Orchid                                                                                                    | Name Change and Lavender Rd &                | Steel Plate                                           |
| 10 17 10/19/2011 Rtg Convers Converted Severe Sev                                     | vere                                                                    | 12402 0.46                                                                    | 9 Orchid Rd             | Orchid                                                                                                    | Name Change and Lavender Rd &                | Steel Plate                                           |
| 11 19 10/19/2011 Rtg Convers Converted i Poor Po                                      | ior                                                                     | 12507 1.58                                                                    | 6 Brown Rd              | Brown                                                                                                    | Neon Green Dr & Uranium Blue                 | Steel Corrugated Metal                                |
| 12 22 10/19/2011 Rtg Convers Converted I Good Go                                      | bod                                                                     | 12607 0.30                                                                    | 6 Unknown               | Unknown                                                                                                    | Teal Rd and Dead End or Start                | Other                                                 |
| 13 25 10/19/2011 Rtg Convers Converted I Fair Fai                                     | ir                                                                      | 12508 0.32                                                                    | 9 Teal Rd               | Teal                                                                                                    | Nadeshiko Pink Rd and Brown Rd               | Other                                                 |
| 14 28 10/19/2011 Rtg Convers Converted I Good Go                                      | bod                                                                     | 13003 0.32                                                                    | 5 Navy Teal Rd          | Navy Teal                                                                                                    | Salmon Rd and Attribute Change               | Other                                                 |
| 15 31 10/19/2011 Rtg Convers Converted IPoor Po                                       | ior                                                                     | 13003 1.22                                                                    | 3 Navy Teal Rd          | Navy Teal                                                                                                    | Attribute Change and Dead End                | Steel Corrugated Metal                                |
| 16 33 10/19/2011 Rtg Convers Converted i Poor Po                                      | ior                                                                     | 13002 0.07                                                                    | 7 Navy Teal Rd          | Navy Teal                                                                                                    | Salmon Rd and Dead End or Star               | tSteel Corrugated Metal                               |
| 17 34 10/19/2011 Rtg Convers Converted I Good Go                                      | bod                                                                     | 13002 0.4                                                                     | 1 Navy Teal Rd          | Navy Teal                                                                                                    | Salmon Rd and Dead End or Star               | tOther                                                |
| 18 36 10/19/2011 Rtg Convers Converted I Poor Po                                      | ior                                                                     | 13002 0.                                                                      | 6 Navy Teal Rd          | Navy Teal                                                                                                    | Salmon Rd and Dead End or Star               | Steel Corrugated Metal                                |
| 10 27 10/10/2011 Des Canuars Converted (Cond                                          | ad I                                                                    | 13606 0.05                                                                    | Colmon Dd               | Calman                                                                                                    | Lawandar Dd and Calman Dink Dd               | Other                                                 |
| CulvertIOC CulvertDataz +                                                             |                                                                         |                                                                               |                         |                                                                                                    |                                              | •                                                     |
| Ready 🐻 🛠 Accessibility: Investigate                                                  |                                                                         |                                                                               |                         |                                                                                                    | III II                                       | + 100%                                                |

- ⇒ The *Identify marker* dialogue boxes will display (see figure below). The defaults will be 'Good', 'Fair', 'Poor', and 'Severe', OR 'GOOD', 'FAIR', 'POOR', and 'SEVERE' as found in the culvert barrel condition rating column; if some other marker was used to identify these conditions, enter that marker when prompted.
- 4. For each of the *Identify marker* dialogue boxes, select **OK** (see figure below).

⇒ The Culvert AMP First Year of Work Plan dialogue box will display (see figure below).

|                                                           |                                                                                                    |                                                                                                    |                                                                                                    |                                                                                       |                                                                                                    |                                                                                                    | Δ 🔍 - 🗆                                                                                                    |                                                                           |
|-----------------------------------------------------------|----------------------------------------------------------------------------------------------------|----------------------------------------------------------------------------------------------------|----------------------------------------------------------------------------------------------------|---------------------------------------------------------------------------------------|----------------------------------------------------------------------------------------------------|----------------------------------------------------------------------------------------------------|----------------------------------------------------------------------------------------------------|---------------------------------------------------------------------------|
| File Home Insert Draw Page Layout Formulas                | Data Review View                                                                                                    | Automate Developer H                                                                                                    | lelp Acrobat                                                                                                    |                                                                                       |                                                                                                    |                                                                                                    | 🖵 Comments) 🖻 Sha                                                                                                    | ire ~                                                                     |
| $ \begin{array}{c c c c c c c c c c c c c c c c c c c $   | E = ≫ ~ 80<br>E = E E E E                                                                                                    | General →<br>\$ → % ?<br>5:00 → 00<br>Number 5                                                                                                    | onditional Formatting ~<br>ormat as Table ~<br>ell Styles ~<br>Styles                                                                                                    | Delete v<br>Ex Delete v<br>Format v                                                   | $\sum \cdot A_{Z} = 0$<br>$\downarrow \cdot 0 = 0$<br>Foliting                                                                                                    | Add-ins Analyze Data                                                                                                    | Create PDF Create PDF and<br>and Share link Share via Outlook                                                                                                    | ~                                                                         |
|                                                           | Auguman                                                                                                    |                                                                                                    | siynes                                                                                                    | Cens                                                                                  | county                                                                                                    |                                                                                                    | Autor Actourt                                                                                                    |                                                                           |
| D 1 1 2 3 4 5 6 7 8 9 10 11 12 13 14 15 16 17 18 19 19 20 | E F<br>Flar<br>Good<br>Fair<br>Good<br>Fair<br>Good<br>Severe<br>Severe<br>Severe<br>Severe<br>Severe<br>Severe<br>Good<br>Fair<br>Good<br>Fair<br>Good | 06         01           02         02         07           07         07         07           03         03         03           02         02         07           06         01         02           07         07         07           07         07         02           03         03         02           02         02         02           02         02         02           02         02         02           02         02         02           02         02         02           03         03         03           04         05         06 | 0.127 Uranium Bil<br>1.342 Lavender R<br>0.467 Orchid Rd<br>0.360 Urknown<br>0.305 Unknown<br>0.325 Navy Teal R<br>0.325 Navy Teal R<br>0.077 Navy Teal R<br>0.077 Navy Teal R<br>0.61 Navy Teal R<br>0.61 Navy Teal R<br>0.63 Navy Teal R<br>0.63 Navy Teal R | Cancel U<br>Uuer Rd U<br>d N,<br>d N,<br>d N,<br>d N,<br>d N,<br>d N,<br>d N,<br>d N, | ranium Blue<br>ranium Blue<br>ranium Blue<br>ranium Blue<br>ranium Blue<br>vender<br>rechid<br>cown<br>nalu<br>avy Teal<br>avy Teal<br>avy Teal<br>avy Teal<br>avy Teal<br>avy Teal<br>avy Teal<br>avy Teal<br>avy Teal<br>avy Teal | Lime Rd and City/<br>Tea Green Rd and<br>Tea Green Rd and<br>Tea Green Rd and<br>Tea Green Rd and<br>Scartet Rd and Sail<br>Name Change and<br>Name Change and<br>Name Change and<br>Name Change and<br>Name Change and<br>Name Change and<br>Sailton Rd and Ber<br>Sailmon Rd and De<br>Sailmon Rd and De<br>Sailmon Rd and De<br>Sailmon Rd and De | Wp Line         Other           Lime Rd         Other           Lime Rd         Other           Lime Rd         Other           Lime Rd         Other           Lime Rd         Other           Lavender Rd Steel Plate         Lavender Rd Steel Plate           Lavender Rd Steel Plate         Lavender Rd Steel Plate           Lavender Rd Steel Other         other           and Brown Rc Other         ribute Change Other           and Dead End CSteel Corrugated Ma<br>dE nd or Start Steel Corrugated Ma<br>dE nd or Start Steel Corrugated Ma<br>dE nd or Start Steel Corrugated Ma<br>almon Pink Rd Other | etal Pip<br>letal Pip<br>letal Pip<br>letal Pip<br>letal Pip<br>letal Pip |

- 5. In the *Culvert AMP First Year of Work Plan* dialogue box, enter the year/first year reflected in this culvert asset management plan (see figure below).
- 6. Select **OK** (see figure below).

| 「醒 AutoSave ●Off) 日 ウィママ CulvertAMP_v2025 〜                                                                                                    | ₽ Search                                                                                                    |                                                                                                    | Δ 🔍 – 🗆 🗙                                                     |
|----------------------------------------------------------------------------------------------------|----------------------------------------------------------------------------------------------------|----------------------------------------------------------------------------------------------------|---------------------------------------------------------------|
| File Home Insert Draw Page Layout Formulas Data Review                                                                                                    | View Automate Developer Help Acrobat                                                                                                    |                                                                                                    | Comments 🖻 Share 🗸                                            |
| $ \begin{array}{ c c c c c } & \overset{\scriptstyle \ensuremath{\mathbb{X}}}{\underset{\scriptstyle \ensuremath{\mathbb{P}} \\ Paste}{\hline \ensuremath{\mathbb{P}} \\ & & & & \\ & & & & \\ & & & \\ & & & & \\ & & & \\ & & & \\ & & & & \\ & & & \\ & & & \\ & & & \\ & & & \\ & & & & \\ & & & \\ & & & & \\ $ | 20     General     IIII Conditional Formatting ~       IIII     5 ~ % 9     IIII Format as Table ~       IIII     ~     58     IIII Conditional Formation for matting ~ | Image: Second second secon | Create PDF Create PDF and<br>and Share link Share via Outlook |
| Clipboard 12 Font Alignment                                                                                                    | St Number Styles                                                                                                    | Cells Editing Add-ins                                                                                                    | Adobe Acrobat                                                 |
| $\vee$ : $\wedge \vee$ JX $\vee$                                                                                                    |                                                                                                    |                                                                                                    | ~                                                             |
|                                                                                                    | Culvert AMP First Year of Work Plan<br>What is the first year of work represented in this culvert<br>asset management plan?                                             | Cancel                                                                                                    |                                                               |
| < > CulvertTOC Cul                                                                                                    | +                                                                                                    |                                                                                                    |                                                               |

⇒ The *cInputsMaintenance* worksheet will display.

## clnputsFailed Worksheet (For Compliance Plan Culvert Insert Only)

**NOTE:** The *cInputsFailed* worksheet requires your selection of the severe culverts, which are compiled into this list, that could be considered failed. *This worksheet is for the compliance plan culvert insert only.* The PA 325 compliance plan's chapter on culvert assets accounts for failed culverts. This accounting uses an obsolete system of inventory and condition data collection that was used in the 2018 Michigan culvert pilot. The insert itself accounts for the difference in data collection systems to back up the data presented in the compliance plan chapter.

1. Select any culvert that could be considered failed by check marking the culvert in column A (see figure below).

| Ø   | AutoSave 💽   | •• • • • • • •                     | ି - ≏ Culve   | rrtAMP_v2025 ∽                       | , Я Sea            | rch                |                                      |                   | ۵ 🕐                      | - o ×            |
|-----|--------------|------------------------------------|---------------|--------------------------------------|--------------------|--------------------|--------------------------------------|-------------------|--------------------------|------------------|
| F   | ile Home     | Insert Draw                        | Page Layout F | ormulas Data R                       | eview View Automat | e Developer Help A | Acrobat                              |                   | Com                      | iments 🖻 Share v |
| A3  | V :          | $\times \checkmark f_x \checkmark$ | 1             |                                      |                    |                    |                                      |                   |                          |                  |
| 1   | А            | В                                  | с             | D                                    | E                  | F                  | G                                    | н                 | 1                        | M N              |
| 1   |              | Done                               | 2             | 1                                    | Failed Culver      | t Assets           |                                      |                   |                          |                  |
| 2   | Check Failed | CulvertID                          | CulvertBarrel | VicinityAndAppurt<br>enantStructures | PRName             | Milepoint          | BetweenRoads                         | Ownership         | Material                 |                  |
| 3   | √. <u>^</u>  | 14                                 | 1 Severe      | Severe                               | Lavender Rd        | 1.342 Sc           | arlet Rd and Salmon Rd               | Red Twp           | Steel Corrugated Metal P | ipe (CMP)        |
| 4   |              | 16                                 | 5 Severe      | Severe                               | Orchid Rd          | 0.467 N            | ame Change and Lavender Rd & Uranium | n Blue Orange Twp | Steel Plate              |                  |
| 5   |              | 17                                 | 7 Severe      | Severe                               | Orchid Rd          | 0.469 N            | ame Change and Lavender Rd & Uranium | n Blue Orange Twp | Steel Plate              |                  |
| 5   |              |                                    |               |                                      |                    |                    |                                      |                   |                          |                  |
| 8   |              |                                    |               |                                      |                    |                    |                                      |                   |                          |                  |
| 9   |              |                                    |               |                                      |                    |                    |                                      |                   |                          |                  |
| 10  |              |                                    |               |                                      |                    |                    |                                      |                   |                          |                  |
| 11  |              |                                    |               |                                      |                    |                    |                                      |                   |                          |                  |
| 12  |              |                                    |               |                                      |                    |                    |                                      |                   |                          |                  |
| 13  |              |                                    |               |                                      |                    |                    |                                      |                   |                          |                  |
| 15  |              |                                    |               |                                      |                    |                    |                                      |                   |                          |                  |
| 16  |              |                                    |               |                                      |                    |                    |                                      |                   |                          |                  |
| 17  |              |                                    |               |                                      |                    |                    |                                      |                   |                          |                  |
| 18  |              |                                    |               |                                      |                    |                    |                                      |                   |                          |                  |
| 19  |              |                                    |               |                                      |                    |                    |                                      |                   |                          |                  |
| 20  |              |                                    |               |                                      |                    |                    |                                      |                   |                          |                  |
| 22  |              |                                    |               |                                      |                    |                    |                                      |                   |                          |                  |
|     |              | ulvortTOC                          | cInputsFailed | +                                    |                    |                    | 1.4                                  |                   |                          |                  |
| Rea | ady 📧 🛱 Acc  | essibility: Investig               | ate           | 1                                    |                    |                    |                                      | Display Settings  | ·····                    | + 100%           |

#### 2. Select Done.

⇒ You will be directed to the *cInputsMaintenance* worksheet.

## cInputsMaintenance Worksheet

**NOTE:** The *cInputsMaintenance* worksheet requires your selection of the rated culverts, which are compiled into this list, that have maintenance work programmed and funded, have maintenance work planned with funding applied for, and need maintenance work but are neither programmed nor planned.

1. Select any culvert that has or should have maintenance performed on it by check marking the culvert in column A (see figure below).

| Ø   | AutoSave 🤇          | )                         | ~ C <sup>4</sup> ~ <del>~</del> | CulvertAMP_v2025 | ~                                      | ₽ Search                               |                                                                                                    |                                                                                                    |                                     |                  |                | ▲ 🕐                                     | - 0                               | ×      |
|-----|---------------------|---------------------------|---------------------------------|------------------|----------------------------------------|----------------------------------------|----------------------------------------------------------------------------------------------------|----------------------------------------------------------------------------------------------------|-------------------------------------|------------------|----------------|-----------------------------------------|-----------------------------------|--------|
| Fi  | e <mark>Home</mark> | Insert Drav               | v Page Layou                    | ut Formulas D    | ata Review View                        | Automate                               | Developer Help Acrobat                                                                                   |                                                                                                    |                                     |                  |                | Com                                     | ments 🖻 🖻 S                       | hare ~ |
|     | aste                | Calibri<br>B I U          |                                 |                  | E = ≫ - ℓ₽<br>E = = = E .<br>Alignment | General<br>\$ - 9<br>←0 -00<br>-00 →00 | ✓ E Conditional Formatting      ✓     ✓ S Format as Table      ✓     ✓ S Cell Styles      ✓     ✓ Styles | Insert ×<br>Delete ×<br>Format ×<br>Cells                                                                                                    | ∑ ° 2∇°<br>↓ ° 0°<br>Editing Add-in | ns Analy<br>Data | ze Cr<br>a and | Peate PDF C<br>Share link Sh<br>Adobe A | Create PDF and<br>are via Outlook | k 🗸    |
| A9  | ~                   | $: \times \checkmark f_x$ | ~                               |                  |                                        |                                        |                                                                                                    |                                                                                                    |                                     |                  |                |                                         |                                   | ~      |
|     | A                   | В                         | с                               | D                | E                                      | F                                      | G                                                                                                    | н                                                                                                    | 1                                   | j                | к              | L                                       | м                                 | 14     |
| 1   | Check               | Done                      | CulvertBarrel                   | ?                | Culvert Main                           |                                        | BetweenRoads                                                                                             | Ownership                                                                                                    | Material                            | UserCulv         | UserCvr        | Likelihooa                              | Consequence                       | Pric   |
| 2   | Maintenance         |                           | Enir                            | enantStructures  | Uranium Plue Pd                        | 2 102                                  | ime Pd and City/Two Line                                                                                 | The Designation of the Designation of the Designati | Other                               | ertID            | tiD            | of Failure                              | of Failure                        | _      |
| 4   |                     | -                         | Fair                            | Fair             | Uranium Blue Rd                        | 1 648                                  | ies Green Rd and Lime Rd                                                                                 |                                                                                                    | Other                               |                  |                |                                         |                                   |        |
| 5   |                     | 5                         | Good                            | Good             | Uranium Blue Rd                        | 1.018                                  | ea Green Rd and Lime Rd                                                                                  |                                                                                                    | Other                               |                  |                | *****                                   |                                   |        |
| 6   |                     | 8                         | Fair                            | Fair             | Uranium Blue Rd                        | 0.552                                  | ea Green Rd and Lime Rd                                                                                  |                                                                                                    | Other                               |                  |                |                                         |                                   |        |
| 7   |                     | 11                        | Good                            | Good             | Uranium Blue Rd                        | 0.127                                  | ea Green Rd and Lime Rd                                                                                  |                                                                                                    | Other                               |                  |                |                                         |                                   |        |
| 8   | ~                   | 14                        | Severe                          | Severe           | Lavender Rd                            | 1.342 5                                | carlet Rd and Salmon Rd                                                                                  | Red Twp                                                                                                    | Steel Corrugated Metal Pip          | 14               |                | Severe                                  |                                   |        |
| 9   | ÷                   | 16                        | Severe                          | Severe           | Orchid Rd                              | 0.467                                  | Name Change and Lavender Rd & Uranium Blue                                                               | FOrange Twp                                                                                                    | Steel Plate                         | 16               |                |                                         |                                   |        |
| 10  |                     | 17                        | Severe                          | Severe           | Orchid Rd                              | 0.469                                  | Name Change and Lavender Rd & Uranium Blue                                                               | FOrange Twp                                                                                                    | Steel Plate                         | 17               |                |                                         |                                   |        |
| 11  |                     | 19                        | Poor                            | Poor             | Brown Rd                               | 1.586                                  | Neon Green Dr & Uranium Blue Rd and Teal Rd                                                              | Red Twp                                                                                                    | Steel Corrugated Metal Pip          | 19               |                |                                         |                                   |        |
| 12  |                     | 19                        | Good                            | Good             | Unknown                                | 0.306                                  | eal Rd and Dead End or Start                                                                             | Red Twp                                                                                                    | Other                               | 19               |                |                                         |                                   |        |
| 13  |                     | 25                        | Fair                            | Fair             | Teal Rd                                | 0.329                                  | adeshiko Pink Rd and Brown Rd                                                                            | Red Twp                                                                                                    | Other                               | 25               |                |                                         |                                   |        |
| 14  |                     | 28                        | Good                            | Good             | Navy Teal Rd                           | 0.325 5                                | almon Rd and Attribute Change                                                                            | Red Twp                                                                                                    | Other                               | 28               |                |                                         |                                   |        |
| 15  |                     | 31                        | Poor                            | Poor             | Navy Teal Rd                           | 1.223 /                                | Attribute Change and Dead End or Start                                                                   | Red Twp                                                                                                    | Steel Corrugated Metal Pip          | 31               |                |                                         |                                   |        |
| 16  |                     | 33                        | Poor                            | Poor             | Navy Teal Rd                           | 0.077 5                                | almon Rd and Dead End or Start                                                                           | Red Twp                                                                                                    | Steel Corrugated Metal Pip          | 33               |                |                                         |                                   |        |
| 17  |                     | 34                        | Good                            | Good             | Navy Teal Rd                           | 0.41 5                                 | almon Rd and Dead End or Start                                                                           | Red Twp                                                                                                    | Other                               | 34               |                |                                         |                                   |        |
| 18  |                     | 35                        | Poor                            | Poor             | Navy Teal Rd                           | 0.6 5                                  | almon Rd and Dead End or Start                                                                           | Red Twp                                                                                                    | Steel Corrugated Metal Pip          | 35               |                |                                         |                                   |        |
| 10  |                     | CuluratDay 2              | cinnutcMa                       | intenance        |                                        | 0.053                                  | auandar Dd and Calman Dink Dd                                                                            | Dad Tura                                                                                                    | Other                               | 27               |                |                                         |                                   |        |
| <   | 1                   | CulvertData2              | cinputsivia                     | intendice        | т                                      |                                        | •                                                                                                    |                                                                                                    |                                     |                  |                |                                         |                                   |        |
| Rea | y 📧 🛣               | Accessibility: Inves      | tigate                          |                  |                                        |                                        |                                                                                                    |                                                                                                    |                                     | Ħ                |                | <u>۳</u> – –                            |                                   | F 94%  |

- ⇒ The *Likelihood of Failure* column will automatically populate (see figure above).
- 2. Select the Consequence of Failure using the dropdown list (see figure below).

| Ŕ  | AutoSave           | Off 🗄 9                          |               | CulvertAMP_v2025                                                | ~ [                                    | ,                                 | ch                                     |                                                                 |             |           |                                                                                                    |                      | Δ 💟 -                                                                 | o x          |
|----|--------------------|----------------------------------|---------------|-----------------------------------------------------------------|----------------------------------------|-----------------------------------|----------------------------------------|-----------------------------------------------------------------|-------------|-----------|----------------------------------------------------------------------------------------------------|----------------------|-----------------------------------------------------------------------|--------------|
|    | File Hom           | e Insert Drav                    | w Page Layo   | ut Formulas D                                                   | ata Review View                        | Automate                          | Develope                               | r Help Acrob                                                    | at          |           |                                                                                                    |                      | Comments                                                              | 占 Share ~    |
|    | Paste              | Calibri<br>B I U                 | √10     √     | → A <sup>*</sup> = =<br>→ A <sup>*</sup> → = =<br><sub>13</sub> | E = ≫ ~ db<br>E = ⊡ ⊡ E .<br>Alignment | Genera<br>\$ ~<br>500 -<br>15 Nur | al ~ [<br>% <b>9</b> [<br>%<br>nber 15 | Conditional Fom<br>Format as Table ·<br>Cell Styles ~<br>Styles | natting ~   | Delete    | <ul> <li>∑ ~ <sup>2</sup>⁄<sub>2</sub>∀ ~</li> <li>↓ 0 ~</li> <li>↓ 0 ~</li> <li>↓ ↓ 0 ~</li> <li>↓ ↓ ↓ ↓ ↓ ↓ ↓ ↓ ↓ ↓ ↓ ↓ ↓ ↓ ↓ ↓ ↓ ↓ ↓</li></ul> | Add-ins Analyze Data | Create PDF Create PDF<br>and Share link Share via Ou<br>Adobe Acrobat | and<br>tlook |
| М  | 16                 | $\sim$ : $\times \checkmark f_x$ | ~             |                                                                 |                                        |                                   |                                        |                                                                 |             |           |                                                                                                    |                      |                                                                       | ~            |
|    | A                  | В                                | С             | D                                                               | E                                      | J                                 | K L                                    | M                                                               | N           | 0         | Р                                                                                                    |                      | Q.                                                                    |              |
| 1  |                    | Done                             |               | ?                                                               | Culvert Main                           |                                   |                                        | 0                                                               | 2           |           |                                                                                                    |                      |                                                                       |              |
| 2  | Check<br>Maintenan | ce                               | CulvertBarrel | VicinityAndAppur<br>enantStructures                             | t PRName                               | erCulv Us<br>ertID                | erCvr Likelih<br>tID of Fail           | ooa Consequence<br>ure of Failure                               | Priority    | Work Type | Primary Work<br>Activity                                                                                                    | Work                 | Details                                                               | Estin        |
| 3  |                    | 2                                | Fair          | Fair                                                            | Uranium Blue Rd                        |                                   |                                        |                                                                 |             |           |                                                                                                    |                      |                                                                       |              |
| 4  |                    | 4                                | Fair          | Fair                                                            | Uranium Blue Rd                        |                                   |                                        |                                                                 |             |           |                                                                                                    |                      |                                                                       |              |
| 5  |                    | 5                                | Good          | Good                                                            | Uranium Blue Rd                        |                                   |                                        |                                                                 |             |           |                                                                                                    |                      |                                                                       |              |
| 6  |                    | 8                                | Fair          | Fair                                                            | Uranium Blue Rd                        |                                   |                                        |                                                                 |             |           |                                                                                                    |                      |                                                                       |              |
| 7  |                    | 11                               | Good          | Good                                                            | Uranium Blue Rd                        |                                   |                                        |                                                                 |             |           |                                                                                                    |                      |                                                                       |              |
| 8  | ~                  | 14                               | Severe        | Severe                                                          | Lavender Rd                            | 14                                | Severe                                 | 2 - Moderate                                                    | Medium (8)  |           |                                                                                                    |                      |                                                                       |              |
| 9  | ~                  | 16                               | Severe        | Severe                                                          | Orchid Rd                              | 16                                | Severe                                 | 3 - Serious                                                     | High (12)   |           |                                                                                                    |                      |                                                                       |              |
| 10 | ~                  | 17                               | Severe        | Severe                                                          | Orchid Rd                              | 17                                | Severe                                 | 4 - Catastrophie                                                | High (16)   |           |                                                                                                    |                      |                                                                       |              |
| 11 | V                  | 19                               | Poor          | Poor                                                            | Brown Rd                               | 19                                | Poor                                   | 1 - Minor                                                       | Medium (3)  |           |                                                                                                    |                      |                                                                       |              |
| 12 |                    | 19                               | Good          | Good                                                            | Unknown                                | 19                                |                                        |                                                                 |             |           |                                                                                                    |                      |                                                                       |              |
| 13 |                    | 25                               | Fair          | Fair                                                            | New Teal Od                            | 25                                |                                        |                                                                 |             |           |                                                                                                    |                      |                                                                       |              |
| 14 |                    | 20                               | Good          | Good                                                            | Navy Teal Rd                           | 28                                | 0                                      | 2 Madazata                                                      | Mandium (C) |           |                                                                                                    |                      |                                                                       |              |
| 15 | V I                | 31                               | Pour          | Poor                                                            | Navy Teal Rd                           | 31                                | Poor                                   | 2 - wloderate                                                   | meaium (6)  |           |                                                                                                    |                      |                                                                       |              |
| 10 | v                  | 33                               | Cood          | Cood                                                            | Navy real Rd                           | 33                                | Poor                                   | 1 - Minor                                                       | -           |           |                                                                                                    |                      |                                                                       |              |
| 18 |                    | 34                               | Roor          | Roor                                                            | Navy Teal Rd                           | 34                                |                                        | 2 - Moderate                                                    |             |           |                                                                                                    |                      |                                                                       |              |
| 10 |                    | 33                               | Good          | Good                                                            | Colmon Dd                              | 33                                |                                        | 3 - Serious                                                     |             |           |                                                                                                    |                      |                                                                       |              |
| 4  | < >                | CulvertData2                     | cinputsMa     | aintenance                                                      | +                                      |                                   |                                        | 4 - Catastrophic                                                | 2           | E 4       | -                                                                                                    |                      |                                                                       | •            |
| Re | ady 💽 🕻            | Accessibility: Inves             | tigate        |                                                                 |                                        |                                   |                                        |                                                                 |             |           |                                                                                                    | <b>=</b>             | ─                                                                     | - + 94%      |

 $\Rightarrow$  The *Priority* column will automatically populate (see figure above).

**NOTE:** The *Priority* ranking is determined using the Criticality Matrix. To learn more about the Criticality Matrix, select any instance of a blue question mark <sup>2</sup> to be taken to the *CulvertFAQs* sheet (see figure below). Select **Done** on the *CulvertFAQs* sheet to return to the previous sheet.

| Ø   | Au   | toSave ( | O∰ 🗄 り~                                | ି ∽ <del>କ</del> Culver | tamp_v2025 ∽                                 |                      | ۶                        | O Search               | 1                            |                             |                         |             |                  |                |           |             | ▲ 💟  | -       | 0    | ×      |
|-----|------|----------|----------------------------------------|-------------------------|----------------------------------------------|----------------------|--------------------------|------------------------|------------------------------|-----------------------------|-------------------------|-------------|------------------|----------------|-----------|-------------|------|---------|------|--------|
| F   | ile  | Home     | e Insert Draw                          | Page Layout Fo          | ormulas Data Revie                           | w View               | v Au                     | utomate                | Developer                    | Help                        | Acrobat                 |             |                  |                |           |             | P    | Comment | ් si | hare ~ |
| C1  | 0    | Ŷ        | $e : \times \checkmark f_x \checkmark$ | The criticality mat     | trix is a decision-making                    | tool that            | assign                   | s a priority           | to culvert ma                | intenance                   | e and/or replac         | ement based | on likelihood of | failure and co | nsequence | of failure. |      |         |      | ~      |
| 1   | A    | 4        |                                        | В                       |                                              |                      |                          |                        |                              | С                           |                         |             |                  |                | D         | E           |      | F       | G    | 14     |
| 1   |      |          | Done                                   |                         |                                              |                      |                          |                        |                              |                             |                         |             |                  |                |           |             |      |         |      |        |
|     |      | Ň        | What is the criticalit                 | y matrix?               | The criticality m<br>on <b>likelihood of</b> | atrix is a failure a | decisio<br>nd <b>con</b> | on-making<br>Isequence | tool that ass<br>of failure. | gns a pric                  | rity to culvert         | maintenance | and/or replace   | ment based     |           |             |      |         | ,    |        |
|     |      |          |                                        |                         |                                              | <u> </u>             |                          |                        | Criticality N                | /latrix                     |                         |             |                  |                |           |             |      | 5       | 2    | - 1    |
|     |      |          |                                        |                         |                                              | Ĩ.                   | Severe<br>(4)            | 4<br>Medium            | 8<br>Medium                  | 12<br>High                  | 16<br>High              |             |                  |                |           |             |      |         |      |        |
|     |      |          |                                        |                         |                                              | of Failure           | Poor<br>(3)              | 3<br>Medium            | 6<br>Medium                  | 9<br>Medium                 | 12<br>High              |             |                  |                |           |             |      |         |      | I      |
|     |      |          |                                        |                         |                                              | Likelihood           | Fair<br>(2)              | 2<br>Low               | 4<br>Medium                  | 6<br>Medium                 | 8<br>Medium             |             |                  |                |           |             |      |         |      |        |
|     |      |          |                                        |                         |                                              |                      | Good<br>(1)              | 1<br>Low               | 2<br>Low                     | 3<br>Medium                 | 4<br>Medium             |             |                  |                |           |             |      |         |      |        |
|     |      |          |                                        |                         |                                              |                      |                          | 1<br>Minor             | 2<br>Moderate<br>Consequent  | 3<br>Serious<br>ce of Failu | 4<br>Catastrophic<br>re |             |                  |                |           |             |      |         |      |        |
|     |      |          |                                        |                         |                                              | Prior                | itization                | n Key:                 |                              |                             |                         |             |                  |                |           |             |      |         |      | •      |
| <   | >    |          | CulvertData2                           | cInputsMaintena         | nce CulvertFAQs                              | +                    |                          |                        |                              |                             |                         |             |                  |                |           | _           | -    | _       | -    | •      |
| Rea | dy [ | • ¢      | Accessibility: Investige               | ite                     |                                              |                      |                          |                        |                              |                             |                         |             |                  |                |           | E           | - 19 |         | +    | 99%    |

3. Select Work Type from the dropdown list.

| Ø   | AutoSave 🔘           | of 🛛 🕬                    |                                | CulvertAMP_v2025                                                         | ~ [                                                   | ,                                 | h                           |                                                  |                             |                                                 |                                                                                                    |                       | ▲ (                         |                                                              |        |
|-----|----------------------|---------------------------|--------------------------------|--------------------------------------------------------------------------|-------------------------------------------------------|-----------------------------------|-----------------------------|--------------------------------------------------|-----------------------------|-------------------------------------------------|----------------------------------------------------------------------------------------------------|-----------------------|-----------------------------|--------------------------------------------------------------|--------|
| F   | le Home              | Insert Drav               | w Page Layo                    | ut Formulas D                                                            | ata Review View                                       | Automate                          | Developer                   | Help A                                           | crobat                      |                                                 |                                                                                                    |                       | [                           | 그 Comments) 🖻 Si                                             | hare 👻 |
|     | Clipboard 15         | Calibri<br>B I U          |                                | → A <sup>*</sup> A <sup>*</sup> = =<br>→ <u>A</u> → = =<br><sub>F3</sub> | E I ≫ ~ ab<br>E I I I I I I I I I I I I I I I I I I I | General<br>\$ ~<br>€00 .00<br>Num | ~ 1<br>% 9 1<br>8<br>ber 15 | Conditional<br>Format as T<br>Cell Styles<br>Sty | Formatting `<br>able `<br>, | ✓ ∰ Insert ✓<br>∑ Delete<br>∰ Format ✓<br>Cells | $\begin{array}{c} \sum & \sim & \frac{1}{2} \nabla & \sim \\ & & & & \\ & & & & \\ & & & & \\ & & & \\ & & & & \\ & & & \\ & & & \\ & & & & \\ & & & & \\ & & & \\ & & & & \\ & & & & \\ & & & \\ & & & & \\ & & & & \\ & &$ | Add-ins An<br>Add-ins | Data Create Pl<br>and Share | DF Create PDF and<br>link Share via Outlook<br>Adobe Acrobat |        |
| P1  | 6 v                  | $: \times \checkmark f_x$ | <ul> <li>Rehabilita</li> </ul> | tion                                                                     |                                                       |                                   |                             |                                                  |                             |                                                 |                                                                                                    |                       |                             |                                                              | ~      |
| 1   | А                    | В                         | С                              | D                                                                        | E                                                     | L                                 | м                           | N                                                | 0                           | Р                                               |                                                                                                    | Q                     |                             | R                                                            |        |
| 1   |                      | Done                      |                                | 2                                                                        | Culvert Main                                          |                                   |                             | 2)                                               |                             |                                                 |                                                                                                    |                       |                             |                                                              |        |
| 2   | Check<br>Maintenance | CulvertID                 | CulvertBarrel                  | VicinityAndAppurt<br>enantStructures                                     | PRName                                                | Likelihood<br>of Failure          | Consequence<br>of Failure   | Priority                                         | Work Type                   | Primary Work<br>Activity                        |                                                                                                    | Work Details          |                             | Estimated Cost                                               | ~      |
| 3   |                      | 2                         | 2 Fair                         | Fair                                                                     | Uranium Blue Rd                                       |                                   |                             |                                                  |                             |                                                 |                                                                                                    |                       |                             |                                                              |        |
| 4   |                      | 4                         | Fair                           | Fair                                                                     | Uranium Blue Rd                                       |                                   |                             |                                                  |                             |                                                 |                                                                                                    |                       |                             |                                                              |        |
| 5   |                      | 5                         | 5 Good                         | Good                                                                     | Uranium Blue Rd                                       |                                   |                             |                                                  |                             |                                                 |                                                                                                    |                       |                             |                                                              |        |
| 6   |                      | 8                         | 3 Fair                         | Fair                                                                     | Uranium Blue Rd                                       |                                   |                             |                                                  |                             |                                                 |                                                                                                    |                       |                             |                                                              |        |
| 7   |                      | 11                        | Good                           | Good                                                                     | Uranium Blue Rd                                       |                                   |                             |                                                  |                             |                                                 |                                                                                                    |                       |                             |                                                              |        |
| 8   | ~                    | 14                        | 1 Severe                       | Severe                                                                   | Lavender Rd                                           | Severe                            | 2 - Moderate                | Medium (8)                                       | Urgent                      | Replacement                                     | Replace this culvert                                                                                                    |                       |                             |                                                              |        |
| 9   | 1                    | 16                        | 5 Severe                       | Severe                                                                   | Orchid Rd                                             | Severe                            | 3 - Serious                 | High (12)                                        | Emergency                   | Replacement                                     | This culvert will need re                                                                                                    | eplacement            |                             |                                                              |        |
| 10  | ~                    | 17                        | 7 Severe                       | Severe                                                                   | Orchid Rd                                             | Severe                            | 4 - Catastrophic            | High (16)                                        | Emergency                   | Replacement                                     | Must replace this culve                                                                                                    | rt                    |                             |                                                              |        |
| 11  | 1                    | 19                        | 9 Poor                         | Poor                                                                     | Brown Rd                                              | Poor                              | 1 - Minor                   | Medium (3)                                       | Planned                     | Rehabilitation                                  | Can rehab this culvert                                                                                                    |                       |                             |                                                              |        |
| 12  |                      | 19                        | Good                           | Good                                                                     | Unknown                                               |                                   |                             |                                                  |                             |                                                 |                                                                                                    |                       |                             |                                                              |        |
| 13  |                      | 25                        | 5 Fair                         | Fair                                                                     | Teal Rd                                               |                                   |                             |                                                  |                             |                                                 |                                                                                                    |                       |                             |                                                              |        |
| 14  |                      | 28                        | 3 Good                         | Good                                                                     | Navy Teal Rd                                          |                                   |                             |                                                  |                             |                                                 |                                                                                                    |                       |                             |                                                              |        |
| 15  | ~                    | 31                        | L Poor                         | Poor                                                                     | Navy Teal Rd                                          | Poor                              | 2 - Moderate                | Medium (6)                                       | Urgent                      | Replacement                                     | Must rehab this culvert                                                                                                    |                       |                             |                                                              |        |
| 16  | ~                    | 33                        | 8 Poor                         | Poor                                                                     | Navy Teal Rd                                          | Poor                              | 3 - Serious                 | Medium (9)                                       | Urgent                      | Rehabilitation                                  | hab this culvert                                                                                                    |                       |                             |                                                              |        |
| 17  |                      | 34                        | Good                           | Good                                                                     | Navy Teal Rd                                          |                                   |                             |                                                  |                             | New                                             | P0                                                                                                    |                       |                             |                                                              |        |
| 18  |                      | 35                        | 5 Poor                         | Poor                                                                     | Navy Teal Rd                                          |                                   |                             |                                                  |                             | Replacement                                     |                                                                                                    |                       |                             |                                                              | _      |
| 10  |                      |                           | Good                           | Good                                                                     | Colmon Dd                                             |                                   |                             |                                                  |                             | Rehabilitation                                  |                                                                                                    |                       |                             |                                                              |        |
|     | >                    | CulvertData2              | cinputsMa                      | aintenance                                                               | +                                                     |                                   |                             |                                                  |                             | Preventive Maintenar                            |                                                                                                    |                       |                             |                                                              | •      |
| Rea | dy 📧 🕱 A             | Accessibility: Inves      | tigate                         |                                                                          |                                                       |                                   |                             |                                                  |                             | Other                                           | nu l                                                                                                    | Ħ                     | I II -                      | ·                                                            | 94%    |

4. Select *Primary Work Activity* from the dropdown list (see figure below).

| Ø   | AutoSave 🤇     | er 🛛 🖉                    | • ℃• ≠        | CulvertAMP_v2025                  | ř.                        | 𝒫 Searce                       | h                          |                                               |                      |                                                                 |                                                                                    | 18                      | Δ 💿 – 💿                                                                  | ×      |
|-----|----------------|---------------------------|---------------|-----------------------------------|---------------------------|--------------------------------|----------------------------|-----------------------------------------------|----------------------|-----------------------------------------------------------------|------------------------------------------------------------------------------------|-------------------------|--------------------------------------------------------------------------|--------|
| F   | le <u>Home</u> | Insert Draw               | Page Layou    | it Formulas Di                    | ata Review View           | Automate                       | Developer                  | Help A                                        | crobat               |                                                                 |                                                                                    |                         | 🖓 Comments 🖉 Si                                                          | hare ~ |
|     | Clipboard r    | Calibri<br>B I U          |               | A^ A' = =<br>A^ A' = = =<br>B = = | E = 🗞 - 20<br>E = E E E E | General<br>\$~<br>.00 0<br>Num | ~ ₩<br>% ? ₩<br>}<br>ber 5 | Conditional<br>Format as T<br>Cell Styles Sty | Formatting<br>able ~ | Finsert Format Cells                                            | $\begin{array}{c c} \sum & & & & & \\ & & & & \\ \hline & & & & \\ \hline & & & &$ | Analyze Cre<br>Data and | eate PDF Create PDF and<br>Share link Share via Outlook<br>Adobe Acrobat | •      |
| P1  | s ~            | $: \times \checkmark f_x$ | Rehabilitat   | ion                               |                           |                                |                            |                                               |                      |                                                                 |                                                                                    |                         |                                                                          | ~      |
| 1   | A              | В                         | С             | D                                 | E                         | L                              | м                          | N                                             | 0                    | Р                                                               | Q                                                                                  |                         | R                                                                        |        |
| 1   | Check          | Done                      |               |                                   | Culvert Main              | Likelihoog                     | Consequence                | ?                                             |                      | Primary Work                                                    |                                                                                    |                         |                                                                          |        |
| 2   | Maintenance    | CulvertID                 | CulvertBarrel | enantStructures                   | PRName                    | of Failure                     | of Failure                 | Priority                                      | Work Type            | Activity                                                        | Work Det                                                                           | ails                    | Estimated Cost                                                           |        |
| 3   |                | 2                         | Fair          | Fair                              | Uranium Blue Rd           |                                |                            |                                               |                      |                                                                 |                                                                                    |                         |                                                                          |        |
| 4   |                | 4                         | Fair          | Fair                              | Uranium Blue Rd           |                                |                            |                                               |                      |                                                                 |                                                                                    |                         |                                                                          |        |
| 5   |                | 5                         | Good          | Good                              | Uranium Blue Rd           |                                |                            |                                               |                      |                                                                 |                                                                                    |                         |                                                                          |        |
| 6   |                | 8                         | Fair          | Fair                              | Uranium Blue Rd           |                                |                            | 1                                             |                      |                                                                 |                                                                                    |                         |                                                                          |        |
| 7   |                | 11                        | Good          | Good                              | Uranium Blue Rd           |                                |                            |                                               |                      |                                                                 |                                                                                    |                         |                                                                          |        |
| 8   | ~              | 14 :                      | Severe        | Severe                            | Lavender Rd               | Severe                         | 2 - Moderate               | Medium (8)                                    | Urgent               | Replacement                                                     | Replace this culvert                                                               |                         |                                                                          |        |
| 9   | 1              | 16 :                      | Severe        | Severe                            | Orchid Rd                 | Severe                         | 3 - Serious                | High (12)                                     | Emergency            | Replacement                                                     | This culvert will need replacement                                                 |                         |                                                                          |        |
| 10  | ~              | 17 5                      | Severe        | Severe                            | Orchid Rd                 | Severe                         | 4 - Catastrophic           | High (16)                                     | Emergency            | Replacement                                                     | Must replace this culvert                                                          |                         |                                                                          |        |
| 11  | ~              | 19                        | Poor          | Poor                              | Brown Rd                  | Poor                           | 1 - Minor                  | Medium (3)                                    | Planned              | Rehabilitation                                                  | Can rehab this culvert                                                             |                         |                                                                          |        |
| 12  |                | 19                        | Good          | Good                              | Unknown                   |                                |                            |                                               |                      |                                                                 |                                                                                    |                         |                                                                          |        |
| 13  |                | 25                        | Fair          | Fair                              | Teal Rd                   |                                |                            |                                               |                      |                                                                 |                                                                                    |                         |                                                                          |        |
| 14  |                | 28                        | Good          | Good                              | Navy Teal Rd              |                                |                            |                                               |                      |                                                                 |                                                                                    |                         |                                                                          |        |
| 15  | $\checkmark$   | 31                        | Poor          | Poor                              | Navy Teal Rd              | Poor                           | 2 - Moderate               | Medium (6)                                    | Urgent               | Replacement                                                     | Must rehab this culvert                                                            |                         |                                                                          |        |
| 16  | $\checkmark$   | 33                        | Poor          | Poor                              | Navy Teal Rd              | Poor                           | 3 - Serious                | Medium (9)                                    | Urgent               | Rehabilitation                                                  | hab this culvert                                                                   |                         |                                                                          |        |
| 17  |                | 34                        | Good          | Good                              | Navy Teal Rd              |                                |                            |                                               |                      | New                                                             | <i>V</i> <sup>4</sup>                                                              |                         |                                                                          |        |
| 18  |                | 35                        | Poor          | Poor                              | Navy Teal Rd              |                                |                            |                                               |                      | Replacement                                                     |                                                                                    |                         |                                                                          | _      |
| 10  | >              | CulvertData2              | cinputsMa     | intenance                         | Calman Dd<br>+            |                                |                            |                                               |                      | Rehabilitation<br>Scheduled Maintenani<br>Preventive Maintenani |                                                                                    |                         |                                                                          | -      |
| Rea | dy 🐻 🕵         | Accessibility: Investi    | gate          |                                   |                           |                                |                            |                                               |                      | Other                                                           |                                                                                    |                         | I+                                                                       | 94%    |

- 5. Fill in the work details in the *Work Details* column (see figure above).
- 6. Fill in the estimated cost in the *Estimated Cost* column (see figure below).

| Ŕ  | AutoSave (           | ) 🗰 🗄 🔊                    |               | CulvertAMP_v2025                     | ~ [                               | ♀ Search                          | h                         |                                                      |                        |                          |                                                 | Δ 💿 – 🛛                                                                        |      |
|----|----------------------|----------------------------|---------------|--------------------------------------|-----------------------------------|-----------------------------------|---------------------------|------------------------------------------------------|------------------------|--------------------------|-------------------------------------------------|--------------------------------------------------------------------------------|------|
| 1  | ile Home             | Insert Dra                 | w Page Layou  | ut Formulas D                        | ata Review View                   | Automate                          | Developer                 | Help A                                               | crobat                 |                          |                                                 | 🖵 Comments 🖻 Shar                                                              | re ~ |
|    | Paste<br>Clipboard   | Calibri<br>B I U           |               |                                      | E Ξ ॐ ~   ĉb<br>E Ξ E E E E   団 ~ | General<br>\$ ~<br>€00 →0<br>Numl | ~ 1<br>% 9 1<br>ber 5     | Conditional<br>Format as Ti<br>Cell Styles -<br>Styl | Formatting ~<br>able ~ | Format ~<br>Cells        | ✓ ∑ * 2∇ < Add-ins Analyze Data Editing Add-ins | Create PDF Create PDF and<br>and Share link Share via Outlook<br>Adobe Acrobat | ~    |
| R1 | .6 ~                 | $f: \times \checkmark f_x$ | > \$99,000    |                                      |                                   |                                   |                           |                                                      |                        |                          |                                                 |                                                                                | ~    |
| 1  | A                    | В                          | С             | D                                    | E                                 | L                                 | м                         | N                                                    | 0                      | Р                        | Q                                               | R                                                                              |      |
| 1  |                      | Done                       |               | 2 1                                  | Culvert Main                      | 6                                 |                           |                                                      |                        |                          |                                                 |                                                                                | 0    |
| 2  | Check<br>Maintenance | eCulvertID                 | CulvertBarrel | VicinityAndAppurt<br>enantStructures | PRName                            | Likelihood<br>of Failure          | Consequence<br>of Failure | Priority                                             | Work Type              | Primary Work<br>Activity | Work Details                                    | Estimated Cost                                                                 | N    |
| 3  |                      | 2                          | Fair          | Fair                                 | Uranium Blue Rd                   |                                   |                           |                                                      |                        |                          |                                                 |                                                                                |      |
| 4  |                      | 4                          | Fair          | Fair                                 | Uranium Blue Rd                   |                                   |                           |                                                      |                        |                          |                                                 |                                                                                | ļ    |
| 5  |                      | 5                          | Good          | Good                                 | Uranium Blue Rd                   |                                   |                           |                                                      |                        |                          |                                                 |                                                                                |      |
| 6  |                      | 8                          | 8 Fair        | Fair                                 | Uranium Blue Rd                   |                                   |                           |                                                      |                        |                          |                                                 |                                                                                | +    |
| 7  |                      | 11                         | Good          | Good                                 | Uranium Blue Rd                   |                                   |                           |                                                      |                        |                          |                                                 |                                                                                | +    |
| 8  | 1                    | 14                         | Severe        | Severe                               | Lavender Rd                       | Severe                            | 2 - Moderate              | Medium (8)                                           | Urgent                 | Replacement              | Replace this culvert                            | \$350,000                                                                      | +    |
| 9  | ~                    | 16                         | Severe        | Severe                               | Orchid Rd                         | Severe                            | 3 - Serious               | High (12)                                            | Emergency              | Replacement              | This culvert will need replacement              | \$200,000                                                                      |      |
| 10 | V                    | 1,                         | Severe        | Severe                               | Orchid Rd                         | Severe                            | 4 - Catastrophic          | Hign (16)                                            | Emergency              | Replacement              | Must replace this culvert                       | \$500,000                                                                      | +    |
| 11 | v                    | 19                         | Good          | Good                                 | brown Ku                          | POOR                              | 1 - Minor                 | meanum (3)                                           | Planned                | Renabilitation           | can renab this cuivert                          | \$150,000                                                                      |      |
| 13 |                      | 25                         | E Cair        | Enir                                 | Teal Rd                           |                                   |                           |                                                      |                        |                          |                                                 |                                                                                | 1    |
| 14 |                      | 25                         | Good          | Good                                 | Navy Teal Rd                      |                                   |                           |                                                      |                        |                          |                                                 |                                                                                |      |
| 15 | 1                    | 31                         | Poor          | Poor                                 | Navy Teal Rd                      | Poor                              | 2 - Moderate              | Medium (6)                                           | Urgent                 | Replacement              | Must rehab this culvert                         | \$75.000                                                                       | 1    |
| 16 | 1                    | 33                         | Poor          | Poor                                 | Navy Teal Rd                      | Poor                              | 3 - Serious               | Medium (9)                                           | Urgent                 | Rehabilitation           | Behab this culvert                              | \$99,000                                                                       | 1    |
| 17 |                      | 34                         | Good          | Good                                 | Navy Teal Rd                      |                                   |                           |                                                      |                        |                          |                                                 | +++,000                                                                        | **** |
| 18 |                      | 35                         | Poor          | Poor                                 | Navy Teal Rd                      |                                   |                           |                                                      |                        |                          |                                                 |                                                                                |      |
| 10 |                      |                            | Good          | Good                                 | Calman Dd                         |                                   |                           |                                                      |                        | 1                        | 1                                               |                                                                                | •    |
|    | >                    | CulvertData2               | cinputsMa     | intenance                            | +                                 |                                   |                           |                                                      |                        | E 4                      |                                                 | -                                                                              | Þ    |
| En | er 🖬 🕅               | Accessibility: Inves       | tigate        |                                      |                                   |                                   |                           |                                                      |                        |                          |                                                 | I                                                                              | 94%  |

7. Select the year from the dropdown list in the *Work Scheduled – Year* column that represents when the programmed and funded maintenance work or the planned with funding-applied-for maintenance work is scheduled (see figure below).

**NOTE:** In most cases, the current year should be selected. If an agency programs (with funding) or plans (with funding applied for) culvert maintenance projects more than a year in advance, a subsequent year may be selected. If a culvert maintenance project is necessary but has not been programmed or planned, then "GAP" should be selected.

| Ŕ          | AutoSave           | 000 🗄 ୨                                | • << =        | CulvertAMP_v2025 | ~ [                                     | 𝒫 Search                                       |                        |                                                               |                                               |                                                                                                    |                | 4                               | o – o                                                           | ×      |
|------------|--------------------|----------------------------------------|---------------|------------------|-----------------------------------------|------------------------------------------------|------------------------|---------------------------------------------------------------|-----------------------------------------------|----------------------------------------------------------------------------------------------------|----------------|---------------------------------|-----------------------------------------------------------------|--------|
| F          | ile Hon            | ne Insert Dra                          | w Page Layo   | ut Formulas D    | ata Review View                         | Automate Develope                              | er Hel                 | p Acrobat                                                     |                                               |                                                                                                    |                |                                 | 🖵 Comments 🖻 🖻 S                                                | hare 🗸 |
|            | Paste<br>Clipboard | Calibri<br>B I U                       |               |                  | E I I I I I I I I I I I I I I I I I I I | General →<br>\$ ~ % 9<br>50 →0<br>Fs Number Fs | E Conc<br>Form<br>Cell | ditional Formatting ~<br>nat as Table ~<br>Styles ~<br>Styles | El Insert v<br>EDelete v<br>Format v<br>Cells | $\sum_{i=1}^{n} \sum_{j=1}^{n} \sum_{j$ | Add-ins        | Analyze Create<br>Data and Shar | PDF Create PDF and<br>e link Share via Outlook<br>Adobe Acrobat | •      |
| <b>S</b> 1 | .6                 | $\checkmark$ : $\times \checkmark f_x$ | ~             |                  |                                         |                                                |                        |                                                               |                                               |                                                                                                    |                |                                 |                                                                 | $\sim$ |
| 1          | А                  | в                                      | С             | D                | E                                       | R                                              |                        | S                                                             | т                                             | U                                                                                                    | v              | w                               | x                                                               |        |
| 1          | Check              | Done                                   | CulvertParrel | ?                | Culvert Main                            | Estimated                                      | Cost                   | Work Scheduled -                                              | Work Scheduled -                              | In-House OR                                                                                                    | Funding Award, | Funding Type                    | Funding Source No.                                              |        |
| 2          | Maintenar          | nce                                    | Cuivertbarrei | enantStructures  | PRivame                                 | Estimated                                      | COST                   | Year                                                          | Quarter                                       | Contracted                                                                                                    | App, or Gap    | Funding Type                    | Funding Source Na                                               | ne     |
| 3          |                    | -                                      | 2 Fair        | Fair             | Uranium Blue Rd                         |                                                |                        |                                                               |                                               |                                                                                                    |                |                                 |                                                                 |        |
| 4          |                    |                                        | 1 Fair        | Fair             | Uranium Blue Rd                         |                                                |                        |                                                               |                                               |                                                                                                    |                |                                 |                                                                 |        |
| 5          |                    | -                                      | Good          | Good             | Uranium Blue Rd                         |                                                |                        |                                                               |                                               |                                                                                                    |                |                                 |                                                                 |        |
| 7          |                    |                                        | o Fair        | Fair             | Uranium Blue Rd                         |                                                |                        |                                                               |                                               |                                                                                                    |                |                                 |                                                                 |        |
| 0          | 1                  | 1                                      | Courses       | Good             | Uranium Bide Ku                         | ~~~                                            | 150.000                | 2025                                                          |                                               |                                                                                                    |                |                                 |                                                                 |        |
| 0          | ./                 | 1.                                     | Severe        | Severe           | Cavender Rd                             | 22<br>67                                       | 350,000                | 2025                                                          |                                               |                                                                                                    |                |                                 |                                                                 |        |
| 10         | 1                  | 1                                      | Severe        | Severe           | Orchid Rd                               | 24<br>¢t                                       | 500,000                | GAP                                                           |                                               |                                                                                                    |                |                                 |                                                                 |        |
| 11         | 1                  | 1                                      | Poor          | Poor             | Brown Rd                                | \$1<br>\$1                                     | 150,000                | 2025                                                          |                                               |                                                                                                    |                |                                 |                                                                 |        |
| 12         |                    | 1                                      | Good          | Good             | Unknown                                 |                                                | 150,000                | LOLD                                                          |                                               |                                                                                                    |                |                                 |                                                                 |        |
| 13         |                    | 2                                      | 5 Fair        | Fair             | Teal Rd                                 |                                                |                        |                                                               |                                               |                                                                                                    |                | 1                               |                                                                 |        |
| 14         |                    | 21                                     | 3 Good        | Good             | Navy Teal Rd                            |                                                |                        |                                                               |                                               |                                                                                                    |                |                                 |                                                                 |        |
| 15         | ~                  | 3                                      | Poor          | Poor             | Navy Teal Rd                            | 9                                              | \$75,000               | GAP                                                           |                                               |                                                                                                    |                |                                 |                                                                 |        |
| 16         | 1                  | 3                                      | Poor          | Poor             | Navy Teal Rd                            | 6                                              | \$99.000               |                                                               | *                                             |                                                                                                    |                |                                 |                                                                 |        |
| 17         |                    | 34                                     | Good          | Good             | Navy Teal Rd                            |                                                |                        | 2025                                                          | *****                                         |                                                                                                    |                |                                 |                                                                 |        |
| 18         |                    | 35                                     | Poor          | Poor             | Navy Teal Rd                            |                                                |                        | 2026                                                          | 2                                             |                                                                                                    |                |                                 |                                                                 |        |
| 10         |                    | 2                                      | Good          | Good             | Colmon Dd                               |                                                |                        | 2027                                                          |                                               |                                                                                                    |                |                                 |                                                                 |        |
| <          | < >                | CulvertData2                           | cinputsMa     | aintenance       | +                                       |                                                |                        | 2028                                                          | E 4                                           |                                                                                                    |                | _                               |                                                                 | - P    |
| Rea        | ady 🐻 🕯            | Accessibility: Inve                    | tigate        |                  |                                         |                                                |                        | GAP                                                           |                                               |                                                                                                    |                |                                 |                                                                 | 94%    |

8. Select the quarter from the dropdown list in the *Work Scheduled – Quarter* column that represents the quarter in which the maintenance work is scheduled (see figure below).

| Ø   | AutoSave             | )<br>III 19          | • ~ •         | CulvertAMP_v2025                     | ~ [             | ,∕⊂ Sei                | arch                                                 |                                                                |                                                 |                                                                                                    |                               |                 | <b>A</b> (               | - (                                          | 0                 | × |
|-----|----------------------|----------------------|---------------|--------------------------------------|-----------------|------------------------|------------------------------------------------------|----------------------------------------------------------------|-------------------------------------------------|----------------------------------------------------------------------------------------------------|-------------------------------|-----------------|--------------------------|----------------------------------------------|-------------------|---|
| F   | ile Home             | Insert Drav          | w Page Layo   | ut Formulas D                        | ata Review View | Automa                 | te Developer He                                      | lp Acrobat                                                     |                                                 |                                                                                                    |                               |                 | Ģ                        | Comments                                     | 🖻 Share           | ~ |
|     | Paste<br>Clipboard   | Calibri<br>B I U     | √10     √     |                                      | E               | Gene<br>\$<br>500<br>N | rral ✓ ∰ Cor<br>✓ % 9 ∰ For<br>→ 00 ⊮ Cel<br>umber 5 | iditional Formatting ~<br>nat as Table ~<br>Styles ~<br>Styles | El Insert ×<br>El Delete ×<br>Format ×<br>Cells | $\sum_{i=1}^{n} \sum_{j=1}^{n} \sum_{j$ | Add-ins                       | Analyze<br>Data | Create PD<br>and Share I | PF Create F<br>ink Share via<br>dobe Acrobat | DF and<br>Outlook | ~ |
| T1  | 1 ~                  | $X \sim f_x$         | ~ Q4          |                                      |                 |                        |                                                      |                                                                |                                                 |                                                                                                    |                               |                 |                          |                                              |                   | ~ |
|     | A                    | В                    | С             | D                                    | E               |                        | R                                                    | S                                                              | Т                                               | U                                                                                                    | V                             | v               | v                        | X                                            |                   |   |
| 1   | Check<br>Maintenance | CulvertID            | CulvertBarrel | VicinityAndAppurt<br>enantStructures | Culvert Main    |                        | Estimated Cost                                       | Work Scheduled -<br>Year                                       | Work Scheduled -<br>Quarter                     | In-House OR<br>Contracted                                                                                                    | Funding Award,<br>App, or Gap | Fundin          | g Type                   | Funding Sou                                  | urce Name         | _ |
| 3   |                      | 2                    | Fair          | Fair                                 | Uranium Blue Rd |                        |                                                      |                                                                |                                                 |                                                                                                    |                               |                 |                          |                                              |                   |   |
| 4   |                      | 4                    | Fair          | Fair                                 | Uranium Blue Rd |                        |                                                      |                                                                |                                                 |                                                                                                    |                               |                 |                          |                                              |                   |   |
| 5   |                      | 5                    | Good          | Good                                 | Uranium Blue Rd |                        |                                                      |                                                                |                                                 |                                                                                                    |                               |                 |                          |                                              |                   |   |
| 6   |                      | 8                    | 5 Fair        | Fair                                 | Uranium Blue Rd |                        |                                                      |                                                                |                                                 |                                                                                                    |                               |                 |                          |                                              |                   |   |
| 7   |                      | 11                   | Good          | Good                                 | Uranium Blue Rd |                        |                                                      |                                                                |                                                 |                                                                                                    |                               |                 |                          |                                              |                   |   |
| 8   | ~                    | 14                   | Severe        | Severe                               | Lavender Rd     |                        | \$350,000                                            | 2025                                                           | Q1                                              |                                                                                                    |                               |                 |                          |                                              |                   |   |
| 9   | ~                    | 16                   | Severe        | Severe                               | Orchid Rd       |                        | \$200,000                                            | 2025                                                           | Q3                                              |                                                                                                    |                               |                 |                          |                                              |                   |   |
| 10  | ~                    | 17                   | Severe        | Severe                               | Orchid Rd       |                        | \$500,000                                            | GAP                                                            |                                                 |                                                                                                    |                               |                 |                          |                                              |                   |   |
| 11  | ~                    | 19                   | Poor          | Poor                                 | Brown Rd        |                        | \$150,000                                            | 2025                                                           | Q4                                              | -                                                                                                    |                               |                 |                          |                                              |                   |   |
| 12  |                      | 19                   | Good          | Good                                 | Unknown         |                        |                                                      |                                                                | Q1                                              | 45                                                                                                    |                               |                 |                          |                                              |                   |   |
| 13  |                      | 25                   | Fair          | Fair                                 | Teal Rd         |                        |                                                      |                                                                | Q2                                              |                                                                                                    |                               |                 |                          |                                              |                   |   |
| 14  |                      | 28                   | Good          | Good                                 | Navy Teal Rd    |                        |                                                      |                                                                | Q3                                              |                                                                                                    |                               |                 |                          |                                              |                   |   |
| 15  | $\checkmark$         | 31                   | Poor          | Poor                                 | Navy Teal Rd    |                        | \$75,000                                             | GAP                                                            | Q4                                              |                                                                                                    |                               |                 |                          |                                              |                   |   |
| 16  | ~                    | 33                   | Poor          | Poor                                 | Navy Teal Rd    |                        | \$99,000                                             | 2026                                                           |                                                 |                                                                                                    |                               |                 |                          |                                              |                   |   |
| 17  |                      | 34                   | Good          | Good                                 | Navy Teal Rd    |                        |                                                      |                                                                |                                                 |                                                                                                    |                               |                 |                          |                                              |                   |   |
| 18  |                      | 35                   | Poor          | Poor                                 | Navy Teal Rd    |                        |                                                      |                                                                |                                                 |                                                                                                    |                               |                 |                          |                                              |                   |   |
| 10  |                      |                      | Good          | Good                                 | Colmon Dd       |                        |                                                      |                                                                |                                                 |                                                                                                    |                               |                 |                          |                                              |                   |   |
| <   | >                    | CulvertData2         | cInputsMa     | intenance                            | +               |                        |                                                      |                                                                | E 4                                             |                                                                                                    |                               | •               |                          | _                                            |                   | • |
| Rea | idy 📧 🕵              | Accessibility: Inves | tigate        |                                      |                 |                        |                                                      |                                                                |                                                 |                                                                                                    |                               | <b># B</b>      | <b>–</b>                 |                                              |                   | % |

9. Select whether the work is in-house and/or contracted from the dropdown list in the *In-House OR Contracted* column (see figure below).

| Ŕ   | 🗄 AutoSave 🌔         | )<br>『 『 ら、                          | ~~ ⇒          | CulvertAMP_v2025                     | ~                         | , Р Se                   | arch                                                                  |                                                                      |                                             |                                                                                            |                               |                 | <b>A</b> (            | Ø -                                           | D                 | ×   |
|-----|----------------------|--------------------------------------|---------------|--------------------------------------|---------------------------|--------------------------|-----------------------------------------------------------------------|----------------------------------------------------------------------|---------------------------------------------|--------------------------------------------------------------------------------------------|-------------------------------|-----------------|-----------------------|-----------------------------------------------|-------------------|-----|
| F   | File <u>Home</u>     | Insert Draw                          | Page Layou    | it Formulas D                        | ata Review View           | Automa                   | te Developer H                                                        | lelp Acrobat                                                         |                                             |                                                                                            |                               |                 | (                     | 🖵 Comments                                    | 🖻 Shar            | e ~ |
|     | Paste S<br>Clipboard | Calibri<br>B I U v                   |               | A^ A' = =<br>· A · = = =<br>· A ·    | E E 🗞 v eb<br>E E E E E E | Gen<br>\$<br>500<br>F3 N | eral ✓ III Co<br>✓ % 9 III Fo<br>→ 11 III Co<br>↓ IIII Co<br>IIIII Co | enditional Formatting ~<br>rmat as Table ~<br>til Styles ~<br>Styles | insert →<br>E Delete →<br>Format →<br>Cells | $\sum \cdot \frac{2}{2} \nabla$<br>$\overline{\nabla} \cdot \frac{1}{2} \nabla$<br>Editing | * Add-ins                     | Analyze<br>Data | Create F<br>and Share | DF Create P<br>Ink Share via<br>Adobe Acrobat | DF and<br>Outlook | ~   |
| U   | 16 ~                 | $: \times \checkmark f_x \checkmark$ |               |                                      |                           |                          |                                                                       |                                                                      |                                             |                                                                                            |                               |                 |                       |                                               |                   | ~   |
| 1   | A                    | В                                    | С             | D                                    | E                         |                          | R                                                                     | S                                                                    | т                                           | U                                                                                          | v                             |                 | w                     | X                                             |                   |     |
| 1   | Check                | CulvertID                            | CulvertBarrel | VicinityAndAppurt<br>enantStructures | Culvert Main              | 1                        | Estimated Cost                                                        | Work Scheduled -<br>Year                                             | Work Scheduled -<br>Quarter                 | In-House OR<br>Contracted                                                                  | Funding Award,<br>App, or Gap | Fund            | ing Type              | Funding Sou                                   | Irce Name         | _   |
| 3   |                      | 2 F                                  | air           | Fair                                 | Uranium Blue Rd           |                          |                                                                       |                                                                      |                                             |                                                                                            |                               | 1               |                       |                                               |                   |     |
| 4   |                      | 4 F                                  | air           | Fair                                 | Uranium Blue Rd           |                          |                                                                       |                                                                      |                                             |                                                                                            |                               |                 |                       |                                               |                   |     |
| 5   |                      | 5 0                                  | Good          | Good                                 | Uranium Blue Rd           |                          |                                                                       |                                                                      |                                             | 1                                                                                          |                               |                 |                       |                                               |                   |     |
| 6   |                      | 8 F                                  | air           | Fair                                 | Uranium Blue Rd           |                          |                                                                       |                                                                      |                                             |                                                                                            |                               |                 |                       |                                               |                   |     |
| 7   |                      | 11 0                                 | Good          | Good                                 | Uranium Blue Rd           |                          |                                                                       |                                                                      |                                             |                                                                                            |                               |                 |                       |                                               |                   |     |
| 8   | 1                    | 14 S                                 | ievere        | Severe                               | Lavender Rd               |                          | \$350,00                                                              | 2025                                                                 | Q1                                          | in-house crew                                                                              |                               |                 |                       |                                               |                   |     |
| 9   | 1                    | 16 S                                 | evere         | Severe                               | Orchid Rd                 |                          | \$200,00                                                              | 2025                                                                 | Q3                                          | contracted                                                                                 |                               |                 |                       |                                               |                   |     |
| 10  | ~                    | 17 S                                 | ievere        | Severe                               | Orchid Rd                 |                          | \$500,00                                                              | GAP                                                                  |                                             | both in-house cr                                                                           | ew and contract               | ted             |                       |                                               |                   |     |
| 11  | 1                    | 19 P                                 | Poor          | Poor                                 | Brown Rd                  |                          | \$150,00                                                              | 2025                                                                 | Q4                                          | in-house crew                                                                              |                               |                 |                       |                                               |                   |     |
| 12  |                      | 19 0                                 | Good          | Good                                 | Unknown                   |                          |                                                                       |                                                                      |                                             |                                                                                            |                               |                 |                       |                                               |                   |     |
| 13  |                      | 25 F                                 | air           | Fair                                 | Teal Rd                   |                          |                                                                       |                                                                      |                                             |                                                                                            |                               |                 |                       |                                               |                   |     |
| 14  |                      | 28 0                                 | Good          | Good                                 | Navy Teal Rd              |                          |                                                                       |                                                                      |                                             |                                                                                            |                               |                 |                       |                                               |                   |     |
| 15  | 1                    | 31 P                                 | oor           | Poor                                 | Navy Teal Rd              |                          | \$75,00                                                               | GAP                                                                  |                                             | contracted                                                                                 |                               |                 |                       |                                               |                   |     |
| 16  | 1                    | 33 P                                 | oor           | Poor                                 | Navy Teal Rd              |                          | \$99,00                                                               | 2026                                                                 | Q2                                          |                                                                                            | *                             |                 |                       |                                               |                   |     |
| 17  |                      | 34 0                                 | Good          | Good                                 | Navy Teal Rd              |                          |                                                                       |                                                                      |                                             | in-house crew                                                                              |                               |                 |                       |                                               |                   |     |
| 18  |                      | 35 P                                 | oor           | Poor                                 | Navy Teal Rd              |                          |                                                                       |                                                                      |                                             | contracted                                                                                 |                               |                 |                       |                                               |                   |     |
| 10  |                      | 37 0                                 | han           | Good                                 | Calman Dd                 | 1                        |                                                                       |                                                                      |                                             | both in-house cre                                                                          | w and contracted              | -Dr             |                       |                                               |                   |     |
| <   | $\langle \rangle$    | CulvertData2                         | cinputsMa     | intenance                            | +                         |                          |                                                                       |                                                                      | 1 4                                         |                                                                                            |                               |                 | -                     |                                               |                   | Þ   |
| Rea | ady 🔝 🛣              | Accessibility: Investig              | jate          |                                      |                           |                          |                                                                       |                                                                      |                                             |                                                                                            |                               | <b>#</b>        | 1 🗉                   |                                               | + g               | 14% |

10. Select whether the maintenance work has funding awarded, funding applied for, or is a gap project from the dropdown list in the *Funding Award, App, or Gap* column (see figure below).

**NOTE:** If a year has been selected in the *Work Scheduled – Year* column, the dropdown list will have the options "Awarded" and "Applied" (see figure below). However, if "GAP" has been selected in

the *Work Scheduled – Year* column, then the dropdown list will have the option "GAP" (see figure below).

| Æ   | AutoSave (           | )<br>III 9           | • @ • =       | CulvertAMP_v2025                           | ~                           | € Sea                  | rch                                           |                                                                    |                                              |                                                                       |                               | ۵.                                 | 💟 – c                                 | - x               |
|-----|----------------------|----------------------|---------------|--------------------------------------------|-----------------------------|------------------------|-----------------------------------------------|--------------------------------------------------------------------|----------------------------------------------|-----------------------------------------------------------------------|-------------------------------|------------------------------------|---------------------------------------|-------------------|
| Fi  | ile Home             | Insert Dra           | v Page Layo   | ut Formulas D                              | ata Review View             | Automate               | e Developer H                                 | elp Acrobat                                                        |                                              |                                                                       |                               | (                                  | 🖓 Comments                            | 🖻 Share 🗸         |
|     | Paste S              | Calibri<br>B I U     |               |                                            | = = ≫ - 20<br>= = = = = = = | Gener<br>\$ ~<br>.00 - | al  Co So So So So So So So So So So So So So | nditional Formatting ~<br>rmat as Table ~<br>II Styles ~<br>Styles | El Insert v<br>Delete v<br>Format v<br>Cells | $\Sigma \sim \frac{2}{2}\nabla$<br>$\Psi \sim \mathcal{O}$<br>Editing | Add-ins                       | Analyze Create F<br>Data and Share | DF Create PDF a<br>link Share via Out | and<br>:look<br>~ |
| V16 | ,<br>6 ~             | $ X \sim f_x$        | ~             |                                            |                             |                        |                                               |                                                                    |                                              |                                                                       |                               |                                    |                                       | ~                 |
|     | А                    | В                    | с             | D                                          | E                           |                        | R                                             | 5                                                                  | т                                            | U                                                                     | V                             | w                                  | x                                     |                   |
| 1   | Check<br>Maintenance | Done<br>CulvertID    | CulvertBarrel | ? !<br>VicinityAndAppur<br>enantStructures | Culvert Mair                |                        | Estimated Cost                                | Work Scheduled -<br>Year                                           | Work Scheduled -<br>Quarter                  | In-House OR<br>Contracted                                             | Funding Award,<br>App, or Gap | Funding Type                       | Funding Source                        | Name              |
| 3   |                      |                      | Fair          | Fair                                       | Uranium Blue Rd             |                        |                                               |                                                                    |                                              |                                                                       |                               |                                    |                                       |                   |
| 4   |                      |                      | Fair          | Fair                                       | Uranium Blue Rd             |                        |                                               |                                                                    |                                              |                                                                       |                               | ļ                                  |                                       |                   |
| 5   |                      | 5                    | Good          | Good                                       | Uranium Blue Rd             |                        |                                               |                                                                    |                                              |                                                                       |                               |                                    |                                       |                   |
| 6   |                      | 8                    | Fair          | Fair                                       | Uranium Blue Rd             |                        |                                               |                                                                    |                                              |                                                                       |                               |                                    |                                       |                   |
| 7   |                      | 11                   | Good          | Good                                       | Uranium Blue Rd             |                        |                                               |                                                                    |                                              |                                                                       |                               |                                    |                                       |                   |
| 8   | ~                    | 14                   | Severe        | Severe                                     | Lavender Rd                 |                        | \$350,000                                     | 2025                                                               | 01                                           | in-house crew                                                         | Awarded                       |                                    |                                       |                   |
| 9   | ~                    | 16                   | Severe        | Severe                                     | Orchid Rd                   |                        | \$200,000                                     | 2025                                                               | Q3                                           | contracted                                                            | Applied                       |                                    |                                       |                   |
| 10  | ×                    | 1.                   | Severe        | Severe                                     | Orchid Rd                   |                        | \$500,000                                     | GAP                                                                | ~                                            | both in-house c                                                       | r GAP                         |                                    |                                       |                   |
| 12  | v                    | 1                    | Poor          | Poor                                       | Brown Kd                    |                        | \$150,000                                     | 2025                                                               | <u>U</u> 4                                   | In-nouse crew                                                         | Awarded                       |                                    |                                       |                   |
| 13  |                      | 24                   | Eair          | Fair                                       | Teal Rd                     |                        |                                               |                                                                    |                                              |                                                                       |                               |                                    |                                       |                   |
| 14  |                      | 25                   | Good          | Good                                       | Navy Teal Rd                |                        |                                               |                                                                    |                                              |                                                                       | +                             |                                    |                                       |                   |
| 15  | 1                    | 31                   | Poor          | Poor                                       | Navy Teal Rd                |                        | \$75.000                                      | GAP                                                                |                                              | contracted                                                            | GAP                           |                                    |                                       |                   |
| 16  | 1                    | 33                   | Poor          | Poor                                       | Navy Teal Rd                |                        | \$99.000                                      | 2026                                                               | 02                                           | both in-house c                                                       | new and contract              | -                                  |                                       |                   |
| 17  |                      | 34                   | Good          | Good                                       | Navy Teal Rd                |                        |                                               |                                                                    |                                              |                                                                       | Awarded                       | 1                                  |                                       |                   |
| 18  |                      | 35                   | Poor          | Poor                                       | Navy Teal Rd                |                        |                                               |                                                                    |                                              |                                                                       | Applied                       | <u>م</u>                           |                                       |                   |
| 10  |                      |                      | Good          | Good                                       | Calman Dd                   | 1                      |                                               | 1                                                                  |                                              | 1                                                                     |                               |                                    | 1                                     |                   |
| <   | >                    | CulvertData2         | cInputsMa     | aintenance                                 | +                           |                        |                                               |                                                                    | E 4                                          |                                                                       |                               | -                                  |                                       | m +               |
| Rea | dy 🖬 🛣               | Accessibility: Inves | tigate        |                                            |                             |                        |                                               |                                                                    |                                              |                                                                       |                               | ▦ ▣ ◰                              |                                       | - + 94%           |

- 11. Fill in the *Funding Type* column (see figure below).
- 12. Fill in the Funding Source Name column (see figure below).

| e Home               | Insert Drav       | Page Layou    | Formulas Di                          | ata Review View | Automate  | Developer Hel            | p Acrobat                   |                           |                               |              | [₽ Co               | mments | ピ Sh |
|----------------------|-------------------|---------------|--------------------------------------|-----------------|-----------|--------------------------|-----------------------------|---------------------------|-------------------------------|--------------|---------------------|--------|------|
|                      |                   |               |                                      |                 |           |                          |                             |                           |                               |              |                     |        | -    |
| ~                    | $X \checkmark Jx$ | ~ FHWA        |                                      |                 |           |                          |                             |                           |                               |              |                     |        |      |
| A                    | В                 | с             | D                                    | E               |           | S                        | т                           | U                         | V                             | W            | Х                   | Y      |      |
|                      | Done              |               |                                      | Culvert Main    |           |                          |                             |                           |                               |              |                     |        |      |
| Check<br>Maintenance | CulvertID         | CulvertBarrel | VicinityAndAppurt<br>enantStructures | PRName          | ed Cost   | Work Scheduled -<br>Year | Work Scheduled -<br>Quarter | In-House OR<br>Contracted | Funding Award,<br>App, or Gap | Funding Type | Funding Source Name |        |      |
|                      | 2                 | Fair          | Fair                                 | Uranium Blue Rd |           |                          |                             |                           | ]                             |              |                     |        |      |
|                      | 4                 | Fair          | Fair                                 | Uranium Blue Rd |           |                          |                             |                           |                               |              |                     |        |      |
|                      | 5                 | Good          | Good                                 | Uranium Blue Rd |           |                          |                             |                           |                               |              |                     |        |      |
|                      | 8                 | Fair          | Fair                                 | Uranium Blue Rd |           |                          |                             |                           |                               |              |                     |        |      |
|                      | 11                | Good          | Good                                 | Uranium Blue Rd |           |                          |                             |                           |                               |              |                     |        |      |
| 1                    | 14                | Severe        | Severe                               | Lavender Rd     | \$350,000 | 2025                     | Q1                          | in-house crew             | Awarded                       | grant        | FHWA                |        |      |
| ~                    | 16                | Severe        | Severe                               | Orchid Rd       | \$200,000 | 2025                     | Q3                          | contracted                | Applied                       | grant        | MDOT                |        |      |
| ~                    | 17                | Severe        | Severe                               | Orchid Rd       | \$500,000 | GAP                      |                             | both in-house of          | GAP                           | budget       | agency savings      |        |      |
| ~                    | 19                | Poor          | Poor                                 | Brown Rd        | \$150,000 | 2025                     | Q4                          | in-house crew             | Awarded                       | contribution | townships           |        |      |
|                      | 19                | Good          | Good                                 | Unknown         |           |                          |                             |                           |                               |              |                     |        |      |
|                      | 25                | Fair          | Fair                                 | Teal Rd         |           |                          |                             |                           |                               |              |                     |        |      |
|                      | 28                | Good          | Good                                 | Navy Teal Rd    |           |                          |                             |                           |                               |              |                     |        |      |
| 1                    | 31                | Poor          | Poor                                 | Navy Teal Rd    | \$75,000  | GAP                      |                             | contracted                | GAP                           | grant        | MDOT                |        |      |
| ~                    | 33                | Poor          | Poor                                 | Navy Teal Rd    | \$99,000  | 2026                     | Q2                          | both in-house o           | r Applied                     | grant        | FHWA T              |        |      |
|                      | 34                | Good          | Good                                 | Navy Teal Rd    |           |                          |                             |                           |                               |              | *                   |        |      |
|                      | 35                | Poor          | Poor                                 | Navy Teal Rd    |           |                          |                             |                           |                               |              |                     |        |      |
|                      | 37                | Good          | Good                                 | Salmon Rd       |           |                          |                             |                           |                               |              |                     |        |      |
|                      | 39                | Poor          | Poor                                 | Uranium Blue Rd |           |                          |                             |                           |                               |              |                     |        |      |
|                      | 40                | Poor          | Poor                                 | Uranium Blue Rd |           |                          |                             |                           |                               |              |                     |        |      |
|                      | 42                | Poor          | Poor                                 | Uranium Blue Rd |           |                          |                             |                           |                               |              |                     |        |      |
|                      | 48                | Good          | Good                                 | Neon Green Dr   |           |                          |                             |                           | ļ                             |              |                     |        |      |
|                      | 51                | Good          | Good                                 | Neon Green Dr   |           |                          |                             |                           |                               |              |                     |        |      |

### 13. Select Done.

 $\Rightarrow$  You will be directed to the *cInputs1* worksheet.

## cInputs1 Worksheet

**NOTE:** The *cInputs1* worksheet contains fields for the information that will display on the culvert dashboard.

1. Fill in your preferred target percentage of culverts to be rated good and fair in *Box A* (see figure below).

**NOTE:** The default target is set at 95%.

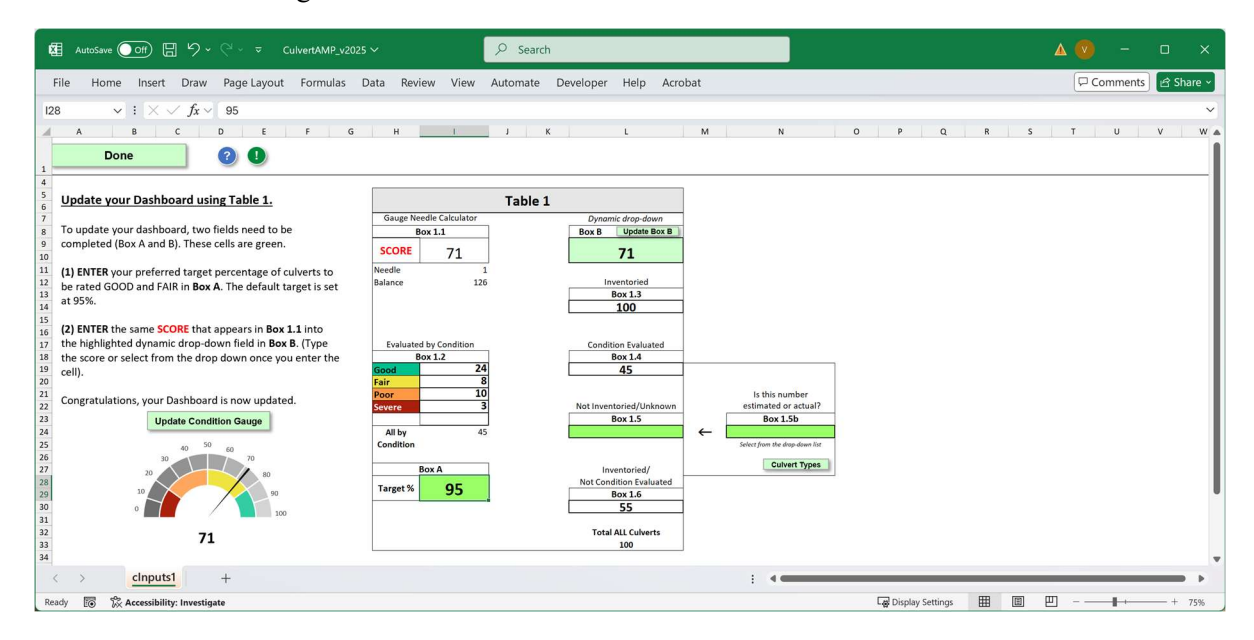

- 2. Verify that *Box B* is the same value as *Box 1.1*. If the values are different, select **Update Box B** (see figure above).
- 3. Fill in *Box 1.5* with the number of culverts no inventoried and/or unknown (see figure below).

| utoSave Off 🖫 ∽ < マ ⊂ CulvertAMP_v2025                                                                                                    | × ♀ ♀ Search                                                                                                    | Δ 🕐 🕓 |               | ×     |
|----------------------------------------------------------------------------------------------------|----------------------------------------------------------------------------------------------------|-------|---------------|-------|
| File Home Insert Draw Page Layout Formulas (                                                                                                    | ata Review View Automate Developer Help Acrobat                                                                                                    | Comm  | nents 🖻 🖻 Sha | are 👻 |
| N24 $\checkmark$ : $\times \checkmark f_x \checkmark$                                                                                                    |                                                                                                    |       |               | ~     |
| A B C D E F G                                                                                                    | H I J K L M N O P Q R S                                                                                                    | T U   | v             | W A   |
| 1 Done 🕜 🕒                                                                                                    |                                                                                                    |       |               |       |
| 4<br>5<br>6<br>Update your Dashboard using Table 1.                                                                                                    | Table 1                                                                                                    |       |               |       |
| 7<br>8<br>To update your dashboard, two fields need to be<br>9 completed (Box A and B). These cells are green.                                                                                                    | Gauge Needle Calculator Dynamic drog-down Box 1.1 Box 8 Update Box 8                                                                                                |       |               | 1     |
| 10       11       12       13       13       13       14       15       16       17       18       19       19       10       11       11       12       13       14       14       17       18       18       19       19       10       10       10       11       12       13       14       14       15% | Scotle         71         71           Needle         1         Inventoried           Balance         126         Inventoried           100         100         100 |       |               |       |
| (2) ENTER the same SCORE that appears in Box 1.1 into     the highlighted dynamic drop-down field in Box B. (Type     the score or select from the drop down once you enter the     pelly                                                                                                    | Evaluated by Condition<br>Box 1.2<br>Good 24<br>45                                                                                                    |       |               |       |
| 20 control<br>21<br>22 Congratulations, your Dashboard is now updated.<br>23<br>24<br>24<br>25<br>26<br>27<br>29<br>20<br>20<br>20<br>20<br>20<br>20<br>20<br>20<br>20<br>20                                                                                                    | Fair     8       Poor     10       Severe     3       Not Inventoried/Unknown     is thin number<br>estimated or actual?       All by     45       40     C         |       |               |       |
| 22<br>22<br>23<br>24<br>23<br>20<br>24<br>20<br>20<br>20<br>20<br>20<br>20<br>20<br>20<br>20<br>20<br>20<br>20<br>20                                                                                                    | Box A Inventoried/<br>Target % 95 Not Condition Faulated S55                                                                                                    |       |               | I     |
| 31                                                                                                    | Total ALL Culverts<br>140                                                                                                    |       |               |       |
| Ready Ready Recessibility: Investigate                                                                                                    | : 4 Garage Cospilar Settings                                                                                                    | ─     | ++            | 75%   |

4. Select "estimated" or "actual" from the dropdown list in *Box 1.5b* (see figure above).

**NOTE:** You can select **Culvert Types** (refer to figure after Step 1) to see a list of the quantities of different culvert types present in the agency's inventory (see figure below).

| 幅 AutoSave Off 日 ウィマー CulvertAMP_v2025 ~                          | P Search                                                  | A 💿 – 🗆 ×          |
|-------------------------------------------------------------------|-----------------------------------------------------------|--------------------|
| File Home Insert Draw Page Layout Formulas Data Review View       | Automate Developer Help Acrobat                           | Comments 🖻 Share 🗸 |
| $\checkmark$ : $\times$ $\checkmark$ $f_x$ $\checkmark$ estimated |                                                           | <b>v</b> ]         |
| A                                                                 |                                                           |                    |
|                                                                   |                                                           |                    |
|                                                                   |                                                           |                    |
|                                                                   |                                                           |                    |
|                                                                   |                                                           |                    |
|                                                                   |                                                           |                    |
|                                                                   |                                                           |                    |
|                                                                   | Microsoft Excel X                                         |                    |
|                                                                   | Plastic Barrel: 0                                         |                    |
|                                                                   | Concrete Barrel: 6<br>Corrugated Metal Barrel - Steel: 16 |                    |
|                                                                   | Steel Plate: 6<br>Corrugated Metal Barrel - Aluminum: 0   |                    |
|                                                                   | Aluminum Plate: 1<br>Macony: Barrel: 0                    |                    |
|                                                                   | Timber Barrel 0                                           |                    |
|                                                                   | Undefined: 0                                              |                    |
|                                                                   |                                                           |                    |
|                                                                   | OK                                                        |                    |
|                                                                   | ~                                                         |                    |
| < > cinputs1 +                                                    | E 4                                                       | - ·                |

- 5. Select Done.
- $\Rightarrow$  You will be directed to the *cInputs2* worksheet.

## cInputs2 Worksheet

**NOTE:** The *cInputs2* worksheet contains fields that will be used to customize your culvert AMP template.

1. Fill the requested information for Box A through Box F.

| 醒 AutoSave Off) 日 り、ペ・マ CulvertAMP_v2025 〜                                                                     | ♀ Search                                                                      |                                                                                                    | A 💿 – 🗆 ×            |
|----------------------------------------------------------------------------------------------------|-------------------------------------------------------------------------------|----------------------------------------------------------------------------------------------------|----------------------|
| File Home Insert Draw Page Layout Formulas Data                                                                | Review View Automate Developer Help Acrobat                                   |                                                                                                    | 🖵 Comments 🖻 Share 👻 |
| 034 $\checkmark$ : $\times \checkmark f_x \checkmark$ ctt.mtu.eu                                               |                                                                               |                                                                                                    | ~                    |
| A B C D E                                                                                                    | F G H I J K L M N                                                             | 0 P Q 1                                                                                               | R S T U Va           |
| 1 Done 🕜 🕕                                                                                                    |                                                                               |                                                                                                    |                      |
| 2<br>3 Update your asset management plan template                                                              | Table 2                                                                       |                                                                                                    |                      |
| 4 using Table 2.                                                                                               | Box A. Agency Name                                                            |                                                                                                    |                      |
| 5<br>6 To update your asset management plan template                                                           | My County Road Commission                                                     |                                                                                                    |                      |
| / (Microsoft Word file), six fields need to be completed                                                       | Box B. Agency Abbreviation                                                    |                                                                                                    |                      |
| 9 (Boxes A-F). These cells are green.<br>10                                                                    | My CRC                                                                        |                                                                                                    |                      |
| 11 (1) ENTER your full agency name in Box A.                                                                   | Box C. Culvert Contact Name (First Last)                                      |                                                                                                    |                      |
| <ol> <li>(2) ENTER the abbreviated name for your agency in Box B.</li> </ol>                                   | John Smith                                                                    |                                                                                                    |                      |
| (3) ENTER the contact name from your agency for culvert     (at a into Box C.                                  | Box D. Culvert Contact Mailing Address Street Address City MiCity City Nicity |                                                                                                    |                      |
| <ul> <li>(4) ENTER the mailing address for your agency contact on</li> <li>culvert data into Box D.</li> </ul> | Zip Code 49000                                                                |                                                                                                    |                      |
| 22     23     (5) ENTER the phone number for your agency contact on       24     culvert data into Box E.      | Box E. Culvert Contact Phone<br>906-000-0000                                  | This culvert asset management plan will be published in 2025 (Enter year)                             |                      |
| 26                                                                                                    | Box F. Culvert Contact Email                                                  | This culvert asset management plan                                                                    |                      |
| 27     (b) ENTER the email address for your agency contact on     culvert data into Box F.                     | jsmith@                                                                       | will be updated every<br>three years.                                                                 |                      |
| 31<br>32<br>33<br>34<br>35                                                                                     |                                                                               | This culvert asset management plan<br>can be found on our website, here:<br>ctt.mtu.eu(Inter webpage) |                      |
| < > clnputs2 +                                                                                                 | 1                                                                             | 4                                                                                                    | •                    |
| Enter 🔯 🛣 Accessibility: Investigate                                                                           |                                                                               | Display Settings                                                                                      | □□ + 75%             |

**NOTE:** The publication year box should be prefilled with a year that was entered when completing the CulvertData worksheets (see step 6).

- 2. Select a number-of-years cycle from the dropdown list in the *The culvert asset management plan will be updated every*... box (see figure above).
- 3. Fill in a website in the *The culvert asset management plan can be found on our website, here...* box. (see figure above).
- 4. Select Done.
- ⇒ You will be directed to the *cInputs3* worksheet.

## cInputs3 Worksheet

**NOTE:** The *cInputs3* worksheet contains fields that will be used to customize your culvert AMP template.

1. Select the condition of your agency's culverts from the dropdown list in Box A (see figure below).

| Æ        | Auto: | Save ● Off) 🖫 りゃ 🤍 - マ CulvertAMP_v2025 ~                                                          | O Search                                                | Δ 😨 – 🗆                                                              | × |
|----------|-------|----------------------------------------------------------------------------------------------------|---------------------------------------------------------|----------------------------------------------------------------------|---|
| Fi       | le ⊦  | Home Insert Draw Page Layout Formulas Data Review View A                                           | utomate Developer Help Acrobat                          | Comments 년 Share                                                     | ~ |
| G5       |       | $\checkmark$ : $\times \checkmark f_{x} \checkmark$                                                |                                                         |                                                                      | ~ |
| 4        | A     | B C D E F                                                                                          | G H I J K L                                             | M                                                                    |   |
| 1        |       | Done 🥑 🕕                                                                                           |                                                         |                                                                      |   |
| 2        |       | Update your asset management plan template                                                         | Table 3                                                 |                                                                      | I |
| -        |       | using Table 3.                                                                                     |                                                         |                                                                      | н |
| 4        |       |                                                                                                    | Box A. The condition of My CRC's culverts has           |                                                                      | I |
| 5        |       | (1) SELECT the condition of your agency's culverts from the                                        |                                                         | ▼ ret from the dropdown list                                         | 1 |
| 6        |       | aropaown list in <b>Box A</b> .                                                                    | pat changed                                             |                                                                      | 1 |
|          |       |                                                                                                    | improved                                                |                                                                      | 1 |
| 8        |       |                                                                                                    | worsened                                                |                                                                      |   |
| 9        |       | (2) WRITE a description of factors impacting your asset<br>management activities in <b>Box B</b> . |                                                         | (Describe any factors that impacted your asset management activities | 1 |
| 10<br>11 |       |                                                                                                    |                                                         | Danaing, weather, act of and, ameng                                  | 1 |
|          |       |                                                                                                    |                                                         |                                                                      | J |
| 12       |       | (3) SELECT your agency's intentions with regard to                                                 | Box C. My CRC plans to condition monitoring actions.    |                                                                      |   |
| 13       |       | condition monitoring actions from the dropdown list in                                             |                                                         | Select the word to fill in the blank from the drapdown list          |   |
| 14<br>15 |       | Box C.                                                                                             |                                                         |                                                                      | 1 |
|          |       |                                                                                                    | Box D. With the funding available for culvert projects, |                                                                      | 1 |
| 16       |       | (4) SELECT whether your agency will achieve its culvert                                            | My CRC will meet of its culvert asset goals.            |                                                                      | 1 |
| 17       |       | asset management goals from the dropdown list in <b>Box D</b> .                                    |                                                         | Select the word to fill in the blank from the dropdown list          | U |
| 18       |       |                                                                                                    |                                                         | 1                                                                    |   |
| 20       | ~     | clanuts3                                                                                           |                                                         |                                                                      |   |
| <        | >     | - +                                                                                                |                                                         |                                                                      | • |
| Rea      | dy 🖸  | 🔀 Accessibility: Investigate                                                                       |                                                         | L&Display Settings 🖽 🗐 💾 – — 🖬 + 905                                 | 6 |

2. Fill in a description of factors impacting your asset management activities in Box B (see figure below).

| Ø             | AutoSa |                                                                                            | ⊃ Search                                                 | Δ 🧐 – ο                                                                                                    |        |
|---------------|--------|--------------------------------------------------------------------------------------------|----------------------------------------------------------|----------------------------------------------------------------------------------------------------|--------|
| File          | e Ho   | me Insert Draw Page Layout Formulas Data Review View A                                     | utomate Developer Help Acrobat                           | 다 Comments 년 Share                                                                                             | ~      |
| G13           |        | $\checkmark$ : $\times \checkmark f_x \checkmark$                                          |                                                          |                                                                                                    | $\sim$ |
|               | А      | B C D E F                                                                                  | G H I J K L                                              | M                                                                                                    | -      |
| 1             |        | Done 🛛 🕄 🚺                                                                                 |                                                          |                                                                                                    |        |
| 2             |        | Update your asset management plan template                                                 | Table 3                                                  |                                                                                                    |        |
|               |        | using Table 3.                                                                             |                                                          |                                                                                                    | H      |
| 4             |        | (1) SELECT the condition of your agency's culverts from the                                | Box A. The condition of My CRC's culverts has            |                                                                                                    | J      |
| 6             |        | dropdown list in <b>Box A</b> .                                                            | not changed                                              | Select from the dropdown list                                                                                  | J      |
| /             |        |                                                                                            | Box B. This steady status in condition ratings have been |                                                                                                    | J      |
| 8             |        |                                                                                            | due to                                                   |                                                                                                    | I      |
| 9<br>10<br>11 |        | (2) WRITE a description of factors impacting your asset<br>management activities in Box B. | more work being done                                     | (Describe any factors that impacted your asset management activities<br>[funding, weather, act of God, ather]] | I      |
|               |        |                                                                                            |                                                          |                                                                                                    | J      |
| 12            |        | (3) SELECT your agency's intentions with regard to                                         | Box C. My CRC plans to condition monitoring actions.     | * et the word to fill in the blank from the dropdown list                                                      | J      |
| 14            |        | condition monitoring actions from the dropdown list in<br>Box C.                           |                                                          |                                                                                                    | J      |
| 15            |        |                                                                                            | increase<br>continue                                     |                                                                                                    | J      |
| 16            |        | (A) SELECT whether your agency will achieve its culvert                                    | decrease                                                 |                                                                                                    | J      |
| 17            |        | asset management goals from the dropdown list in <b>Box D</b> .                            |                                                          | Select the word to fill in the blank from the dropdown list                                                    |        |
| 18            |        |                                                                                            |                                                          |                                                                                                    |        |
| ~             | >      | clnputs3 +                                                                                 | : .                                                      |                                                                                                    |        |
| Ready         | 1      | Accessibility: Investigate                                                                 |                                                          | Display Settings                                                                                               | 6      |

3. Select your agency's intentions with regard to condition monitoring actions from the dropdown list in Box C (see figure above).

4. Select whether your agency will achieve its asset management goals from the dropdown list in Box D (see figure below).

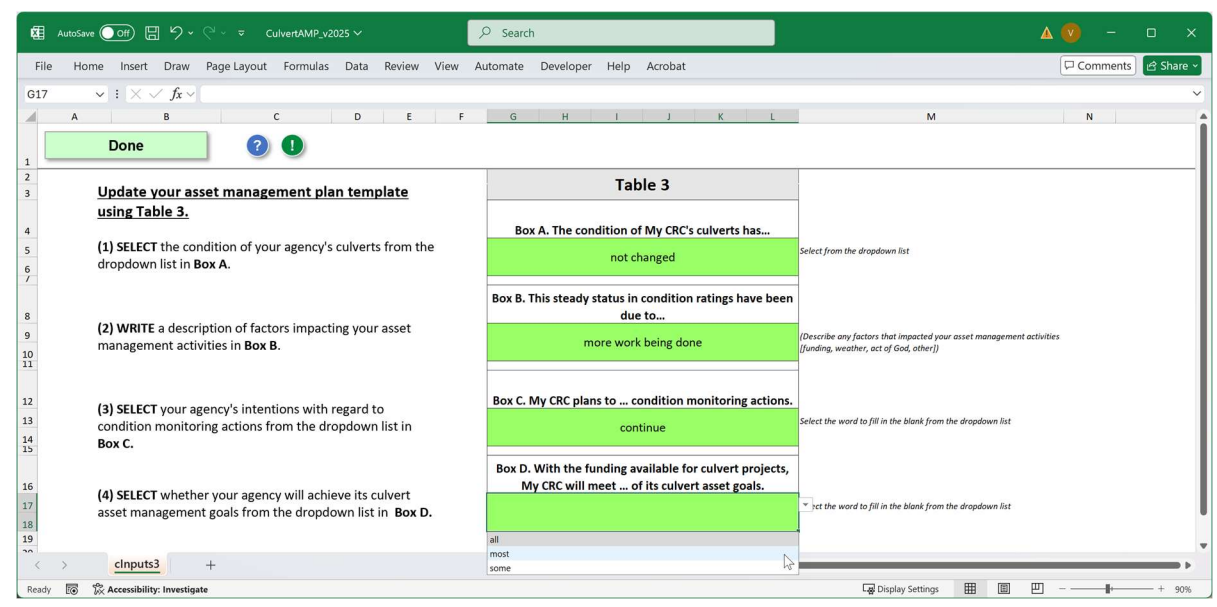

- 5. Select **Done**. (see figure above).
- ⇒ You will be directed to the *CulvertDashboard* worksheet.

## CulvertDashboard Worksheet

**NOTE:** The *CulvertDashboard* worksheet produces an image that will be used to customize your culvert AMP template. You can also export the image independently of producing a customized culvert AMP template.

1. Review the information presented in the culvert dashboard for accuracy(see figure below).

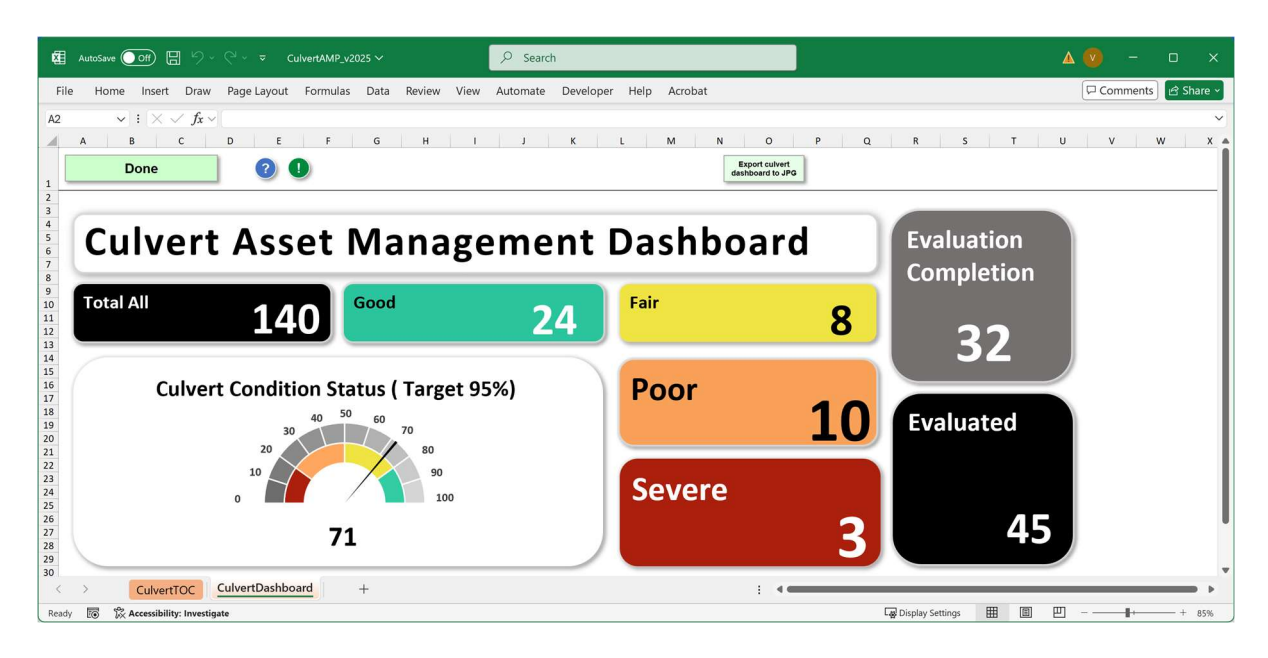

**NOTE:** Any changes that are needed for the data presented in the culvert dashboard must be made in the CulvertData worksheets and the cInputs1 worksheet.

- 2. Select **Done**. (see figure above).
- ⇒ You will be directed to the *CulvertCharts* worksheet.

## **CulvertCharts Worksheet**

**NOTE:** The *CulvertCharts* worksheet produces charts that will be used to customize your culvert AMP template.

1. Review charts for accuracy (see figure below).

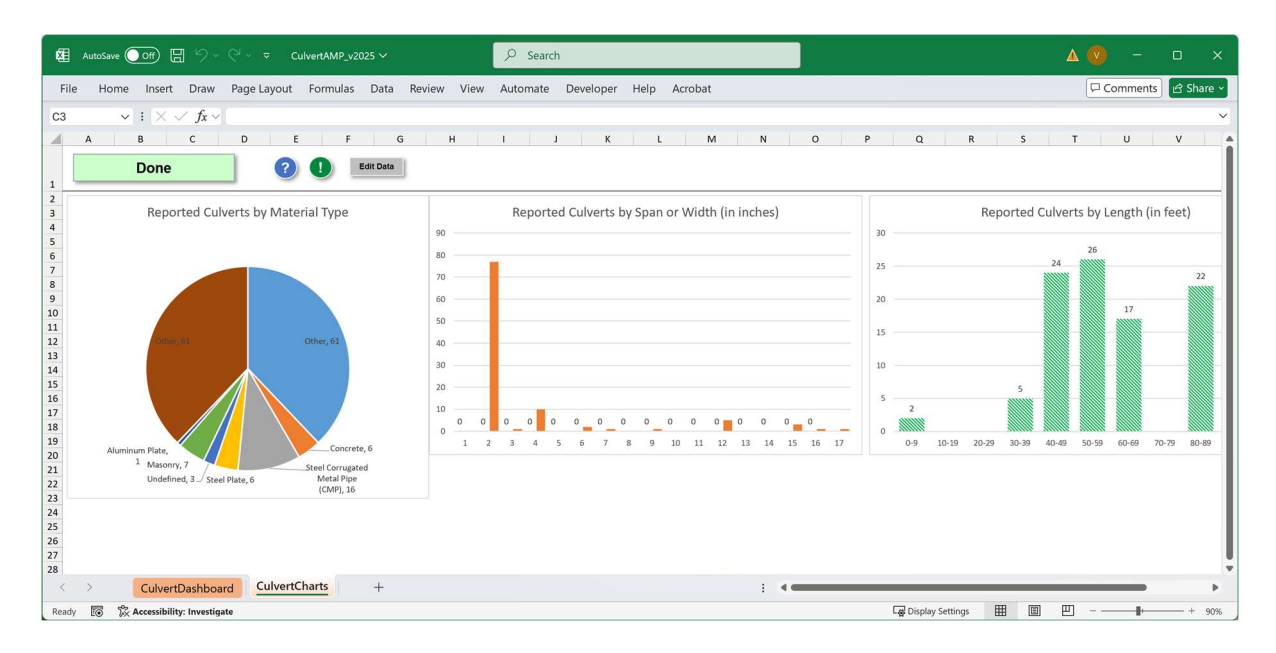

- 2. OPTIONAL: Modify charts:
  - a. Select Edit Data (see figure above).
  - b. Change colors, label positions, fonts, etc. as desired.
- 3. Select **Done**. (see figure above).
- ⇒ You will be directed to the *CulvertTOC* worksheet.

## **CulvertTOC Worksheet**

**NOTE:** The *CulvertTOC* worksheet serves as an access point to the various worksheets in your workbook, and becomes available for viewing once finished with the Instructions worksheet. Where options exist, check boxes will indicate selections made by the user; these selections can be changed here. The CulvertTOC worksheet also serves as the location from which you can build your customized culvert asset management plan templates (see figure below).

### Build a Standalone Culvert Asset Management Plan

1. Select Generate standalone Culvert AMP Word template on the *CulvertTOC* worksheet (see figure below).

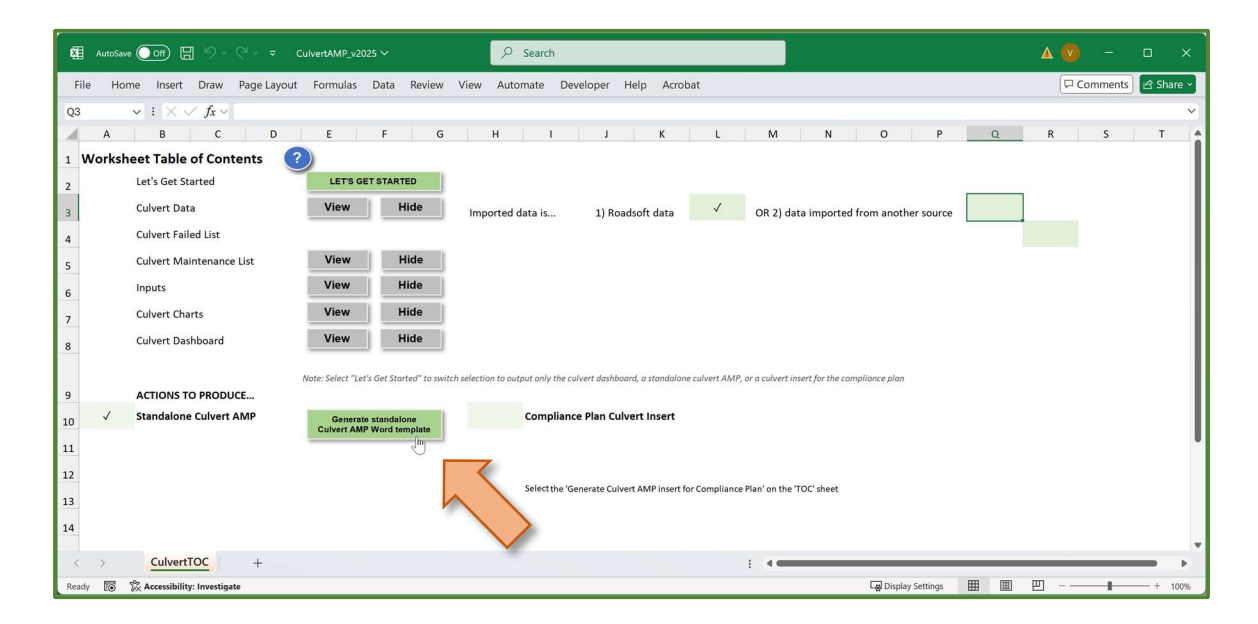
⇒ The *Do you have any open instances of Word*... dialogue box will display (see figure below).

| æ    |       | ve 💽 🗄 🏷 - 🖓 - 🕫                            | CulvertAMP_v2025 V                                                                    | Δ 💿 –    | o x       |
|------|-------|---------------------------------------------|---------------------------------------------------------------------------------------|----------|-----------|
| Fi   | le Ho | ome Insert Draw Page Layou                  | ut Formulas Data Review View Automate Developer Help Acrobat                          | Comments | 🖻 Share ~ |
| Q3   |       | $\checkmark$ : $\times \checkmark f_x \sim$ |                                                                                       |          | ~         |
| 1    | А     | B C D                                       | E F G H I J K L M N O P Q                                                             | R S      | Т         |
| 1    | Works | heet Table of Contents                      |                                                                                       |          | - II      |
| 2    |       | Let's Get Started                           | LET'S GET STARTED                                                                     |          | - II      |
| 3    |       | Culvert Data                                | View Hide Imported data is 1) Roadsoft data 🗸 OR 2) data imported from another source |          | - II      |
| 4    |       | Culvert Failed List                         |                                                                                       |          | - II      |
| 5    |       | Culvert Maintenance List                    | View Hide                                                                             |          | - II      |
| 6    |       | Inputs                                      | View Hide                                                                             |          | - II      |
| 7    |       | Culvert Charts                              | View Hide                                                                             |          | - II      |
| 8    |       | Culvert Dashboard                           | View Hide                                                                             |          | - II      |
|      |       |                                             | Microsoft Excel X                                                                     |          | - II      |
| 9    |       | ACTIONS TO PRODUCE                          | Note: select Let's det started to switch sel                                          |          | - II      |
| 10   | ~     | Standalone Culvert AMP                      | Generate standalone<br>Oversity of the standalone<br>NO - Continue with process       |          | - II      |
| 11   |       |                                             |                                                                                       |          |           |
| 12   |       |                                             | Ves N                                                                                 |          |           |
| 13   |       |                                             | 2" sheet                                                                              |          |           |
| 14   |       |                                             |                                                                                       |          |           |
|      |       | 6 L                                         |                                                                                       |          | *         |
| <    | >     | Cuivertioc +                                |                                                                                       | m .      |           |
| Read | iy E⊙ | li∕x Accessibility: Investigate             | Lad Display Settings 🖽 🖽                                                              | EI       | - + 100%  |

- 2. Select **Yes** or **No** (see figure above).
- ⇒ If YES: The process will end, and you will now be able to save and close any open instances of Microsoft Word.
- ⇒ If NO: The *PLEASE NOTE: This process takes 3 to 5 minutes* ... dialogue box will display (see figure below).

|     |      |          |                |            |        |       |                      |                   |                       |            |        | ₽ Searce     | ĥ       |           |             |              |           |             |        |           |           |               |      |     |            |      |      |       |       |      |
|-----|------|----------|----------------|------------|--------|-------|----------------------|-------------------|-----------------------|------------|--------|--------------|---------|-----------|-------------|--------------|-----------|-------------|--------|-----------|-----------|---------------|------|-----|------------|------|------|-------|-------|------|
| Fi  | le   | Home     | Insert         | Draw       | Page L | ayout | Formulas             | Da                | ita Rev               | view V     | iew    | Automate     | Dev     | veloper   | Help        | Acroba       | t         |             |        |           |           |               |      |     |            | Ę    | Comn | nents | ピ Sha | re ~ |
| Q3  |      | ~        | $1 \times $    | $f_X \sim$ |        |       |                      |                   |                       |            |        |              |         |           |             |              |           |             |        |           |           |               |      |     |            |      |      |       |       | ~    |
| -4  | Д    | <b>\</b> | В              | С          |        | D     | E                    | F                 | F                     | G          | H      |              | 1       | J         |             | К            | L         | M           |        | N         | c         |               | Ρ    | Q   |            | R    | 1    | s     | т     | î    |
| 1   | Wor  | kshee    | t Table o      | of Con     | tents  | ?     | )                    |                   |                       | _          |        |              |         |           |             |              |           |             |        |           |           |               |      |     |            |      |      |       |       | 1    |
| 2   |      | L        | et's Get Sta   | rted       |        |       | LET'S G              | GET ST            | TARTED                |            |        |              |         |           |             |              |           |             |        |           |           |               |      |     | _          |      |      |       |       | 1    |
| 3   |      | C        | ulvert Data    |            |        |       | View                 |                   | Hide                  |            | Impor  | ted data is. |         | 1) F      | Roadsoft    | data         | ~         | OR 2        | ) data | importe   | d from a  | nother so     | urce |     | _          |      |      |       |       | 1    |
| 4   |      | С        | ulvert Faile   | d List     |        |       |                      |                   |                       |            |        |              |         |           |             |              |           |             |        |           |           |               |      |     |            |      |      |       |       | 1    |
| 5   |      | С        | ulvert Mair    | tenance    | e List |       | View                 |                   | Hide                  |            |        |              |         |           |             |              |           |             |        |           |           |               |      |     |            |      |      |       |       | 1    |
| 6   |      | Ir       | puts           |            |        |       | View                 |                   | Hide                  |            |        |              |         |           |             |              |           |             |        |           |           |               |      |     |            |      |      |       |       | 1    |
| 7   |      | С        | ulvert Char    | ts         |        | ļ     | View                 |                   | Hide                  |            |        |              |         |           |             |              |           |             |        |           |           |               |      |     |            |      |      |       |       | 1    |
| 8   |      | C        | ulvert Dash    | board      |        | 1     | View                 |                   | Hide                  |            |        |              |         |           |             |              |           |             |        |           |           |               |      |     |            |      |      |       |       | 1    |
|     |      |          |                |            |        | N     | ote: Select "L       | et's Ge           | t Started" t          | o switch s | Micros | oft Excel    |         |           |             |              |           |             | ×      | or the co | ompliance | plan          |      |     |            |      |      |       |       | 1    |
| 9   |      | A        | CTIONS TO      | PRODU      | JCE    |       |                      |                   |                       |            | PLEAS  | E NOTE: This | proces  | s takes   | 3 to 5 minu | utes, Please | wait unti | l vou see t | he     |           |           |               |      |     |            |      |      |       |       | 1    |
| 10  | V    | S        | tandalone      | Culvert    | AMP    |       | Genera<br>Culvert Al | te star<br>MP Wor | ndalone<br>rd templat |            | messa  | ge box indic | ating y | our cust  | omized ter  | mplate is c  | omplete.  | .,          |        |           |           |               |      |     |            |      |      |       |       | 1    |
| 11  |      |          |                |            |        |       |                      |                   |                       | -          |        |              |         |           |             |              |           |             | _      |           |           |               |      |     |            |      |      |       |       |      |
| 12  |      |          |                |            |        |       |                      |                   |                       |            |        |              |         |           |             |              |           | ОК          | 1      |           |           |               |      |     |            |      |      |       |       |      |
| 13  |      |          |                |            |        |       |                      |                   |                       |            |        | Select       | the 'Ge | enerate C | ulvert AMI  | P insert for | Compliand | te Plan' on | the TO | "sheet    |           |               |      |     |            |      |      |       |       |      |
| 14  |      |          |                |            |        |       |                      |                   |                       |            |        |              |         |           |             |              |           |             |        |           |           |               |      |     |            |      |      |       |       |      |
|     | ~    |          | CulvertT       | DC         | +      |       |                      |                   |                       |            |        |              |         |           |             |              |           |             | _      |           |           |               |      |     |            |      |      |       | _     |      |
| Rea | dy [ | 5 K      | Accessibility: | Investiga  | ate    |       |                      |                   |                       |            |        |              |         |           |             |              |           |             |        |           | G.        | Display Setti | ngs  | ⊞ [ | <b>B P</b> | IJ - |      |       | - + 1 | 100% |

3. Select **OK** (see figure above).

⇒ The process will continue until the Your culvert dashboard JPG image has been created dialogue box displays (see figure below).

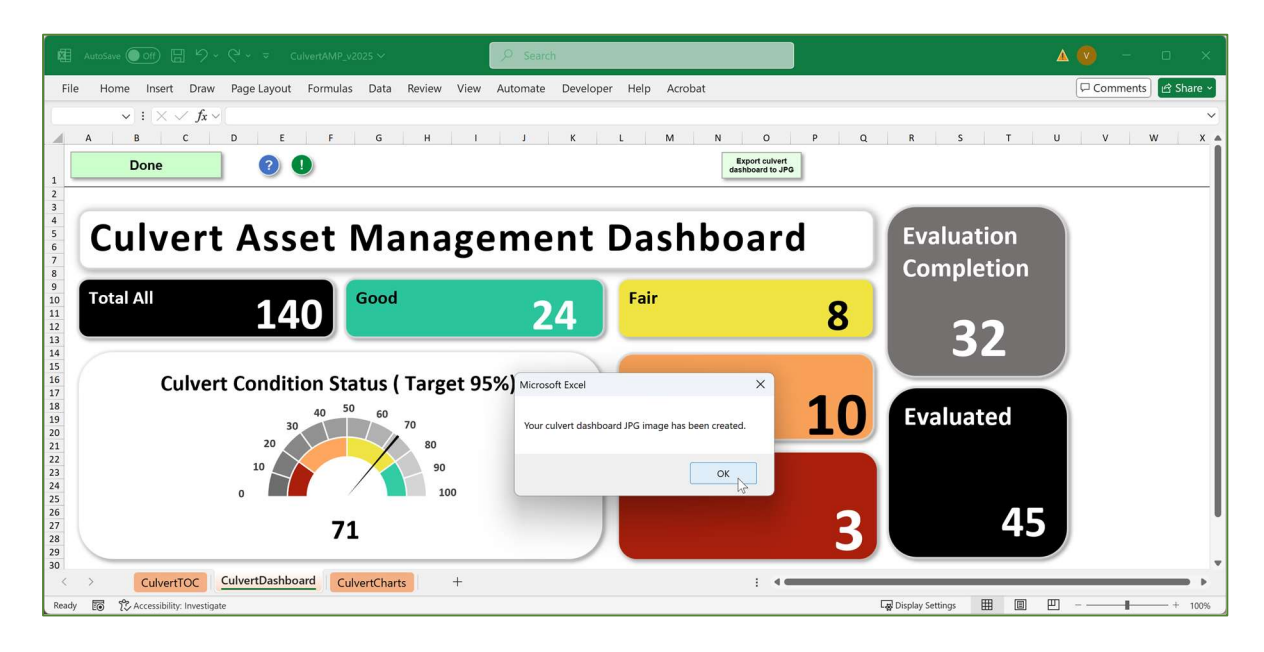

**NOTE:** If this is not your first time generating a culvert AMP using the tool, you may receive the prompt "A file named 'C:\Users\...\culvertap-csvdata.csv' already exists in this location. Do you want to replace it?". Select **Yes** if you have updated your data since the last time you generated a culvert AMP or if you initially built a compliance plan culvert insert and are now building a standalone culvert AMP template (see figure below).

|                                                                                                    | √2025 ∽ 👂 Sea               | ch                                                                            |                                                                              |                               | Δ 💿 –                                                             |            |
|----------------------------------------------------------------------------------------------------|-----------------------------|-------------------------------------------------------------------------------|------------------------------------------------------------------------------|-------------------------------|-------------------------------------------------------------------|------------|
| File Home Insert Draw Page Layout Formulas                                                                                                    | s Data Review View Automate | Developer Help Acrob                                                          | at                                                                           |                               | Comments                                                          | 🖻 Share 🗸  |
| $\checkmark$ : $\times \checkmark f_x \checkmark$                                                                                                    | i e i e i e i               |                                                                               |                                                                              |                               |                                                                   | ~          |
|                                                                                                    |                             |                                                                               |                                                                              |                               |                                                                   |            |
| 幅 AutoSave Off 日 ウィマーマ Book2 - Exce                                                                                                    | el 🖉 Sea                    | irch                                                                          |                                                                              |                               |                                                                   |            |
| File Home Insert Page Layout Formulas Dat                                                                                                    | a Review View Automate Dev  | eloper Help Acrobat                                                           |                                                                              |                               | ¢                                                                 | □ Comments |
| $\checkmark$ : $\times \checkmark f_{x} \checkmark$                                                                                                    |                             |                                                                               |                                                                              |                               |                                                                   | ~          |
| H I J                                                                                                    | K L                         | M N                                                                           | 0 P                                                                          | Q R S                         | T U V                                                             | W          |
| Inserver         annemonea-con anventorical         ancounter           3         45         100           4         5         6         7           8         8         8         8 |                             | 5 140 estimated                                                               | ToasGaugescore Franco                                                        | not change This steady more w | one Conditione Outsaparte al arget<br>rork continue most Roadsoft | DataSource |
| 9<br>10<br>11<br>12<br>13<br>14<br>15<br>16<br>17<br>18<br>19                                                                                                    | Microsoft Excel             | nts/TAMC/2024/CulvertAMP/tools/culve<br>dprocesser/CAMP/culvertamp-csvdata.cs | rt-amp v2025 tools - Copy<br>/ already exists in this location. Do y<br>ncel | ou want to replace it?        |                                                                   |            |

4. Select **OK** in the *Your culvert dashboard JPG image has been created* dialogue box (see figure in step result above).

⇒ The process continues to its conclusion when the *Your customized template is ready to read and modify* dialogue box will display (see figure below).

| AutoSeve Dth 🗄 🎾 - Q <sup>2</sup> CulvertAMP,v2025 - Dearch                                                                                    | 4    | \ ⊘  | ÷       | •       | ×  |
|----------------------------------------------------------------------------------------------------|------|------|---------|---------|----|
| le Home Insert Draw Page-Layout Formulas Data Review View Automate Developer Help Acrobat                                                      |      | □ Co | omments | 🖻 Share | ~  |
| $\mathbf{v}$ : $\mathbf{v} \checkmark \mathbf{f} \mathbf{x} \mathbf{v}$                                                                        |      |      |         |         | ~  |
| A B C D E F G H I J K L M N O P                                                                                                    | Q    | R    | s       | т       | -  |
| Worksheet Table of Contents 🛛 🕐                                                                                                    |      |      |         |         | I. |
| Let's Get Started LET'S GET STARTED                                                                                                    |      |      |         |         | I. |
| Culvert Data View Hide Imported data is 1) Roadsoft data 🗸 OR 2) data imported from another source                                             |      |      |         |         | I. |
| Culvert Failed List                                                                                                    |      |      |         |         | I. |
| Culvert Maintenance List View Hide                                                                                                    |      |      |         |         | I. |
| Inputs View Hide                                                                                                    |      |      |         |         | I. |
| Culvert Charts View Hide                                                                                                    |      |      |         |         | I. |
| Culvert Dashboard View Hide                                                                                                    |      |      |         |         | I. |
| Metro Calest # arts Cast Chartere <sup>an</sup> to multicle calestion to Microsoft Excel                                                       |      |      |         |         | I. |
| ACTIONS TO PRODUCE                                                                                                    |      |      |         |         | I. |
| V Standalone Culvert AMP Converse standalone Culvert AMP Converse standalone Culvert AMP Your customized template is ready to read and modify. |      |      |         |         | I. |
|                                                                                                    |      |      |         |         | I. |
|                                                                                                    |      |      |         |         | I. |
| Select the 'Generate Culvert AMP insert for Compliance Plan' on the 'TOC' sheet                                                                |      |      |         |         | I. |
|                                                                                                    |      |      |         |         | I. |
| e la street la street la street la street la street la street la street la street la street la street la street                                |      |      |         |         | v  |
|                                                                                                    | ன பா |      |         | era     | •  |

- 5. Select OK.
- At this point, you will have a standalone culvert AMP customized template "CulvertAMDoc\_v####\_[AgencyName]\_customizedtemplate.docx" in the culvert tool folder (see figure below). Proceed to the section *Reviewing and modifying the customized Word template* in this instruction guide.

| culvert-amp_v              | /2025_too  | ols - Coj × +                                 |                             |                      |           | - C                 | x u     |
|----------------------------|------------|-----------------------------------------------|-----------------------------|----------------------|-----------|---------------------|---------|
| $\leftarrow  \rightarrow $ | $\uparrow$ | C G Start backup > … tools > culvert          | -amp_v2025_tools - Copy (2) | >                    | Search cu | lvert-amp_v2025_toc | ls Q    |
| (+) New ~                  | <b>%</b> ( | (0 (1) (2) (2) (2) (2) (2) (2) (2) (2) (2) (2 | ≣ View ~ •••                |                      |           |                     | Details |
| <b>Home</b>                | 1          | Name ^                                        | Date modified               | Туре                 | Size      |                     |         |
| Gallery                    |            | 📁 backgroundprocesses                         | 4/25/2025 12:37 PM          | File folder          |           |                     |         |
|                            |            | csvCulvertData                                | 4/29/2025 7:03 AM           | File folder          |           |                     |         |
| OneDrive                   |            | CulvertAMDoc_v2025_My CRC_customizedtemplate  | 4/29/2025 7:04 AM           | Microsoft Word Doc   | 286 KB    |                     |         |
|                            |            | CulvertAMP_v2025                              | 4/29/2025 7:06 AM           | Microsoft Excel Macr | 4,161 KB  |                     |         |
| Desktop                    | *          |                                               |                             |                      |           |                     |         |
| 🛓 Downloads                | *          |                                               |                             |                      |           |                     |         |
| Documents                  | *          |                                               |                             |                      |           |                     |         |
| Pictures                   | *          |                                               |                             |                      |           |                     |         |
| 4 items                    |            |                                               |                             |                      |           |                     |         |

## Build a Compliance Plan Culvert Insert

1. Select Generate standalone Culvert AMP Word template on the *CulvertTOC* worksheet (see figure below).

| Autos   | iave ●off) 🗒 りゃ ල ∞ ≂ c                                                                                        | ulvertAMP_v2025 ~                       | ₽ Search                                                                                                    | A 🕐 – 🗆 ×          |
|---------|----------------------------------------------------------------------------------------------------|-----------------------------------------|----------------------------------------------------------------------------------------------------|--------------------|
| File H  | lome Insert Draw Page Layout                                                                                   | Formulas Data Review                    | View Automate Developer Help Acrobat                                                                                        | Comments 🖻 Share 🗸 |
| E1      | $\checkmark$ : $\times \checkmark f_x \checkmark$                                                              |                                         |                                                                                                    | ~                  |
| A       | в с р                                                                                                    | E F G                                   | H I J K L M N O P Q                                                                                                    | R S T              |
| 1 Work  | sheet Table of Contents  🧿                                                                                     |                                         |                                                                                                    |                    |
| 2       | Let's Get Started                                                                                              | LET'S GET STARTED                       |                                                                                                    |                    |
| 3       | Culvert Data                                                                                                   | View Hide                               | Imported data is 1) Roadsoft data 🗸 OR 2) data imported from another source                                                 |                    |
| 4       | Culvert Failed List                                                                                            | View Hide                               | < The culvert failed list must be completed to generate the compliance plan culvert insert.                                 | 1                  |
| 5       | Culvert Maintenance List                                                                                       | View Hide                               |                                                                                                    |                    |
| 6       | Inputs                                                                                                    | View Hide                               |                                                                                                    |                    |
| 7       | Culvert Charts                                                                                                 | View Hide                               |                                                                                                    |                    |
| 8       | Culvert Dashboard                                                                                              | View Hide                               |                                                                                                    |                    |
|         |                                                                                                    | Mata: Salast "Lat's Gat Startad" to cui | tch calaction to autout only the subject declarated a standalana subject AMO as a subject locat for the compliance alon     |                    |
| 9       | ACTIONS TO PRODUCE                                                                                             | Note. Select Let's Get Started To SW    | ch serection to duplic only the curvent dashabolia, a scandarine curvent prime, on a curvent insert for the compliance prom |                    |
| 10      | Standalone Culvert AMP                                                                                         |                                         | ✓ Compliance Plan Culvert Insert Generate Culvert AMP insert                                                                |                    |
| 11      |                                                                                                    |                                         | Tor Compliance Plan                                                                                                    |                    |
| 12      |                                                                                                    |                                         |                                                                                                    |                    |
| 13      |                                                                                                    |                                         | Select the 'Generate Culvert AMP insert for Compliance Plan' on the 'TOC' sheet                                             |                    |
| 14      |                                                                                                    |                                         |                                                                                                    |                    |
|         | and a second second second second second second second second second second second second second second second |                                         |                                                                                                    |                    |
| < >     | CulvertTOC +                                                                                                   |                                         |                                                                                                    | •                  |
| Ready 🐻 | 🔀 Accessibility: Investigate                                                                                   |                                         | Lad Display Settings                                                                                                    | 巴 - + 100%         |

⇒ The *Do you have any open instances of Word*... dialogue box will display (see figure below).

| AutoSave     |                               |                                     | 🔎 Search                                                                                        | Δ 🕐 –  |              |
|--------------|-------------------------------|-------------------------------------|-------------------------------------------------------------------------------------------------|--------|--------------|
| File Home    | Insert Draw Page Layout       | Formulas Data Revie                 | ew View Automate Developer Help Acrobat                                                         | Commen | ts 🖻 Share ~ |
| E1 ~         | $ \times \checkmark f_x \lor$ |                                     |                                                                                                 |        | ~            |
| A            | B C D                         | E F                                 | G H I J K L M N O P Q                                                                           | R S    | T            |
| 1 Worksheet  | t Table of Contents 🛛 🥐       |                                     |                                                                                                 |        |              |
| 2 Le         | t's Get Started               | LET'S GET STARTED                   |                                                                                                 |        |              |
| 3 Cu         | Ilvert Data                   | View Hide                           | Imported data is 1) Roadsoft data 🗸 OR 2) data imported from another source                     |        |              |
| 4 Cu         | lvert Failed List             | View Hide                           | < The culvert failed list must be completed to generate the compliance plan culvert insert.     | ~      |              |
| 5 Cu         | lvert Maintenance List        | View Hide                           |                                                                                                 |        |              |
| 6 Inj        | puts                          | View Hide                           |                                                                                                 |        |              |
| 7 Cu         | lvert Charts                  | View Hide                           |                                                                                                 |        |              |
| 8 Cu         | lvert Dashboard               | View Hide                           |                                                                                                 |        |              |
|              |                               | Inte: Select "Let's Get Started" to | Microsoft Excel X                                                                               |        |              |
| 9 A0         | CTIONS TO PRODUCE             |                                     | Do you have any open instances of Word that you need to save?                                   |        |              |
| 10 St        | andalone Culvert AMP          |                                     | YES - Exit process to save files; then, restart this process<br>NO - Continue with process Bian |        |              |
| 11           |                               |                                     |                                                                                                 |        |              |
| 12           |                               |                                     | Yes No                                                                                          |        |              |
| 13           |                               |                                     | ht liket                                                                                        |        |              |
| 14           |                               |                                     |                                                                                                 |        |              |
|              | Culura TOC                    |                                     |                                                                                                 |        | *            |
| Ready ES St. | Cuivertioc +                  |                                     | : • Interlay Sattinger                                                                          |        | + 100%       |

- 2. Select **Yes** or **No** (see figure above).
- ⇒ If YES: The process will end, and you will now be able to save and close any open instances of Microsoft Word.

⇒ If NO: The *PLEASE NOTE: This process takes 3 to 5 minutes* ... dialogue box will display (see figure below).

| Ø.    | AutoSave Off 🗄 🏷 < 🗟 👻                            | CulvertAMP_v2025 ~               | ₽ Search                                                                                                    | <b>A</b> | ) -      | o x       |
|-------|---------------------------------------------------|----------------------------------|----------------------------------------------------------------------------------------------------|----------|----------|-----------|
| File  | e Home Insert Draw Page Layou                     | ıt Formulas Data Re              | iew View Automate Developer Help Acrobat                                                                                                   | P        | Comments | 🖻 Share ~ |
| E1    | $\checkmark$ : $\times \checkmark f_x \checkmark$ |                                  |                                                                                                    |          |          | ~         |
| 1     | A B C D                                           | E F                              | G H I J K L M N O P Q                                                                                                    | R        | S        | T         |
| 1 V   | Norksheet Table of Contents                       | ?                                |                                                                                                    |          |          |           |
| 2     | Let's Get Started                                 | LET'S GET STARTED                |                                                                                                    |          |          |           |
| з     | Culvert Data                                      | View Hide                        | Imported data is 1) Roadsoft data 🗸 OR 2) data imported from another source                                                                |          |          |           |
| 4     | Culvert Failed List                               | View Hide                        | < The culvert failed list must be completed to generate the compliance plan culvert insert.                                                | ~        |          |           |
| 5     | Culvert Maintenance List                          | View Hide                        |                                                                                                    |          |          |           |
| 6     | Inputs                                            | View Hide                        |                                                                                                    |          |          |           |
| 7     | Culvert Charts                                    | View Hide                        |                                                                                                    |          |          |           |
| 8     | Culvert Dashboard                                 | View Hide                        |                                                                                                    |          |          |           |
|       |                                                   |                                  | Microsoft Excel X                                                                                                    |          |          |           |
| 9     | ACTIONS TO PRODUCE                                | Note: Select "Let's Get Started" | o switch s pr the compliance plan                                                                                                    |          |          |           |
| 10    | Standalone Culvert AMP                            |                                  | PLEASE NOTE: This process takes 3 to 5 minutes. Please wait until you see the message box indicating your customized template is complete. |          |          |           |
| 11    |                                                   |                                  |                                                                                                    |          |          |           |
| 12    |                                                   |                                  | ок                                                                                                    |          |          |           |
| 13    |                                                   |                                  | Select the 'Generate Culvert AMP insert for Compliance Plan' on the 'TOC' sheet                                                            |          |          |           |
| 14    |                                                   |                                  |                                                                                                    |          |          |           |
| 14    |                                                   |                                  |                                                                                                    |          |          | -         |
| <     | > CulvertTOC +                                    |                                  | : (                                                                                                    |          | _        | • •       |
| Ready | y 🐻 🞇 Accessibility: Investigate                  |                                  | La Display Settings                                                                                                    | 巴        |          |           |

- 3. Select **OK** (see figure above).
- ⇒ The process will continue until the Your culvert dashboard JPG image has been created dialogue box displays (see figure below).

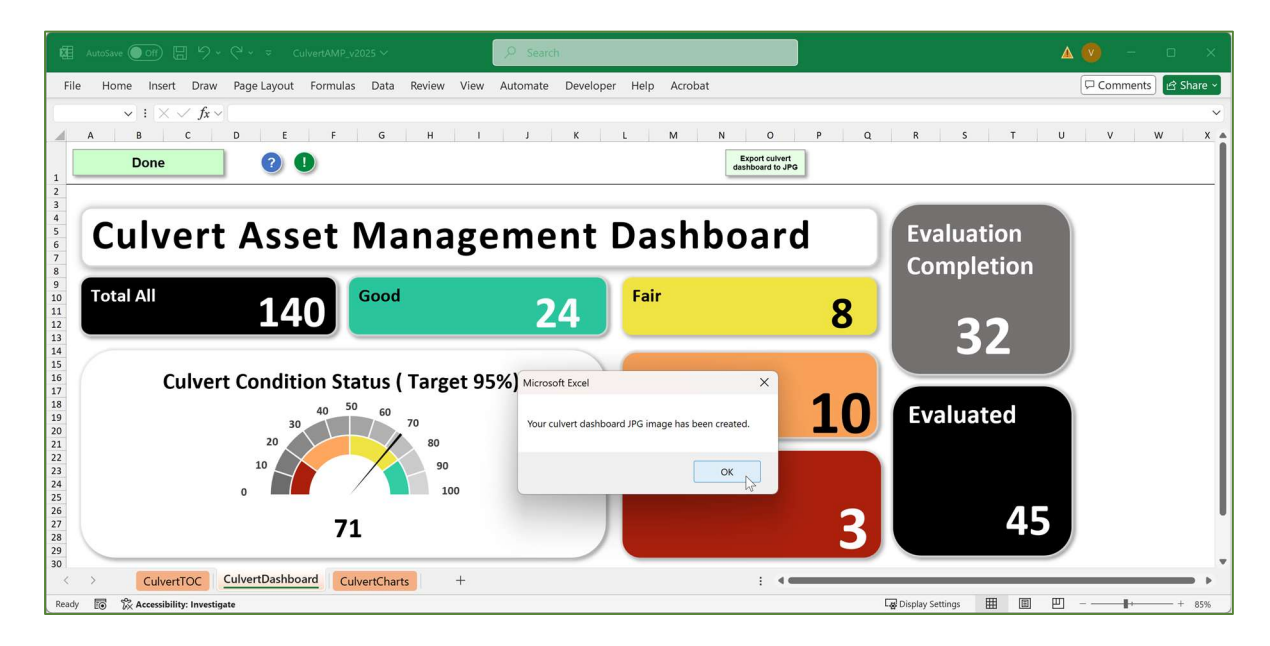

**NOTE:** If this is not your first time generating a culvert AMP using the tool, you may receive the prompt "A file named 'C:\Users\...\culvertap-csvdata.csv' already exists in this location. Do you want to replace it?". Select **Yes** if you have updated your data since the last time you generated a

culvert AMP or if you initially built a compliance plan culvert insert and are now building a standalone culvert AMP template (see figure below).

| AutoSave       | ● m 🗄 ५ . ८ . ÷                                   | CulvertAMP_v2025 ~     |             | P Searc                   | ch                     |                    |                               |             |                 |            |                |          | <b>A</b> | =        | o x          |
|----------------|---------------------------------------------------|------------------------|-------------|---------------------------|------------------------|--------------------|-------------------------------|-------------|-----------------|------------|----------------|----------|----------|----------|--------------|
| File Home      | e Insert Draw Page Layo                           | out Formulas Dat       | Review      | View Automate             | Developer              | Help Acrob         | at                            |             |                 |            |                |          | PC       | Comments | 🖻 Share ~    |
|                | $\checkmark$ : $\times \checkmark f_x \checkmark$ |                        |             |                           |                        |                    |                               |             |                 |            |                |          |          |          | ~            |
|                |                                                   |                        | -           |                           |                        | 1 14               |                               |             |                 | с. I       | -              |          |          |          |              |
| _ <del></del>  |                                                   |                        |             | 0.00                      | a ola                  |                    |                               | <u> </u>    |                 |            |                |          |          |          |              |
| AutoSave       |                                                   |                        |             | P Seat                    |                        |                    |                               |             |                 |            |                |          |          |          |              |
| File Horr      | ne insert Page Javout E                           | ormulas Data Rev       | ow View     | Automate Deve             | aloper Help            | Acrobat            |                               |             |                 |            |                |          |          | 1        | Comments     |
| The Hon        | le insert rage tayout is                          | onnulas Data Nev       | en vien     | Automate Deve             | sloper rielp           | Acrobat            |                               |             |                 |            |                |          |          |          |              |
| -              | $\sim$ : $\times \checkmark f_x \sim$             |                        |             |                           |                        |                    |                               |             |                 |            |                |          |          |          | ~            |
| H<br>1 #Severe | I J<br>#Inventoried/Con #Inventoried              | K<br>#Notinventoried/l | okoowo      | L<br>Inventoried/NotCondi | M<br>ti#TotalAllCulver | N                  | 0<br>#GaeGauraScore           | P           | Q               | R          | S<br>Condition | T        | U        | V        | W DataSource |
| 2              | 3 45                                              | 100                    | 40          | 55                        | 5 14                   | 0 estimated        | 71                            | Franco      | not change      | This stead | y more work    | continue | most     | Roadsoft | DataSource   |
| 3              |                                                   |                        |             |                           |                        |                    |                               |             |                 |            |                |          |          |          |              |
| 5              |                                                   |                        |             |                           |                        |                    |                               |             |                 |            |                |          |          |          |              |
| 6              |                                                   |                        |             |                           |                        |                    |                               |             |                 |            |                |          |          |          |              |
| 7              |                                                   |                        |             |                           |                        |                    |                               |             |                 |            |                |          |          |          |              |
| 9              |                                                   | Micr                   | woft Excel  |                           |                        |                    |                               |             |                 | ×          |                |          |          |          |              |
| 10             |                                                   | IVIC                   | SOIT EXCEI  |                           |                        |                    |                               |             |                 | ~          |                |          |          |          |              |
| 11             |                                                   |                        | A file name | d 'C:\Users\Vicki\Documer | nts\TAMC\2024\Culv     | vertAMP\tools\culv | ert-amp_v2025_tools - Cop     | yy .        |                 |            |                |          |          |          |              |
| 13             |                                                   |                        | (2)\backgro | undprocesses\background   | processesCAMP\cul      | lvertamp-csvdata.c | sv' already exists in this lo | ation. Do y | ou want to repl | ace it?    |                |          |          |          |              |
| 14             |                                                   | _                      |             |                           | Yes                    | No C               | ancel                         |             |                 |            |                |          |          |          |              |
| 16             |                                                   |                        |             |                           | 13                     |                    |                               |             |                 |            |                |          |          |          |              |
| 17             |                                                   |                        |             |                           |                        |                    |                               |             |                 |            |                |          |          |          |              |
| 18             |                                                   |                        |             |                           |                        |                    |                               |             |                 |            |                |          |          |          |              |
| 20             |                                                   |                        |             |                           |                        |                    |                               |             |                 |            |                |          |          |          |              |

- 4. Select OK in the *Your culvert dashboard JPG image has been created* dialogue box (see figure in step result above).
- ⇒ The process continues to its conclusion when the Your customized template is ready to read and modify dialogue box will display (see figure below).

| Ø.    |                                                   |                                      |                                                                                             | Δ 💟 - |                |
|-------|---------------------------------------------------|--------------------------------------|---------------------------------------------------------------------------------------------|-------|----------------|
| File  | Home Insert Draw Page Layout                      | t Formulas Data Reviev               | View Automate Developer Help Acrobat                                                        | Comm  | ents 🖻 Share 🗸 |
|       | $\checkmark$ : $\times \checkmark f_x \checkmark$ |                                      |                                                                                             |       | ~              |
| 1     | A B C D                                           | E F C                                | H I J K L M N O P Q                                                                         | R S   | T              |
| 1 W   | orksheet Table of Contents                        | ?                                    |                                                                                             |       |                |
| 2     | Let's Get Started                                 | LET'S GET STARTED                    |                                                                                             |       |                |
| 3     | Culvert Data                                      | View Hide                            | Imported data is 1) Roadsoft data 🗸 OR 2) data imported from another source                 |       |                |
| 4     | Culvert Failed List                               | View Hide                            | < The culvert failed list must be completed to generate the compliance plan culvert insert. | ~     |                |
| 5     | Culvert Maintenance List                          | View Hide                            |                                                                                             |       |                |
| 6     | Inputs                                            | View Hide                            |                                                                                             |       |                |
| 7     | Culvert Charts                                    | View Hide                            |                                                                                             |       |                |
| 8     | Culvert Dashboard                                 | View Hide                            |                                                                                             |       |                |
|       |                                                   |                                      | Microsoft Excel X                                                                           |       |                |
| 9     | ACTIONS TO PRODUCE                                | Note: Select Let's Get Started to st | ten selection to c Vert insert for the compliance plan                                      |       |                |
| 10    | Standalone Culvert AMP                            |                                      | Your customized template is ready to read and modify. Culvert AMP insert impliance Plan     |       |                |
| 11    |                                                   |                                      | ОК                                                                                          |       |                |
| 12    |                                                   |                                      | Select the 'Connects Column AMD incert for Compliance Diau're the 'TOC' shart               |       |                |
| 13    |                                                   |                                      | Success densities covers for insuccion compriside Pall of the Tot sitest                    |       |                |
| 14    |                                                   |                                      |                                                                                             |       |                |
|       | > CulvertTOC +                                    |                                      | : (                                                                                         |       |                |
| Ready | C & Accessibility: Investigate                    |                                      | 🖓 Display Settings 🌐 🗐                                                                      | ─     | + 100%         |

5. Select **OK**.

 At this point, you will have a standalone culvert AMP customized template "CulvertAMP\_v####\_[AgencyName]\_customizedtemplate.docx" in the culvert tool folder (see figure below). Proceed to the section *Reviewing and modifying the customized Word template* in this instruction guide.

| culvert-amp_v20                       | 025_tools - Coj × +                        |                           |                      |              | - 0                 | ×       |
|---------------------------------------|--------------------------------------------|---------------------------|----------------------|--------------|---------------------|---------|
| $\leftarrow$ $\rightarrow$ $\uparrow$ | C G Start backup > … tools > culver        | rt-amp_v2025_tools - Copy | (2) >                | Search culve | ert-amp_v2025_tools | Q       |
| 🕀 New - 🐰                             | [] [] [] [] [] [] [] [] [] [] [] [] [] [   | View ~ ····               |                      |              |                     | Details |
| A Home                                | Name                                       | Date modified             | Туре                 | Size         |                     |         |
| Gallery                               | backgroundprocesses                        | 4/25/2025 12:37 PM        | File folder          |              |                     |         |
|                                       | 📁 csvCulvertData                           | 4/30/2025 7:49 AM         | File folder          |              |                     |         |
| OneDrive                              | CulvertAMP_v2025                           | 4/30/2025 7:48 AM         | Microsoft Excel Macr | 4,168 KB     |                     |         |
|                                       | CulvertAMP_v2025_My CRC_customizedtemplate | 4/30/2025 7:50 AM         | Microsoft Word Doc   | 312 KB       |                     |         |
| 🛄 Desktop 🛛 🥬                         | *                                          |                           |                      | 45           |                     |         |
| 🛓 Downloads 🛛                         | e                                          |                           |                      |              |                     |         |
| 🔛 Documents 🦻                         | e                                          |                           |                      |              |                     |         |
| Pictures 🛛                            | •                                          |                           |                      |              |                     |         |
| 4 items                               |                                            |                           |                      |              |                     |         |

## Reviewing and modifying the customized Word template

## **Inserting logos**

The bridge asset management plan should incorporate your agency's logo on the title page. A picture placeholder indicates where the logo should be inserted.

To insert the logo into a Picture placeholder:

- 1. Select the *Picture* placeholder (see figure below) where you plan to insert a logo or graphic (not a chart).
- 2. Select the icon in the center of the placeholder.

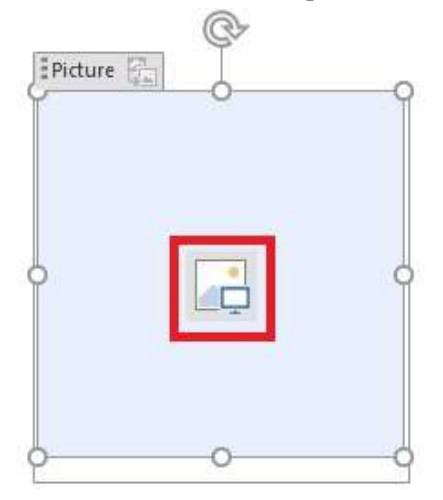

- ⇒ The *Insert Pictures* dialogue box will display (see figure below).
- 3. Select **Browse** > in the *From a file* option row in the *Insert Pictures* dialogue box (see figure below).

| A. | From a file<br>Browse files on your computer or local network | Browse >    |
|----|---------------------------------------------------------------|-------------|
| 6  | Bing Image Search<br>Search the web                           | Search Bing |

4. Navigate to your desired image using the *Insert Picture* window; select the image and then select **Insert** (see figure below).

| $\rightarrow \land \uparrow$                                                                                               | ➤ This PC ➤ Documents ➤ Bridge Management Plan Pics | ~ Ö | Search Bridge Mana | gement P , |
|----------------------------------------------------------------------------------------------------|-----------------------------------------------------|-----|--------------------|------------|
| )rganize 👻 🛛 N                                                                                                    | ew folder                                           |     |                    | •          |
| <ul> <li>Quick access</li> <li>Desktop</li> <li>Downloads</li> <li>Documents</li> <li>Pictures</li> <li>This PC</li> </ul> |                                                     | _   | 5                  | 6          |
| •                                                                                                    | File name: 1                                        | ~   | All Pictures       |            |

 $\Rightarrow$  The *Picture* placeholder will be replaced with the selected logo or graphic.

## **Formatting images**

**NOTE**: A number of images are placed in the customized Word template during the generation process. Images should be formatted with **Body** style in the *Styles* group (see figure below). To delete an image, select the image and press the **Del** key on your keyboard.

In some cases, images will require image text wrapping. To apply text wrapping:

1. Find and select the image that needs text wrapping (see table below for locations of images in the Word templates).

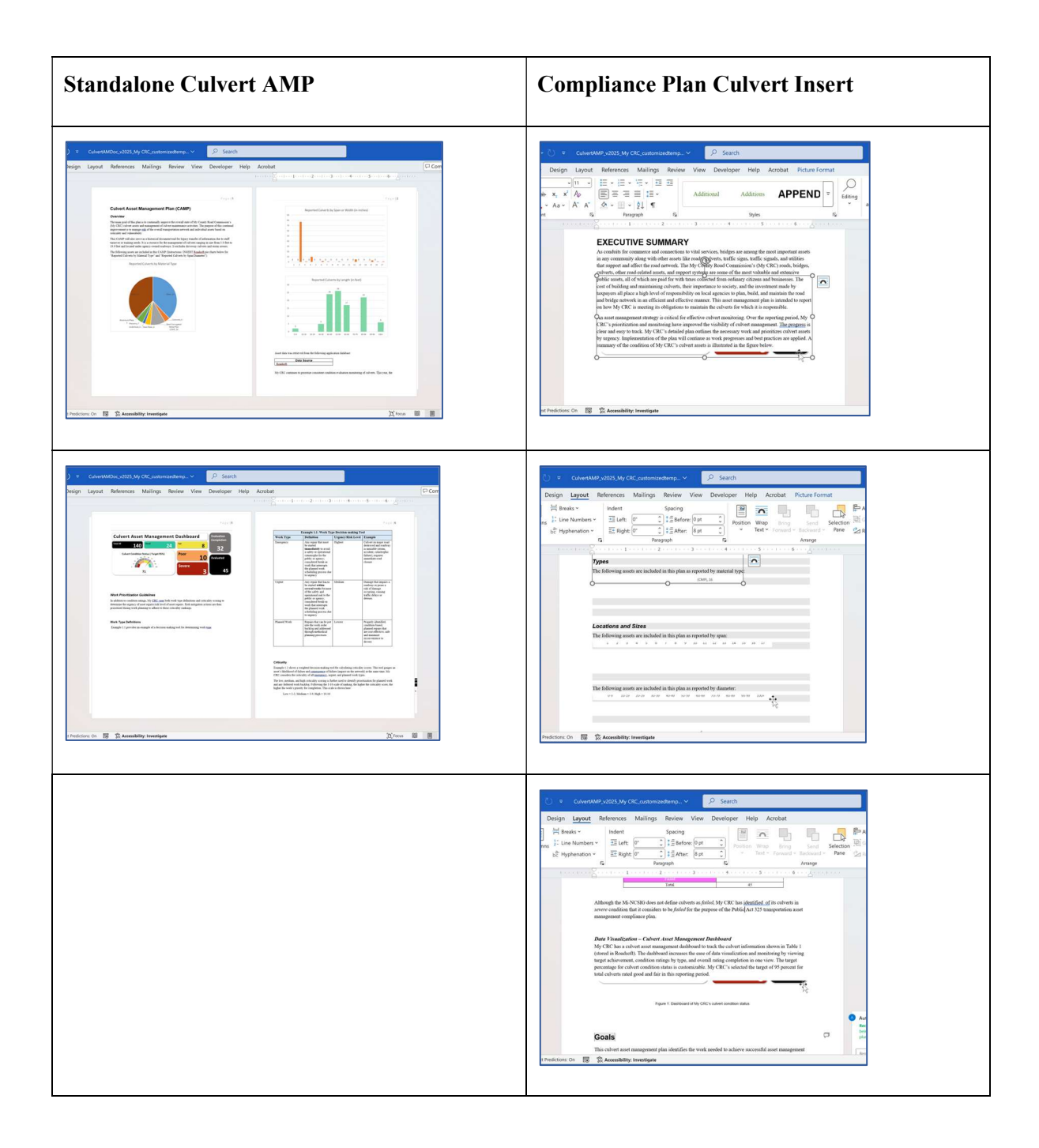

2. In the *Layout* ribbon, select **Wrap Text** in the *Arrange* group and select **Top and Bottom** from the dropdown list (see figure below).

| ₩ AutoSave Off 🖫 🌱 Y 🖓 👻 Culvert/                | AMP_v2025_My CRC_customizedtemp V 🖉 Search                                                                                                    |                                                                                                    |
|--------------------------------------------------|----------------------------------------------------------------------------------------------------|----------------------------------------------------------------------------------------------------|
| File Home Insert Draw Design Layout              | References Mailings Review View Developer He                                                                                                    | elp Acrobat Picture Format                                                                                                    |
| Margins Orientation Size Columns<br>Page Setup   | s v<br>v<br>s v<br>s v<br>s v<br>s s v<br>s s v<br>s s left: 0° ĵ ‡≣ Before: 0 pt ĵ<br>s magazaph<br>paragraph<br>s s v<br>s s v<br>s s na s s s s s s s s s s s s s s s s s                                                                                                    | Wrap Bring Send Selection Group ~<br>Wrap In Line with Text                                                                                                    |
|                                                  | EXECUTIVE SUMMARY                                                                                                    |                                                                                                    |
| · · · · · · · · · · · · · · · · · · ·            | As conduits for commerce and connections to vital services, bridges are amoni<br>in any community along with other assets like roads, culverts, traffic signs, tr<br>that support and affect the road network. The My County Road Commission'<br>culverts, other road-related assets, and support systems are some of the most<br>Culvert Asset Management Dashboard<br>Total 140 Good 24 Feir | A Section     A Section     A Section     A Section     A Section     A Section     A Section     A Section     A Section     A Section     A Section     A Section     A Section                       |
|                                                  | Culvert Condition Status (Target 95%)                                                                                                    | Move with Text     Ex Position on Page     Default Layout Options      set as Default Layout     investment made by     id, and maintain the road ent plan is intended to report     it is responsible. |
|                                                  | An asset management strategy is critical for effective culvert monitoring. Over                                                                                                    | er the reporting period, My                                                                                                    |
| Page 5 of 21 2676 words 🔀 Text Predictions: On 🐻 | CDC: a provident of monitoring have improved the visibility of subset a                                                                                                    | (b) Focus                                                                                                    |

- ⇒ Text wrapping will be applied, but the placement of the image may not be as desired (see figure above).
- 3. Select the text-wrapped image (see figure below).

| File       Home       Inset       Draw       Design       Lyout       References       Mailings       Review       View       Developer       Help       Acobat       Picture Format       Picture Format         Margins       Orientation       Size       Column       Picture       Picture       <                                                                                                    | w AutoSave Off) 日 ∽ ∛ マ Culver                                                     | tAMP_v2025_My CRC_customizedtemp V Search                                                                                                    |                   |
|----------------------------------------------------------------------------------------------------|------------------------------------------------------------------------------------|----------------------------------------------------------------------------------------------------|-------------------|
| Imaging Orientation       Imaging Imaging Orientation       Imaging Imaging I                                            | File Home Insert Draw Design Layou                                                 | t References Mailings Review View Developer Help Acrobat Picture Format                                                                                                    | P                 |
| Control to the second of the second of | Margins Orientation Size Columns<br>Bize Columns<br>Bize Hyphenation<br>Page Setup | ars ↓ Indent Spacing<br>□ = Left: 0                                                                                                    |                   |
|                                                                                                    |                                                                                    | A contrast of the sets of the set of the set | 10° care - 60 - 6 |

4. Move the image up or down to the desired position by selecting the image, holding down the left mouse button, and dragging the image (see figure below).

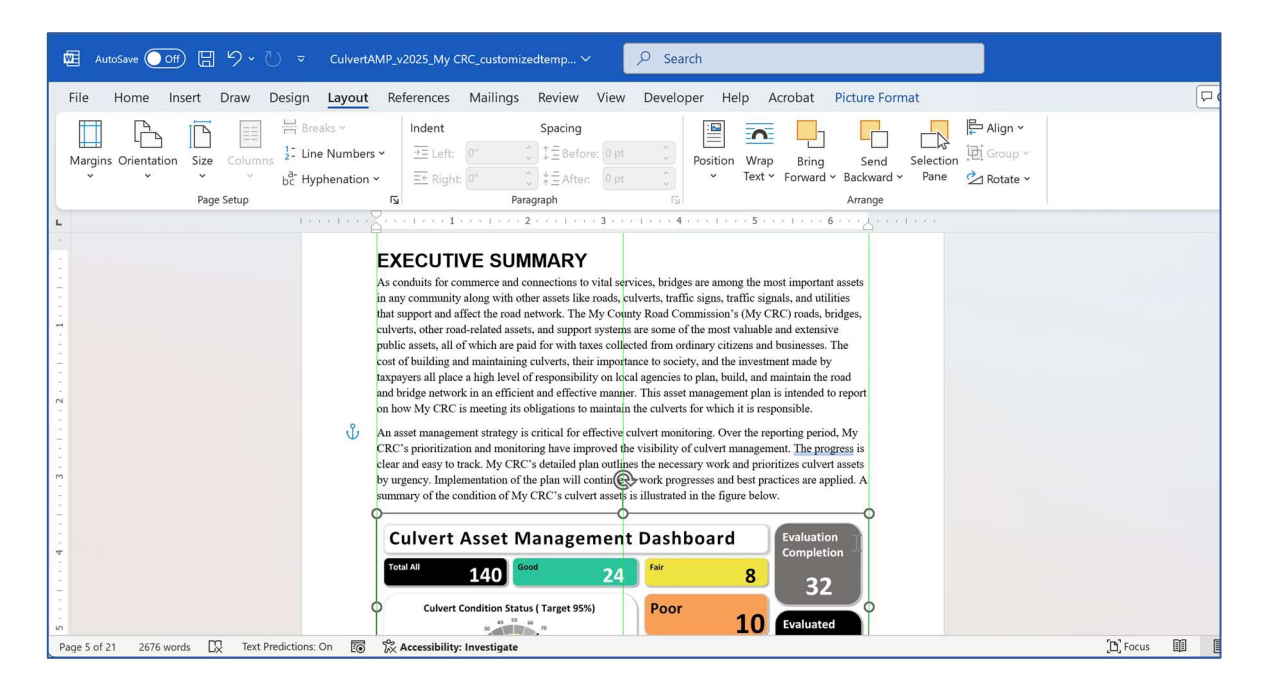

**NOTE**: In some versions of Word, green guidelines will help guide image placement with regard to alignment (left/right justified and/or centered) (see figure above).

5. When the image is in the desired position, release the left mouse button (see figure below).

| ₩ AutoSave Off 🖫 🏷 - 💍 ≂ CulvertAMP_v2                                                                                                    | 2025_My CRC_customizedtemp Y Search                                                                                                    |                       |
|----------------------------------------------------------------------------------------------------|----------------------------------------------------------------------------------------------------|-----------------------|
| File Home Insert Draw Design Layout Ref                                                                                                    | ferences Mailings Review View Developer Help Acrobat Picture Format                                                                                                    |                       |
| Margins Orientation<br>Page Setup<br>Margins Orientation<br>Margins Orientation<br>Margins Orientation<br>Margins Orientation<br>Page Setup<br>TS | Indent     Spacing       Image: Constraint of the second second se | n *<br>1p *:<br>ite * |
| •                                                                                                    | 1                                                                                                    |                       |
| and br                                                                                                    | ridge network in an efficient and effective manner. This asset management plan is intended to report<br>w My CRC is meeting its obligations to maintain the culverts for which it is responsible.                                                                                                    |                       |
| Anasa<br>CRC',<br>cleara<br>by urg<br>suma<br>suma                                                                                                | set management strategy is critical for effective culvent monitoring. Over the reporting period, My<br>s prioritization and monitoring have improved the visibility of culvent management. The progress is<br>and easy to track. My CRC's detailed plan outlines the necessary work and prioritizes culvent assets<br>gency. Implementation of the plan will conting. Work progresses and best practices are applied. A<br>any of the condition of My CRC's culvent assets is<br>illuvert Assets Management Dashboard<br>will 140 to detail the figure below.                                                                                                    |                       |
| · · · · · · · · · · · · · · · · · · ·                                                                                                    | 10 Evaluated<br>Severe 3 45                                                                                                    |                       |
| Page 5 of 21 2676 words 🛛 Text Predictions: On 📧 🛠 A                                                                                              | Accessibility: Investigate                                                                                                    | [b] Focus             |

 $\Rightarrow$  The image now has text wrapping and is placed as desired (see figure above).

## **Formatting tables**

**NOTE**: A number of tables are placed in the customized Word template during the generation process. Tables will generally have **Normal** style in the *Styles* group. In some cases, tables will need additional formatting.

To add table/cell borders:

1. Locate the top left corner of the table and scroll over the table (see figure below).

| 歴 AutoSave Off) 日 り ~ 〇 マ CulvertAMP_v              | 2025_My CRC_custor                                                               | nizedtemp 🗸                                                 | 𝒫 Search                                                                                                    |                                  |                                   |                                      |       |
|-----------------------------------------------------|----------------------------------------------------------------------------------|-------------------------------------------------------------|----------------------------------------------------------------------------------------------------|----------------------------------|-----------------------------------|--------------------------------------|-------|
| File Home Insert Draw Design Layout Re              | ferences Mailing                                                                 | as Review View                                              | Developer Help                                                                                                    | o Acrobat Ta                     | ble Design Table                  | Layout                               |       |
| Margins Orientation Size Columns<br>Page Setup      | Indent<br>$\Rightarrow \equiv$ Left: $0^{*}$<br>$\equiv \epsilon$ Right: $0^{*}$ | Spacing<br>↓ Ξ Before: 0 pt<br>↓ Ξ After: 8 pt<br>Paragraph | Contraction Residue Residue Re | Wrap Bring<br>Text Y Forward Y 1 | Send Selection<br>Backward ~ Pane | ► Align マ<br>迫 Group マ<br>塗 Rotate マ |       |
| Level terms and                                     | n fan a <mark>ll</mark> e en bal                                                 | H · 2 · · · · · · · · · · · ·                               | ■1 · · · 4 ■ · · · · · ·                                                                                                    | ⊪ 5 · · · Ⅲ · · · 6 ·            | ee≣ Lana Lana                     | Rentu                                |       |
|                                                     | ta mu                                                                            | 2025 2026                                                   | 2027 2029                                                                                                    | 2020 CAR                         |                                   | nepty                                |       |
| Rep                                                 | lacement                                                                         | 2025 2026                                                   | 2027 2028                                                                                                    | 2029 GAP                         |                                   |                                      |       |
|                                                     | 14 Severe                                                                        | *****                                                       |                                                                                                    |                                  |                                   |                                      |       |
|                                                     | 16 Severe                                                                        | ****                                                        |                                                                                                    |                                  |                                   |                                      |       |
| -                                                   | 17 Severe                                                                        |                                                             |                                                                                                    | ****                             | ***                               |                                      |       |
|                                                     | 31 Poor                                                                          |                                                             |                                                                                                    | *****                            | ****                              |                                      |       |
|                                                     |                                                                                  | 10                                                          |                                                                                                    |                                  |                                   |                                      |       |
| Reh                                                 | abilitation                                                                      |                                                             |                                                                                                    |                                  |                                   |                                      |       |
|                                                     | 19 Poor                                                                          | *****                                                       |                                                                                                    |                                  |                                   |                                      |       |
| Page 16 of 21 2676 words 🔣 Text Predictions: On 🐻 🛱 | Accessibility: Investigat                                                        | te                                                          |                                                                                                    |                                  |                                   | [b] Focu                             | s 🗊 🛛 |

⇒ The table handle (tiny square containing a four-pointed/cross arrow) will display in the top left corner of the table (see figure above).

NOTE: The table handle can be used to select the entire table or to access additional editing features.

2. Right-click on the table handle (see figure below).

| ₩ AutoSave Off 🖫 🍤 - 🕖 = Culver                       | MP_v2025_My CRC_customizedtemp V 🔎 Search                                                                                                    |       |
|-------------------------------------------------------|----------------------------------------------------------------------------------------------------|-------|
| File Home Insert Draw Design Layou                    | $ \begin{array}{c c c c c c c c c c c c c c c c c c c $                                                                                                    |       |
|                                                       | Search the menus 2026 2027 2028 2029 GAP 2026 Contemposities Contemposities Conte |       |
|                                                       | Cut         ####################################                                                                                                    |       |
|                                                       | Insert     >                                                                                                    |       |
|                                                       | If Distribute Rows Evenly       Distribute Columns Evenly.                                                                                                    |       |
|                                                       | Border Styles ><br>AutoFit ><br>I↑ Text Direction ########                                                                                                    |       |
|                                                       | Table Properties                                                                                                    |       |
| Page 17 of 21 28 of 2676 words 🔣 Text Predictions: On | Vew Comment         10           E0         K Accessibility: Investigate         [D]                                                                                                    | Focus |

- $\Rightarrow$  A dropdown list of options will display (see figure above).
- 3. Select **Table Properties...** from the dropdown list (see figure above).
- ⇒ The *Table Properties* window will display (see figure below).
- 4. On the *Table Properties* window *Table* tab, select **Borders and Shading...** to access borders and shading options (see figure below).

| - グ・ひょ                                    |                                                                                | mp 🗸 🖉 Search                                                                                                    |         |
|-------------------------------------------|--------------------------------------------------------------------------------|----------------------------------------------------------------------------------------------------|---------|
| File Home Insert Draw Desig               | n Layout References Mailings R                                                 | Table Properties ? X                                                                                                    | Layout  |
| L                                         | Rehabilitation<br>19 Poor ####<br>19 Poor ####<br>19 Poor ####<br>19 Poor #### | Table Properties       2       X         Jable Bow Column Cgll Alt Text       Size       Image: Column Cgll Alt Text         Size       Image: Column Cgll Alt Text       Image: Column Cgll Alt Text         Alignment       Image: Column Cgll Alt Text       Image: Column Cgll Alt Text         Left       Center       Right       Image: Column Cgll Alt Text         Text wrapping       Image: Column Cgll Alt Text       Image: Column Cgll Alt Text         None       Around       Positioning.         Borders and Shading       Options         OK       Cancel | Reply   |
| Page 17 of 21 28 of 2676 words 🛛 Text Pre | edictions: On 🛛 🕅 Kaccessibility: Investigate                                  |                                                                                                    | D Focus |

- ⇒ The *Borders and Shading* window will display (see figure below).
- 5. Select the **Borders** tab.
- 6. Select borders and/or shading attributes (see figure below):

To change line style (e.g., solid thin line, solid thick line, dotted line), use the Style selection box.

To change line color, use the *Color* selection box.

To change line width, use the *Width* box.

To apply line style, color, and width selections, turn off the desired border in the *Preview* box using the border identification buttons along the left and bottom of the preview; then, turn on the desire border.

| E AutoSave Off E ∽ ∨ → CulvertAMP_v2025_My (                     | IRC_custo    | stomizedtemp V 🔎 Search               |           |
|------------------------------------------------------------------|--------------|---------------------------------------|-----------|
| File Home Insert Draw Design Layout References                   | Mailin       | lings Rev Table Properties ? X Layout |           |
| L L L L L L L L L L L L L L L L L L L                            | 1 + + + 1    | Borders and Shading ? ×               |           |
|                                                                  |              | Borders Page Border Shading           |           |
| Strategy                                                         | Conditic     | tic Setting: Style: Preview           |           |
| Replacement                                                      |              | Click on diagram below or use         |           |
| 14                                                               | Severe       | e None buttons to apply borders       |           |
| 16                                                               | Severe       |                                       |           |
| 17                                                               | Severe       |                                       |           |
| 31                                                               | Poor         |                                       |           |
|                                                                  |              |                                       |           |
|                                                                  |              |                                       |           |
|                                                                  |              | Grid                                  |           |
|                                                                  |              |                                       |           |
|                                                                  |              | Custom ½ pt                           |           |
|                                                                  |              | Таріе                                 |           |
| Rehabilitation                                                   |              |                                       |           |
| 19                                                               | Poor         | Options                               |           |
| 33                                                               | Poor         | OK                                    |           |
|                                                                  |              |                                       |           |
|                                                                  |              |                                       |           |
| t                                                                |              |                                       |           |
| Page 17 of 21 28 of 2676 words 🔯 Text Predictions: On 🐻 💥 Access | ibility: Inv | Investigate                           | [b] Focus |

- $\Rightarrow$  Selections should display in the *Preview* area (see figure above).
- 7. Select **OK** in the *Borders and Shading* window (see figure above).
- $\Rightarrow$  Changes will be applied (see figure above).
- 8. Select **OK** in the *Table Properties* window.

To adjust column widths:

1. Scroll over the desired column border until the double-sided arrow displays (see figure below).

| æ    | AutoSave | Off) 🗄 | 」 り・ | ~ J    | CulvertA | MDoc_v2025_M | y CRC_custor | nizedtemp.       | .~                                                                                               | 𝒫 Search                                                                                                    |                                                  |                                                                                                    |               |              |    | ۰ 🕐 🔺           | - 0 ×          |
|------|----------|--------|------|--------|----------|--------------|--------------|------------------|--------------------------------------------------------------------------------------------------|----------------------------------------------------------------------------------------------------|--------------------------------------------------|----------------------------------------------------------------------------------------------------|---------------|--------------|----|-----------------|----------------|
| Fil  | e Home   | Insert | Draw | Design | Layout   | References   | Mailings     | Review           | View                                                                                             | Developer Help                                                                                                    | Acrobat                                          | Table Design                                                                                                    | Table La      | iyout        | Pc | omments 🖉 Editi | ng 🗸 🖻 Share 🗸 |
| L.   |          |        |      |        |          |              |              |                  | ••••                                                                                             | 81                                                                                                    | 1 4                                              | • 🖩 • • • 5 • • • • • • • 6                                                                                                    |               | 7 · · · · Ⅲ  |    |                 |                |
| .615 |          |        |      |        |          |              |              |                  |                                                                                                  | Prioritization Key:<br>Low + 1-2<br>Median - 3-9<br>High - 10-16                                                                                                    |                                                  |                                                                                                    |               |              |    |                 |                |
|      |          |        |      |        |          |              |              | w                | ork Prioritiza                                                                                   | tion Planning                                                                                                    |                                                  |                                                                                                    |               |              |    |                 |                |
|      |          |        |      |        |          |              |              | My               | CRC's policy in the culverts when                                                                | is to replace or repair assets concurren<br>a more urgent response is not warra                                                                                                    | nt with road pro<br>inted.                       | ejects affecting poor and zero                                                                                                    | ve            |              |    |                 |                |
|      |          |        |      |        |          |              |              | To<br>for        | increase the nu<br>repair in the ne                                                              | mber of culverts rated good or fair, th<br>xt year. This work will bring them in                                                                                                    | se following po<br>to good or fair               | or and zevere assets are prior<br>condition.                                                                                           | itized        |              |    |                 |                |
|      |          |        |      |        |          |              |              |                  |                                                                                                  | Table: Planned Acti                                                                                                    | ion for this Y                                   | ear                                                                                                    |               |              |    |                 |                |
|      |          |        |      |        |          |              |              | •                | ID Conditio                                                                                      | Maintenance Needs                                                                                                    | Work Schedul                                     | ed In-House OR Contracter                                                                                                    | 17 Priority   | Work<br>Type |    |                 |                |
|      |          |        |      |        |          |              |              |                  | 14 Severe                                                                                        | Replacement - Replace this culvert                                                                                                    | -025 Q1                                          | in-house crew                                                                                                    | Medium<br>(8) | Urgent       |    |                 |                |
|      |          |        |      |        |          |              |              |                  |                                                                                                  |                                                                                                    |                                                  | Pa                                                                                                    | se   8        |              |    |                 |                |
|      |          |        |      |        |          |              |              |                  | 16 Savara                                                                                        | Replacement - This culvert will need                                                                                                    | 2025-03                                          | contracted                                                                                                    | High (12)     | Emanaer      |    |                 |                |
|      |          |        |      |        |          |              |              | -                | 15 8107                                                                                          | Bahabilitation . Can solub this solutet                                                                                                    | 2015.04                                          | in hours rear                                                                                                    | Medium        | Russel       |    |                 |                |
|      |          |        |      |        |          |              |              | -                | 13 100                                                                                           | Robabilitation - Babab this subset                                                                                                    | 3336.03                                          | both in-house crew and                                                                                                    | Medium        | These        |    |                 |                |
|      |          |        |      |        |          |              |              |                  |                                                                                                  | Contraction of the second second                                                                                                    |                                                  |                                                                                                    | 14            |              |    |                 |                |
|      |          |        |      |        |          |              |              | Th<br>uny<br>unt | e remaining unp<br>olamned work be<br>il it has a define<br>Constitution<br>17 Severe<br>31 Poor | Annoed work is on the horizon of proj<br>kklog table below. Although priority<br>of plan and position on the schedule.<br>Table: Unplann<br>t<br>Meintenson Need<br>Paplacement - Must reduct the caber<br>Paplacement - Must reduct the caber | jects to be com<br>is assigned, un<br>ed Backlog | pleted later and is listed in the<br>planned work is not program<br>prisetty Work<br>Type<br>High (36) Errengency<br>Medium (6) Urgent | e<br>med      |              |    |                 |                |

**NOTE**: No particular cell should be selected. If a cell is selected, only the column border of that cell will be affected.

- 2. Left click on the column border while the double-sided arrow is still displayed (see figure above).
- 3. Drag the border to the left or right (see figure above).
- 4. When the border is in the desired position, release the mouse button (see figure above).

To adjust a table when the border is beyond the page width:

1. Follow *To add table/cell borders* step 1 through step 3, above.

**NOTE**: When an entire table is selected, there will be a tiny square containing a four-pointed arrow in the top left corner of the table (see figure below).

2. On the *Table Properties* window *Table* tab, check **Preferred width** and set the number as any number less than 7 (see figure below).

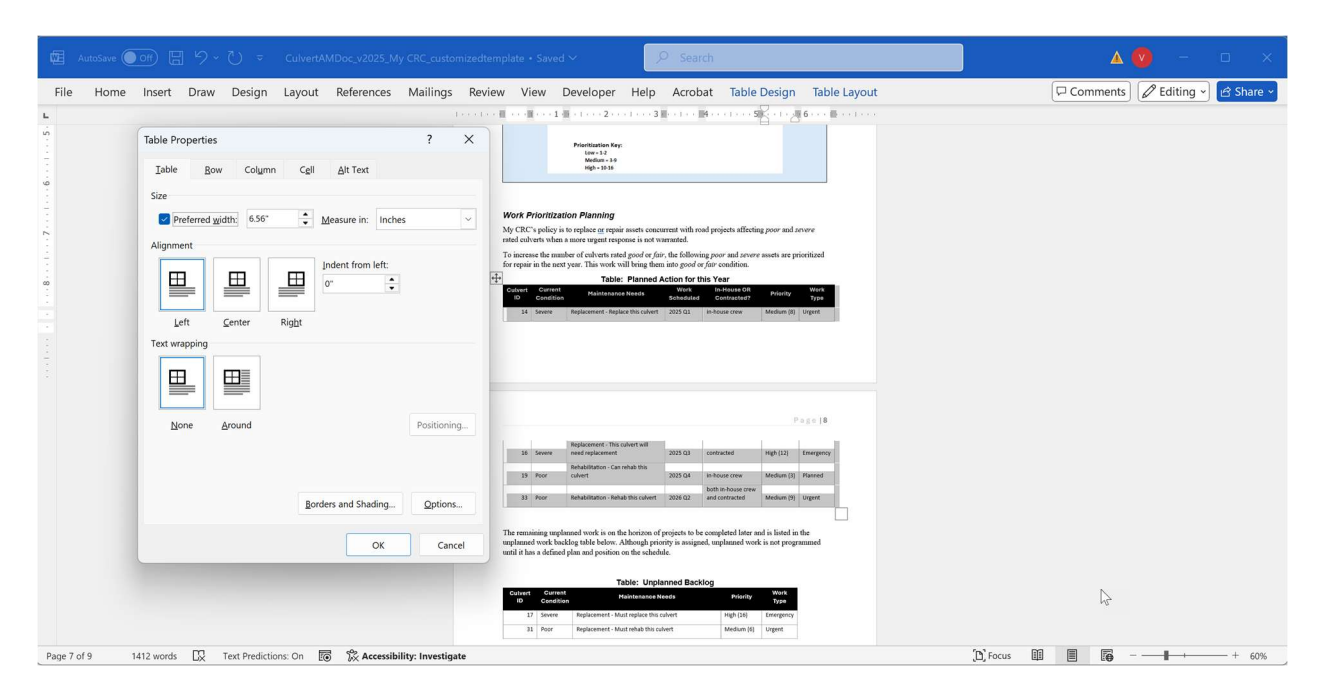

- ⇒ Text wrapping will be applied, but the placement of the image may not be as desired (see figure above).
- 3. Select the Column tab.
- 4. On the *Table Properties* window *Column* tab, check **Preferred width** and set the number as any number less than 7 (see figure below).

| File Home     | off) (                                                          | iemplate • Saved ~ 2 Search                                                                                                    | þ |
|---------------|-----------------------------------------------------------------|----------------------------------------------------------------------------------------------------|---|
| L             |                                                                 | - · ■ · · · ■ · · · 1 = · 1 · · · 2 · · · 1 · · · 3 ≣ · · 1 · · · ■4 · · · 1 · · · · 5 · · · 1 · · · ●6 · · · ■ · · 1 · · ·                                                                                                    |   |
|               | Table Properties ? X                                            | Prioritation Key:<br>1004-132<br>Melan - 39<br>Melan - 38                                                                                                    |   |
|               | Column 1:<br>Size                                               | Work Ricritization Blanning                                                                                                    |   |
|               | Preferred width: 0.57" 🔶 Measure in: Inches 🗸                   | We (CRC) splicitly is to replace are repair assets concurrent with road projects affecting poor and zerore<br>rated cohorts when a more super response is not summed.                                                                                                    |   |
| -             | ← Previous Column → Next Column                                 | O matche die namer vollteren haet geboord zijn die nadwalig foor and geboord zijn voor naeen nie provinsen     for regair in le voor zijn klang daar in die optie die nadwalig als voor naeen nie provinsen     Table: Planned Action for this Yaar     Contract. Contract.                                                                                                    |   |
|               |                                                                 | ID         Condition         Halestmanne Needs         Schedular         Condition         Priority         Type           14         Severe         Replacement - Replace this culvert         203:50.1         In-house crew         Medium (8)         Urgent                                                                                                    |   |
|               |                                                                 |                                                                                                    |   |
| ÷             |                                                                 |                                                                                                    |   |
|               |                                                                 | Page  8                                                                                                    |   |
|               |                                                                 | 16         Severe         Replacement - This colvert will<br>reserve final excession Bits         2025 G3         contracted         High (12)         Emergency                                                                                                    |   |
|               |                                                                 | 38         Poor         Resultations - Let make this         223 GA         In-houst crew         Medlum (3)         Planned           33         Poor         Resultations - Resultations - Resultation                                                                                                    |   |
|               |                                                                 | The remaining replaned work is on the horizon of projects to be completed later and in instal in the<br>scalarson tangk builts which ships the scalarson of scalarson of scalarson of scalarson and scalarson of scalarson of scalar |   |
|               | OK Cancel                                                       | uplantices work network note that the effective in a suggestion to plantice work is not programmed<br>until it has a defined plan and position on the schedule. $ _{Q^2}$                                                                                                    |   |
|               |                                                                 | Table: Unplanned Backlog<br>Culvert Current Maintenance Needs Priority Type                                                                                                    |   |
|               |                                                                 | 17         Severe         Replacement - Must replace this culvert         High (16)         Emergency           31         Poor         Replacement - Must rehub this culvert         Medium (6)         Urgent                                                                                                    |   |
| Page 7 of 9 1 | 412 words 🛛 Text Predictions: On 🐻 🛣 Accessibility: Investigate | (b) Focus                                                                                                    | [ |

5. Set the column width as desired.

**NOTE**: Some of the tables may extend beyond the width of the page. The following settings can be used:

| Table: Planned Action for This Year                                                                                                    | Table: Unplanned Backlog                                                                                                    |
|----------------------------------------------------------------------------------------------------|----------------------------------------------------------------------------------------------------|
| State     Program       State     State       State     State | Table Properties     2       Table Properties     2       Table Properties     2 <t< td=""></t<>                                                                                                    |
| Bate Argundtion     7     X       jobs     for Calaren     7       General     General     General       Browner damit     general     Market                                                                                                    | Patricities Hallings Harves Verein Verein Vereinigen Actions<br>Table Patricities 7 X<br>Jake geve Column Cat Anton<br>Column 1<br>Berlingentes 72<br>Photomologite 224° Messavire Indee                                                                                                    |
| Table Anguerties     ?     X       Join Inno     Galary     40     40 for       Colored 1     Balance in Inno     Balance in Inno       Colored 1     Balance in Inno     Balance in Inno       Colored 1     Balance in Inno     Balance in Inno       Colored 1     Balance in Inno     Balance in Inno       Colored 1     Balance in Inno     Balance in Inno       Colored 1     Balance in Inno     Balance in Inno                                                 | PREVENCIÓN MORENZA TRAVEN VINA DAVINOPAL TRAD. ACADAM<br>A CALARZO DAVINOPAL A CALARZO DAVINOPAL TRAD. A CALARZO DAVINOPAL A CALARZO DAVINOPAL A CALARZO DAVINOPAL A CALARZO DAVINOPAL A CALARZO DA VINA DAVINOPAL A CALARZO DA VINA DAVINOPAL A VINA DAVINOPAL A VINA DAVINOPALA VINA DAVINOPAL A VINA DAVINOPAL A VINA DAVINA DAVINOPALA VINA DAVINOPALA VINA DAVINA D |
|                                                                                                    | State Popping     1       State Popping     7       Jate gue Column     2       British gue Column     2       British gue Column     3                                                                                                    |
|                                                                                                    | 21 Anterescues maximups revenue venue devenues report Actions<br>2 Anterescues revenue venue devenues report actions<br>2 Anterescues revenues venue devenues revenues r                                                                                                    |
|                                                                                                    | Neterences Mallings Increase view Unevergen Herp Actions     Table Registrations 2 access access acces        |
|                                                                                                    |                                                                                                    |

| Restance Answer<br>Stand Stand S                                                                                                    |  |  |
|----------------------------------------------------------------------------------------------------|--|--|
|                                                                                                    |  |  |
| 1         Margin Statuti di<br>Statuti di Statuti di<br>Statuti di Statuti di<br>Statuti di Statuti di<br>Statuti di Statuti di<br>Statuti di<br>Statut |  |  |
| exempt explored and is a factorized property to be completelying and a batch in the<br>and it add by difficulty. Refer to a property to respect regional to add to approximately<br>the additional difficulty and inclusions are benefitied and the additional to add programmed.                                                                                                    |  |  |
|                                                                                                    |  |  |
| Accessed Accessed<br>Type of the second accesses of the output of the large of a cost<br>that the date second accesses of a cost and                                                                                                    |  |  |
|                                                                                                    |  |  |
|                                                                                                    |  |  |
| ALC: NAME OF TAXABLE INCOME.                                                                                                    |  |  |

- 6. Select Next Column.
- $\Rightarrow$  The selected column will advance.
- 7. Repeat until all columns have been addressed.

To distribute table columns evenly:

1. Select two entire columns.

**NOTE**: When an entire table is selected, there will be a tiny square containing a four-pointed arrow in the top left corner of the table (see figure below).

- 2. Right-click on the highlighted column.
- ⇒ A dropdown options list will display (see figure below).

| El AutoSave Orr El ∽ ~ Č マ CulvertAMDoc_v2025_My CRC_custom                  | izedtemp Y Search                                                                                                    | A 💟 – 🗆 X    |
|------------------------------------------------------------------------------|----------------------------------------------------------------------------------------------------|--------------|
| File Home Insert Draw Design Layout References Mailings                      | Review View Developer Help Acrobat Table Design Table Layout                                                                                                    | (☐ Comments) |
|                                                                              | Review selection in Editor     Cut     Coy     Co     Coy     Co     Coy     Co     Coy     Co     Coy     Co     Coy     Co     Coy     Co     Coy     Co     Coy     Co     Coy     Co     Coy     Co     Co     Coy     Co     Co     Coy     Co     Co     C      |              |
|                                                                              | Table: Funding Applications         Delete Columns           MODI         ent         Project         Project         Project         Project         Delete Columns         Delete Columns           MODI         ent         Project         Project         Project         Distribute Rows EvenJy           Project         manual program dut are at velocited for familing will be the col using regram dut are at velocited for familing will be the columns EvenJy         Event be columns EvenJy                                                                                                    |              |
|                                                                              | Anticipated Expenses Scheduled minimum control finded with speciations, prats, speciation, prats, speciation, prats, speciation, speciation, speciatio |              |
| Page 8 of 9 1412 words 😥 Text Predictions: On 🐻 🕵 Accessibility: Investigate | CAMP Summary An anet management strategy is critical for effective colvert constraining. Over the reporting period, My e                                                                                                    | [D], Focus   |

3. Select distribute columns evenly (see figure above).

|      | 5                | G          |                       |                   | Bridg                                                      | JeAMP_v202         | 1_CTT_custo | mizedtempl | late0.docx  | - Word                 |           |       | Tal                 | Table Tools                                                                                                    | Table Tools                                                                                                    | Table Tools 🗖 🗕                                                           | Table Tools 📧 🗕 🗖                                                                                                    |
|------|------------------|------------|-----------------------|-------------------|------------------------------------------------------------|--------------------|-------------|------------|-------------|------------------------|-----------|-------|---------------------|----------------------------------------------------------------------------------------------------|----------------------------------------------------------------------------------------------------|---------------------------------------------------------------------------|----------------------------------------------------------------------------------------------------|
|      | Hon              | ne         | Insert                | Design            | Layout I                                                   | References         | Mailings    | Review     | View        | Developer              | AC        | ROBA  | ROBAT Design        | ROBAT Design Layout                                                                                                    | ROBAT Design Layout Q Tell n                                                                                                    | ROBAT Design Layout Q Tell n Sign in                                      | ROBAT Design Layout 오 Tell n Sign in 유 S                                                                                                    |
|      | *                | в          | ΙU                    | • abe             | <ul> <li>A</li> <li>X<sub>2</sub> X<sup>2</sup></li> </ul> | A Aa               | · 🍖 :       |            | 1<br>a * €  | ● ● ₹.<br>1≣- <u>♪</u> | ↓<br>8    | ¶<br> | T AaBbCcD<br>1 Body | Image: Constraint of the second second se | Image: Constraint of the second second se | MaBbCcD     AaBbCcD     AaBbCcD       1 Body     1 Body - S     1 Body In | Image: Second state state |
| 2    | ard 5            |            |                       | Fo                | ont                                                        |                    | 5           |            | Paragra     | ph                     |           | 5     | 5                   | Styles                                                                                                    | Styles                                                                                                    | Styles 5                                                                  | Styles                                                                                                    |
| 1    | 5 (1 ( ) ( ) ( ) | e a cal    | $r \rightarrow r + 1$ | r + 1 + i         | $1 \rightarrow \infty$                                     | $c \to + + \infty$ | • 3 • • •   | · · · 4 ·  | x + x x     | 5 · · · · ·            | 6         |       |                     |                                                                                                    |                                                                                                    | ···· 7 · · ·                                                              |                                                                                                    |
|      |                  |            |                       |                   |                                                            |                    |             |            |             |                        |           |       |                     |                                                                                                    |                                                                                                    |                                                                           |                                                                                                    |
|      |                  |            |                       |                   |                                                            |                    |             |            |             |                        |           |       |                     |                                                                                                    |                                                                                                    |                                                                           |                                                                                                    |
|      |                  | P          | lanned                | Projects          |                                                            |                    |             |            |             |                        |           |       |                     |                                                                                                    |                                                                                                    |                                                                           |                                                                                                    |
| ~    |                  | С          | TT identif            | fies addition     | nal priority                                               | projects that      | remain unfu | nded. Thes | e are ident | fied according         | g to high | ,     | ,                   | ,                                                                                                    | ,                                                                                                    | ,                                                                         | ,                                                                                                    |
| -    | $\sim$           | $\sqrt{1}$ | iedium, an            | id low prior      | rity in Table                                              | Table 4: 0         | Cost Projec | tion Table |             |                        |           |       |                     |                                                                                                    |                                                                                                    |                                                                           |                                                                                                    |
|      | 2                | - P        | asteCPTal             | ble               |                                                            | 14010 111          |             |            |             |                        |           |       |                     |                                                                                                    |                                                                                                    |                                                                           |                                                                                                    |
|      | 5                | 1          | Strategy              | 2020              | 2021                                                       | 2022               | 2023        | 2024       | GAP         |                        |           |       |                     |                                                                                                    |                                                                                                    |                                                                           |                                                                                                    |
|      |                  | Z          | Subtotal              | \$0               | \$0                                                        | \$0                | \$0         | \$0        | \$0         |                        |           |       |                     |                                                                                                    |                                                                                                    |                                                                           |                                                                                                    |
|      | $\checkmark$     |            | Replacem              | nent              |                                                            |                    |             |            |             |                        |           |       |                     |                                                                                                    |                                                                                                    |                                                                           |                                                                                                    |
|      |                  | ł          | Subtotal              | \$0               | \$0                                                        | \$0                | \$0         | \$0        | \$0         |                        |           |       |                     |                                                                                                    |                                                                                                    |                                                                           |                                                                                                    |
|      |                  |            | Rehabilita            | ation             |                                                            |                    |             |            |             | i                      |           |       |                     |                                                                                                    |                                                                                                    |                                                                           |                                                                                                    |
|      |                  | 5          | Subtotal              | \$0               | \$0                                                        | \$0                | \$0         | \$0        | \$0         |                        |           |       |                     |                                                                                                    |                                                                                                    |                                                                           |                                                                                                    |
|      |                  |            | Schedule<br>Subtotal  | d Maintena<br>\$0 | ance<br>\$0                                                | \$0                | \$0         | \$0        | \$0         |                        |           |       |                     |                                                                                                    |                                                                                                    |                                                                           |                                                                                                    |
|      |                  | Ì          | Preventiv             | e Maintena        | ance                                                       | ψŪ                 | ψŪ          | ψŪ         | ψŪ          |                        |           |       |                     |                                                                                                    |                                                                                                    |                                                                           |                                                                                                    |
|      |                  |            | 1001                  |                   |                                                            | \$206,000          |             |            |             |                        |           |       |                     |                                                                                                    |                                                                                                    |                                                                           |                                                                                                    |
|      |                  |            | Subtotal              | \$0               | \$0                                                        | \$206,000          | \$0         | \$0        | \$0         | i                      |           |       |                     |                                                                                                    |                                                                                                    |                                                                           |                                                                                                    |
|      |                  | 1          | Other                 |                   |                                                            |                    |             |            |             |                        |           |       |                     |                                                                                                    |                                                                                                    |                                                                           |                                                                                                    |
|      |                  |            | 1005<br>Subtotal      | 60                | \$0                                                        | \$0                | \$262,000   | \$0        | ¢0          |                        |           |       |                     |                                                                                                    |                                                                                                    |                                                                           |                                                                                                    |
|      |                  | ĺ          | Subioial              | \$0               | \$0                                                        | \$0                | \$202,000   | \$U        | \$0         |                        |           |       |                     |                                                                                                    |                                                                                                    |                                                                           |                                                                                                    |
|      |                  | 210        |                       |                   |                                                            |                    |             |            |             |                        |           |       |                     | Au                                                                                                    | Author                                                                                                    | Author                                                                    | Author                                                                                                    |
|      |                  | C          | Sap Ar                | nalysis           | 5                                                          |                    |             |            |             |                        |           |       |                     | Reuse                                                                                                    | Recommended for<br>used in conjunction                                                                                                    | Recommended for pavemen<br>used in conjunction with PA                    | Recommended for pavement and bridge<br>used in conjunction with PA 325 compli                                                                                                    |
| e 27 | of 36 61         | of 773     | 5 words               | ×                 |                                                            |                    |             |            |             |                        |           |       | Ĩ                   |                                                                                                    |                                                                                                    |                                                                           | III III III+ 9                                                                                                    |

|       | <b>5</b> 0        |                |                 | Bri         | dgeAMP_v202     | 21_CTT_custo | omizedtemp | olate0.docx  | - Word          |               |        |        |                  | □ ×     |
|-------|-------------------|----------------|-----------------|-------------|-----------------|--------------|------------|--------------|-----------------|---------------|--------|--------|------------------|---------|
| File  | Home              | Insert         | Design          | Layout      | References      | Mailings     | Review     | View         | Developer       | ACROBAT       | Design | Layout | ♀ Tell n Sign in | 우 Share |
| L 1 · | 1. 1. 1. 1. 1. 1. | $-6.8 \pm 1$   | r > 1 + r       | 1 + 2 + 2   |                 | . 3          | 4 .        | (1, 1, 2, 3) | 5 · · · · · · · | • 6 • • • 1 • | 7      |        |                  |         |
| -     |                   |                |                 |             |                 |              |            |              |                 |               |        |        |                  |         |
|       |                   |                |                 |             |                 |              |            |              |                 |               |        |        |                  |         |
|       |                   |                |                 |             |                 |              |            |              |                 |               |        |        |                  |         |
|       | 1                 | Planned        | Projects        |             |                 |              |            |              |                 |               |        |        |                  |         |
|       |                   | TT idanti      | fice addition   | al priority | projects that r | unfun unfun  | ded. These | are identif  | ied according   | to high,      |        |        |                  |         |
| 1     |                   |                |                 | · A A       |                 | × /          | 1          |              |                 |               |        |        |                  |         |
| -     |                   |                | at <u>x</u> - A | • 🖄 • 🗄     | - Insert I      | Delete je    |            | 7            |                 |               |        |        |                  |         |
| 2     | +                 | 6 Cut          | ~~~~            |             | 2022            | 2023         | 2024       | GAP          |                 |               |        |        |                  |         |
| -     | Ē                 |                |                 |             |                 |              |            |              |                 |               |        |        |                  |         |
| 2     | 1                 | Paste C        | Options:        |             | \$0             | \$0          | \$0        | \$0          |                 |               |        |        |                  |         |
|       |                   |                |                 |             |                 |              |            |              | İ               |               |        |        |                  |         |
| 1     |                   | Insert         |                 | •           | \$0             | \$0          | \$0        | \$0          |                 |               |        |        |                  |         |
| -     |                   | k Delete       | Table           |             | <b>6</b> 0      |              |            | •••          |                 |               |        |        |                  |         |
| 1     | B                 | Distribut      | ute Rows Eve    | enly        | 50              | \$0          | \$0        | \$0          |                 |               |        |        |                  |         |
| -     | 1                 | Distribu       | ite Columns     | Evenly      | 50              | \$0          | \$0        | \$0          |                 |               |        |        |                  |         |
|       |                   | <u>B</u> order | Styles          | Þ           | V               |              | ţ.         | ••           |                 |               |        |        |                  |         |
| -     | T.                | AutoFit        | rection         | ,           | \$206,000       |              |            |              |                 |               |        |        |                  |         |
| -     | 11                |                | antion          |             | \$206,000       | \$0          | \$0        | \$0          |                 |               |        |        |                  |         |

⇒ The cost projection/gap table will be placed in the selected Word template. The *You can copy this table to another Word template...* message box will display (see figure below).

| File<br>Paste<br>Clipbo | Ho        | Arial<br>B<br>I<br>X | rt Pag<br>10<br>U -<br>Font<br><i>f</i> | e Layout<br>• A A<br>• <u>A</u> - A | Formulas | Data         | Review<br>≫~-<br>€≣ Э≣ | View<br>Wrap T  | Developer<br>ext<br>& Center 🕞 | ACR0         | DBAT        | Q Tell<br>€.0 | me wh | at you want to<br>≠<br>Conditional | o do<br>Format as |
|-------------------------|-----------|----------------------|-----------------------------------------|-------------------------------------|----------|--------------|------------------------|-----------------|--------------------------------|--------------|-------------|---------------|-------|------------------------------------|-------------------|
| Paste                   | A         | Arial<br>B I         | - 10<br>U - □<br>Font<br>✓ f.           | ▲ Â ►<br>- <u>③</u> - A             |          |              | ≫<br>•<br>•            | ₩ Wrap T        | ext<br>& Center 🔹              | \$ - %       | 9           | €.0           | .00   | Conditional                        | Format as         |
| Clipbo                  | ooard rs  | B I<br>→ : ×         | U -<br>Font<br>✓ f                      | - <u>&amp;</u> - A                  | *        |              | <u>e</u>               | Merge a         | & Center -                     | \$ - %       | 9           | €.0           | .00   | Conditional                        | Format as         |
| Clipbu                  | ooard 5   | • : 🗙                | Font                                    | e                                   |          |              |                        |                 |                                | + /0         |             |               | 7.0   | Formatting -                       | Table - St        |
|                         | A         | • : ×                | √ f.                                    | e                                   |          |              | Alignment              |                 |                                |              | Number      |               |       |                                    | Styles            |
|                         | A         | D                    | С                                       | D                                   | E        | F            | G                      | н               | I                              | J            | К           |               | L     | М                                  | N                 |
| 1 St                    | trategy   | 2020                 | 2021                                    | 2022                                | 2023     | 2024         | GAP                    |                 |                                |              |             |               |       |                                    |                   |
| 2 Ne                    | ew        |                      | 00                                      |                                     | 00       |              |                        |                 |                                |              |             |               |       |                                    |                   |
| 3 Su                    | ubtotal   | \$0                  | \$0                                     | \$0                                 | \$0      | \$0          | \$0                    |                 |                                |              |             |               |       |                                    |                   |
| Re                      | eplaceme  | nt                   | 00                                      |                                     | 00       |              |                        |                 |                                |              |             |               |       |                                    |                   |
| SU                      | ubtotal   | \$0                  | \$0                                     | \$0                                 | \$0      | \$0          | \$0                    |                 |                                |              |             |               |       |                                    |                   |
| Re                      | ehabilita | ion                  | 00                                      |                                     |          |              |                        |                 |                                |              |             |               |       |                                    |                   |
| Su                      | ubtotal   | \$0                  | \$0                                     | \$0                                 | \$0      | \$0          | \$0                    |                 |                                |              |             |               |       |                                    |                   |
| 3 Sc                    | cheduled  | Maintenan            | ce                                      |                                     | <b>^</b> | <b>*</b>     |                        |                 |                                |              |             |               |       |                                    |                   |
| J Su                    | ubiolai   | ψŪ                   | <u>۵</u> 0                              | \$0                                 | \$0      | <b>\$</b> U  | \$U                    |                 |                                |              |             |               |       |                                    |                   |
| 0 Pr                    | reventive | Maintenan            | ce                                      | £060.000                            |          | 1.0          |                        |                 |                                |              |             |               |       |                                    |                   |
| -                       | IUUI      | ¢0                   | <b>C</b> O                              | \$262,000                           | 0.0      | MICROSOTT EX | kcel                   |                 |                                |              |             | ~             |       |                                    |                   |
| 2 00                    | ubiolai   | <b>Ф</b> О           | <b>\$</b> U                             | \$262,000                           | <b>D</b> |              |                        |                 |                                |              |             |               |       |                                    |                   |
| 5 00                    | 1005      |                      |                                         |                                     |          | <b>—</b> 11  |                        |                 |                                |              |             |               |       |                                    |                   |
| 5 0                     | ubtotal   | 02                   | 02                                      | 02                                  | 02       | (?) Yo       | ou can copy t          | his table to ar | nother Word ter                | nplate. Woul | d you like  |               |       |                                    |                   |
| 6                       | ubiolai   | φU                   | φU                                      | <b>4</b> 0                          | φU       | to           | copy again,            | now             |                                |              |             |               |       |                                    |                   |
| 7                       |           |                      |                                         |                                     |          |              |                        |                 |                                |              |             |               |       |                                    |                   |
| 9                       |           |                      |                                         |                                     |          |              |                        |                 |                                |              |             |               |       |                                    |                   |
| 0                       |           |                      |                                         |                                     |          |              |                        |                 | ١                              | es           | No          |               | (     |                                    |                   |
| 0                       |           |                      |                                         |                                     |          |              |                        |                 |                                |              |             |               |       |                                    |                   |
| 1                       |           |                      |                                         |                                     |          | -            |                        |                 |                                |              |             | _             | •     |                                    |                   |
| 2                       |           |                      |                                         |                                     |          |              |                        |                 |                                |              |             |               |       |                                    |                   |
| 3                       |           |                      |                                         |                                     |          |              |                        |                 |                                |              |             |               |       |                                    |                   |
| 1 1                     | We        | come Sun             | mary CP                                 | Table CPN                           | 1-RR (2) | CPM-RR 100   | 05-Other-20            | 24 CPM          | -RR 1001-PN                    | 1-2022       | <b>(</b> +) | 14            | 1     |                                    |                   |
|                         | , vei     | Some Sun             | Cr                                      |                                     |          | 0            | 00 000-20              | Crivi           |                                |              | 0           |               | -     |                                    |                   |

1. Select **Yes** to insert the cost-projection/gap table into your compliance plan template (or bridge asset management plan template). Repeat steps 3, 4, and 5; and proceed to step 7.

#### OR

Select **No** to skip inserting the cost-projection/gap table into your compliance plan template (or bridge asset management plan template). Proceed to *Creating Financial Resources Content* section of this instruction guide.

2. Open the Word template and format table as desired (see figure below).

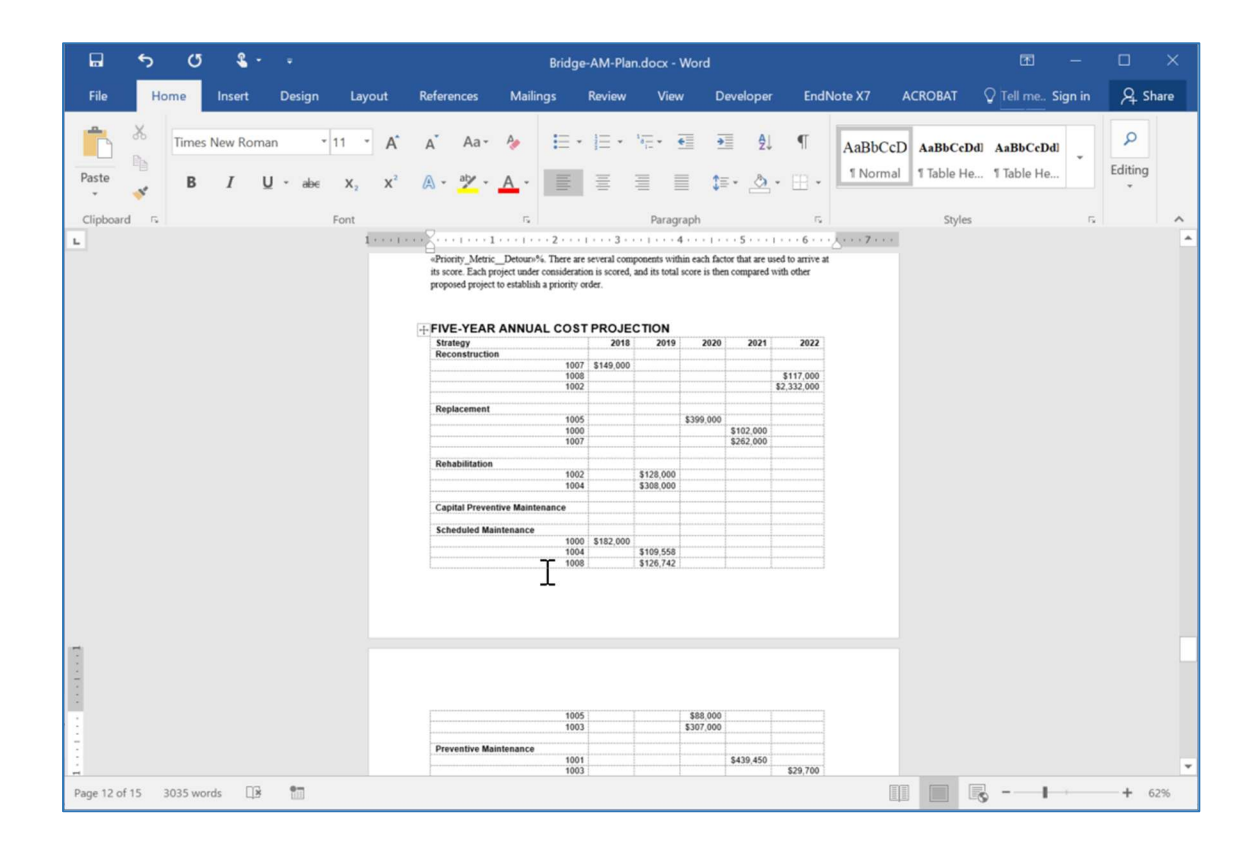

# **Creating A Map of Culvert Assets in Roadsoft**

The culvert asset management plan should contain a map of your county's culverts and their condition assessments. In Roadsoft:

- 1. Select **Culvert** from the layer window on the left side of the screen (see figure below).
- A prompt will display if the bridge data needs to be imported; the data will important. To re-import bridge data, right-click on the Bridges category and select Re-Import Bridge Data.
- 2. Select the Legend Builder icon.

| Map Layers     | τ× μ |
|----------------|------|
| 😼   😳 🖨 🐉 ःः - |      |
| Point Layers   |      |
| ✓ Bridge       | 4    |
| ✓ Intersection |      |

- ⇒ The *Legend Builder* window will display.
- 3. Select **Good/Fair/Poor Rating** from the dropdown list in the *Legend Builder* window (see figure below).
- 4. Select the Good, Fair, and Poor values so that they are highlighted blue (see figure below).

5. Select Add Selected Unique Value(s) (see figure below).

| Egend Builder                       | ×                                                              |
|-------------------------------------|----------------------------------------------------------------|
| Legend Field: Good/Fair/Poor Rating |                                                                |
| Unique Values:                      | O Range Values:                                                |
| None<br>Good<br>Fair<br>Poor        | Auto Add Ranges 10<br>Minimum Value:<br>Maximum Value:<br>e(s) |

6. Change the color of the bridges based on their condition under *Item Properties*: (see figure below).

| Items:                       | lt | em Properties:  |       | Preview: |
|------------------------------|----|-----------------|-------|----------|
| Query                        | =  | Feature         | M     |          |
| Good/Fair/Poor Rating = Good |    | Color           | 4     |          |
| Good/Fair/Poor Rating = Fair |    | Pattern         | Solid |          |
| Good/Fair/Poor Rating = Poor |    | Size            | 8     |          |
|                              |    | Style           | Box   |          |
|                              | =  | Outline         |       |          |
|                              |    | Outline Color   |       |          |
|                              |    | Outline Pattern | Solid |          |
|                              |    | OutlineStyle    | Solid |          |
|                              |    | OutlineWidth    | 1     |          |
|                              |    |                 |       |          |
|                              |    |                 |       |          |

- 7. Select Apply.
- $\Rightarrow$  The bridges on the map will turn colors according to their respective condition.

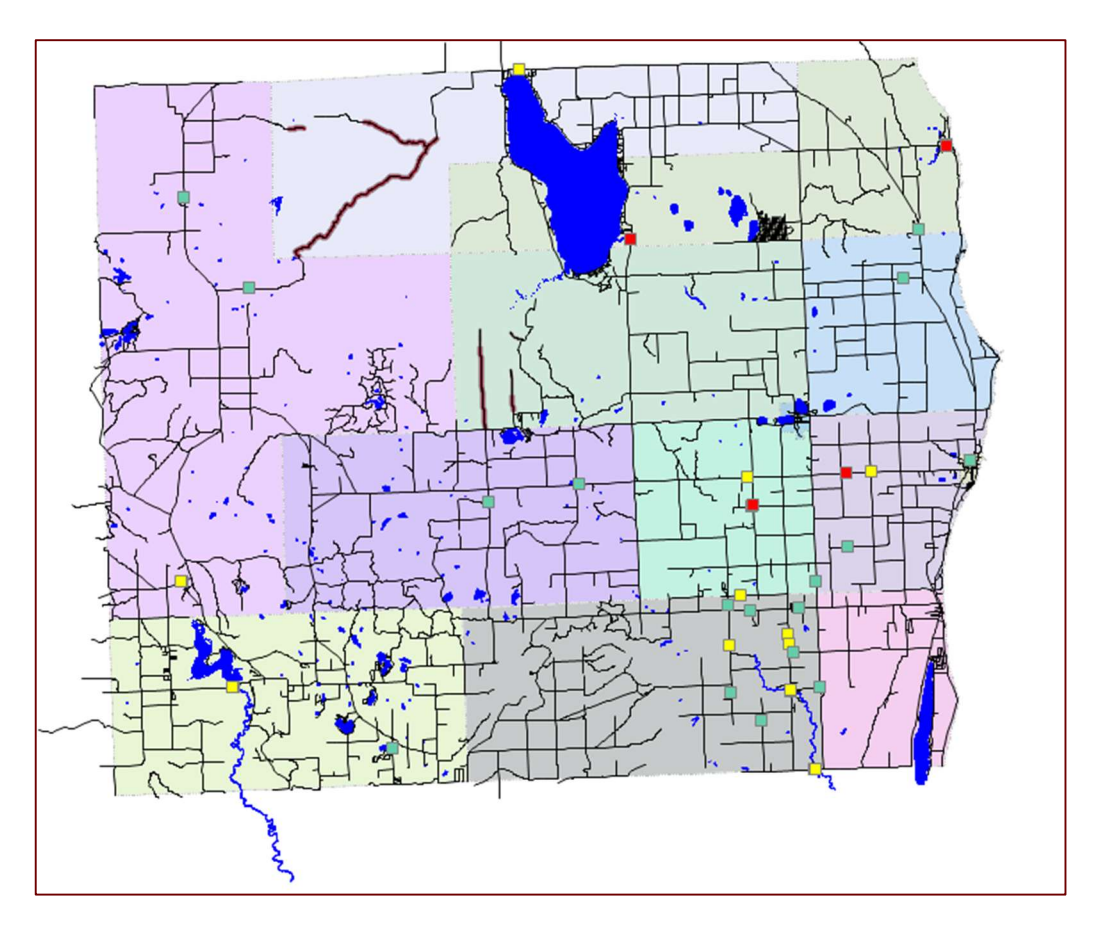

- 8. Add a filter to display bridges based on ownership.
  - a. Select **Filter Builder** from the *Filter* tab located above the map.
  - b. Search for "owner" in the search bar of the Filter Builder window (see figure below).
  - c. Add the desired value option.

| <b>V</b> Bridge Filter Builder |                       |           |        | - |            | ×   |
|--------------------------------|-----------------------|-----------|--------|---|------------|-----|
| 💕 Open   In Save 🤤 Delete 🛛 🖉  | Clear                 |           |        |   |            |     |
| All Field Groups               | ~                     |           |        |   |            |     |
| Qowner                         | ×                     | Operator: | Value: |   |            |     |
| Field                          | Group                 | =         | State  |   | <b>O</b> A | dd  |
| Owner                          | Bridge Identification | <>        | County |   | Grou       | ip: |
|                                |                       |           |        |   | 1          | •   |
|                                |                       |           |        |   |            |     |
|                                |                       |           |        |   |            |     |

- d. Select Apply as Filter.
- e. Check to make sure only the bridges owned by the value chosen are displayed on the map.

## Appendix

#### **Opening the uncustomized Word template**

Opening the BridgeAMP.docx Word template will immediately cause Microsoft Word to confirm the mail-merge link between the Word template and the Excel spreadsheet data, which was established in the TOC Worksheet's Build a Bridge Asset Management Plan Step 8. To confirm this link:

- 1. Open the BridgeAMP.docx Word template.
- $\Rightarrow$  A Microsoft Word warning box will display.

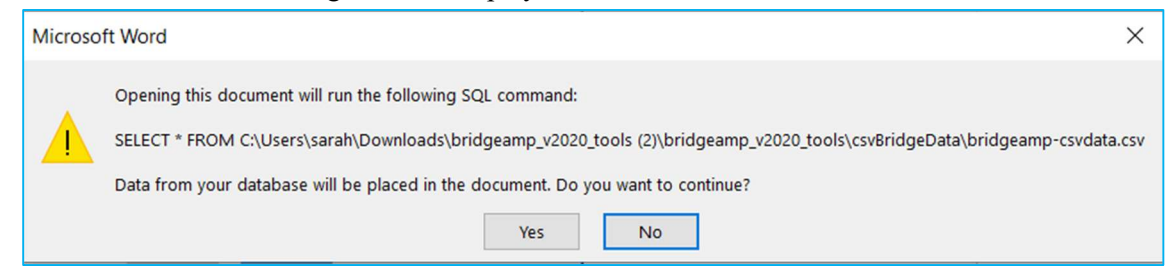

#### 2. Select Yes.

⇒ The *File Conversion* window will display (see figure below).

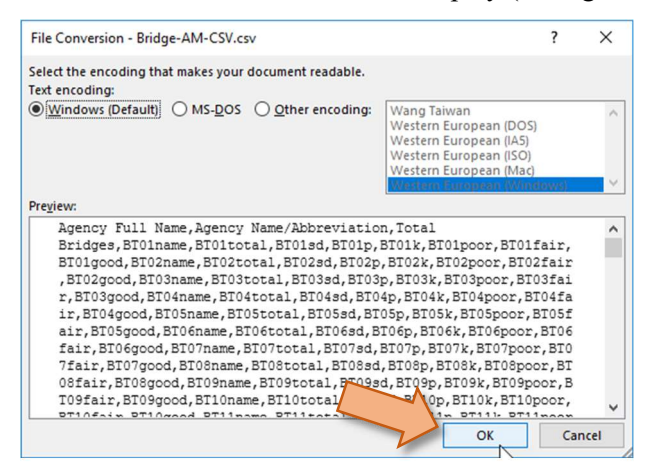

- 3. Select **Windows (Default)** in the *File Conversion [yourcsv].csv* window, and select **OK** (see figure above).
- ⇒ The [yourcsv].csv file is now linked to the Word template and the data has been imported into the document.

4. In the *Mailings* ribbon, select **Preview Results** in the *Preview Results* group to preview the document with this auto-filled data (see figure below).

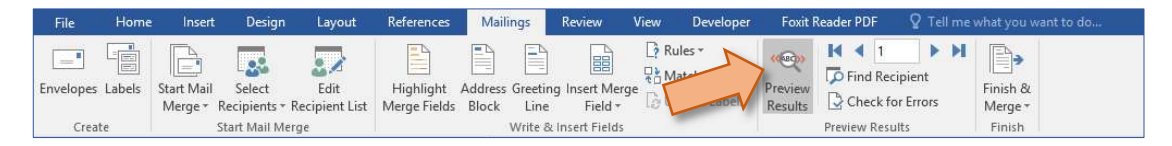

Scroll through the document: Text fields previously enclosed with double-right and double-left carets (e.g.: «Agency\_NameAbbreviation») should now be replaced with the appropriate data from the Excel spreadsheet.

#### Manually linking the Excel spreadsheet data to the Word template

The Excel spreadsheet data can be linked manually to the Word template. To re-link the Excel spreadsheet data within the Word template and auto-fill corresponding text fields:

- 1. Open the BridgeAMP.docx Word template.
- 2. Select the Mailings ribbon.

| File | Home | Insert | Design | Layout | References | Mailings | Review | View | Developer | Foxit Reader PDF |
|------|------|--------|--------|--------|------------|----------|--------|------|-----------|------------------|
|------|------|--------|--------|--------|------------|----------|--------|------|-----------|------------------|

3. In the *Mailings* ribbon, select the **Select Recipients** from the *Start Mail Merge* group; then, select **Use an Existing List** from the dropdown menu.

| File      | Home   | Insert                | Design                   | Layout                 | References                | Mailings                   | Review                      | View     | Developer                       | Foxit i | Reader PDF 🛛 🧧  | Tell me    | what you want to do |  |  |  |
|-----------|--------|-----------------------|--------------------------|------------------------|---------------------------|----------------------------|-----------------------------|----------|---------------------------------|---------|-----------------|------------|---------------------|--|--|--|
| Envelopes | Labels | Start Mail<br>Merge * | Select<br>Recipients • F | Edit<br>Recipient List | Highlight<br>Merge Fields | Address Greet<br>Black Lin | ing Insert Mer<br>e Field ~ | ge 🕃 Upd | is *<br>ch Fields<br>ate Labels | Results | Find Recipier   | ht<br>Pors | Finish &<br>Merge * |  |  |  |
| Crea      | ite    |                       | Type a                   | <u>N</u> ew List       |                           |                            | ert Fields                  |          |                                 |         | Preview Results |            | Finish              |  |  |  |
|           |        |                       | 🔲 Us <u>e</u> an         | Existing List          | <                         |                            |                             |          |                                 |         |                 |            |                     |  |  |  |
|           |        |                       | Choose                   | from Outlook           | k Contacts                | V                          |                             |          |                                 |         |                 |            |                     |  |  |  |

⇒ The *Select Data Source* dialogue box will display.

| → ~ ↑            | his PC > Desktop > BRIDGE-ASSET-I | MGMT-PLAN            |                    | √ <sup>7</sup> | Search BRID | GE-ASSET-MGMT      |
|------------------|-----------------------------------|----------------------|--------------------|----------------|-------------|--------------------|
| anize 👻 New fold | ler                               |                      |                    |                |             |                    |
| PRESENTATION- ^  | Name                              | Date modified        | Туре               | Size           |             |                    |
| Screenshots      | Bridge-AM-Budget.xlsm             |                      | 11/30/2017 1:12 PM | Microsoft E    | xcel M      | 378 KB             |
| Microsoft Word   | Bridge-AM-CSV.csv                 |                      | 12/1/2017 2:02 PM  | Microsoft E    | xcel C      | 1 KB               |
| Wilcrosoft Word  | Bridge-AM-Plan.docx               |                      | 12/1/2017 12:25 PM | Microsoft V    | Vord D      | 67 KB              |
| OneDrive         | Bridge-AM-Plan-Data.xlsx          |                      | 12/1/2017 1:04 PM  | Microsoft E    | xcel W      | 3,599 KB           |
| This PC          | Instruction Guide for Bridge-Al   | M-Plan_Revised3.docx | 12/1/2017 2:06 PM  | Microsoft V    | Vord D      | 63,937 KB          |
| Desktop          | 🔝 Michigan County.csv             |                      | 12/1/2017 12:43 PM | Microsoft E    | xcel C      | 3 KB               |
| Network          |                                   |                      |                    |                |             |                    |
| ~                |                                   |                      |                    |                |             |                    |
|                  | New Source                        |                      |                    |                |             |                    |
| Filer            | ame: Bridge-AM-Plan-Data xlsx     |                      |                    | ~              | All Data So | urces (*.odc·*.mdb |

- 4. Navigate to the save location for your exported .csv file using the *Select Data Source* window; then, select the Excel file and select **Open**.
- ⇒ The *File Conversion* window will display (see figure below).

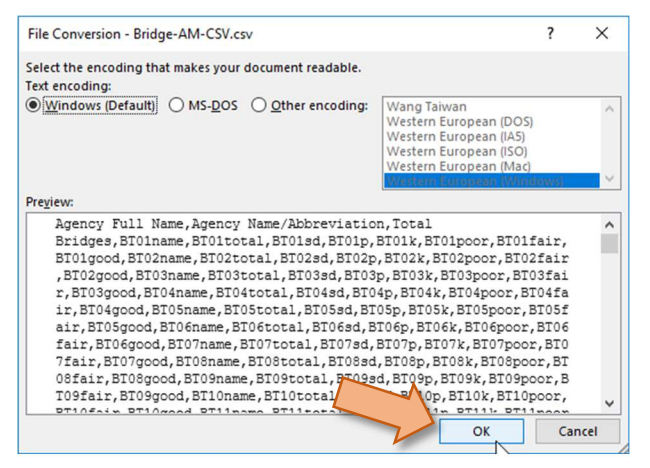

- 5. Select **Windows (Default)** in the *File Conversion [yourcsv].csv* window, and select **OK** (see figure above).
- ⇒ The [yourcsv].csv file is now linked to the Word template and the data has been imported into the document.
- 6. In the *Mailings* ribbon, select **Preview Results** in the *Preview Results* group to preview the document with this auto-filled data (see figure below)

| File      | Home   | Insert                | Design                 | Layout                 | References                | Mailin             | ngs              | Review                 | View  | Developer | Foxit F            | leader PDF      | ? Tell me    |                     |
|-----------|--------|-----------------------|------------------------|------------------------|---------------------------|--------------------|------------------|------------------------|-------|-----------|--------------------|-----------------|--------------|---------------------|
| Envelopes | Labels | Start Mail<br>Merge • | Select<br>Recipients * | Edit<br>Recipient List | Highlight<br>Merge Fields | Address (<br>Block | Greeting<br>Line | Insert Merg<br>Field * | C Rul | les +     | Preview<br>Results | Find Recipie    | ent<br>rrors | Finish &<br>Merge * |
| Crea      | ite    | 1                     | Start Mail Me          | rge                    |                           |                    | Vrite & Ii       | nsert Fields           |       |           |                    | Preview Results |              | Finish              |

⇒ Scroll through the document: Text fields previously enclosed with double-right and double-left carets (e.g.: «Agency\_NameAbbreviation») should now be replaced with the appropriate data from the Excel spreadsheet.

#### Manually reviewing the template for errors and finalizing

Once the bridge asset management plan .csv file has been created, it will be automatically linked to the BridgeAMP.docx template. The template should then be checked for unfilled text fields that should have been replaced with required information. This check should be done to ensure that no text field is overlooked and forgotten. To check the template:

1. In the *Mailings* ribbon, select Check for Errors in the *Preview Results* group.

| File      | Home   | Insert                | Design                 | Layout                 | References                | Mailings                 | Review                         | View              | Developer                                   | Foxit Re | ader PDF       |                 |                  |
|-----------|--------|-----------------------|------------------------|------------------------|---------------------------|--------------------------|--------------------------------|-------------------|---------------------------------------------|----------|----------------|-----------------|------------------|
| Envelopes | Labels | Start Mail<br>Merge * | Select<br>Recipients * | Edit<br>Recipient List | Highlight<br>Merge Fields | Address Gree<br>Block Li | eting Insert Mer<br>ne Field * | C? Ru<br>ge C∂ Uj | iles <del>-</del><br>atch fields<br>odate L |          | Find Recip     | bient<br>Errors | Finish & Merge ~ |
| Crea      | ite    |                       | Start Mail Me          | erge                   |                           | Writ                     | e & Insert Fields              |                   |                                             | F F      | Preview Result | ts              | Finish           |

- ⇒ The *Checking and Reporting Errors* dialogue box will display.
- 2. Select Complete the merge, pausing to report each error as it occurs, and select OK.

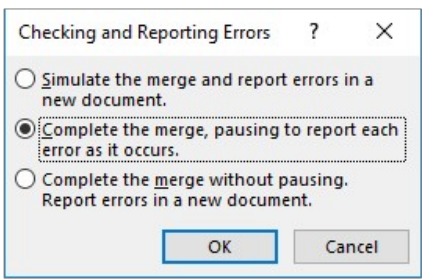

⇒ Word will prompt you to complete any unfilled text fields using a *Microsoft Word* information prompt window, such as the one below.

| Microsoft Word           |                    | ?         | $\times$ |
|--------------------------|--------------------|-----------|----------|
| Enter percent of bridges | that your agency h | opes to h | ave in   |
| [##]                     | ini to years.      |           |          |
|                          |                    |           |          |
|                          |                    |           |          |

- 3. Enter in the requested information in the *Microsoft Word* information prompt window, and select **OK**.
- 4. Repeat step 3 until there are no more *Microsoft Word* information prompt windows remaining.
- ⇒ Microsoft Word will generate a new file, named *Letters 01.docx*, of your final asset management plan.

5. Save Letters 01.docx with a unique name—such as BridgeAMP-2020.docx—in the desired location on your computer (see recommended save location information on page 1).

#### Finalizing the template

Once the BridgeAM-Data.xlsm and BridgeAM-Budget.xlsm processes are complete, you can access and finalize your customized bridge asset management plan Microsoft Word template. To finalize the template:

1. Open BridgeAMP v#### [youragency].docm located in the tools parent folder (see figure below).

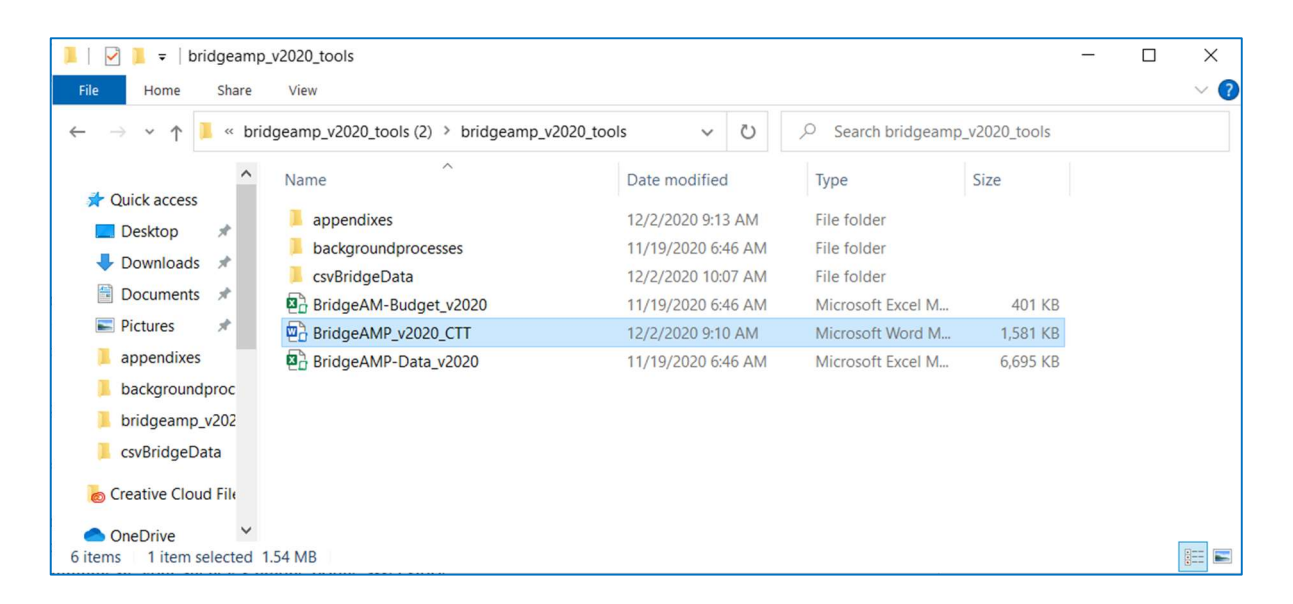

2. Select the checkmark button at the top of the Word document window to finalize the plan (see figure below).

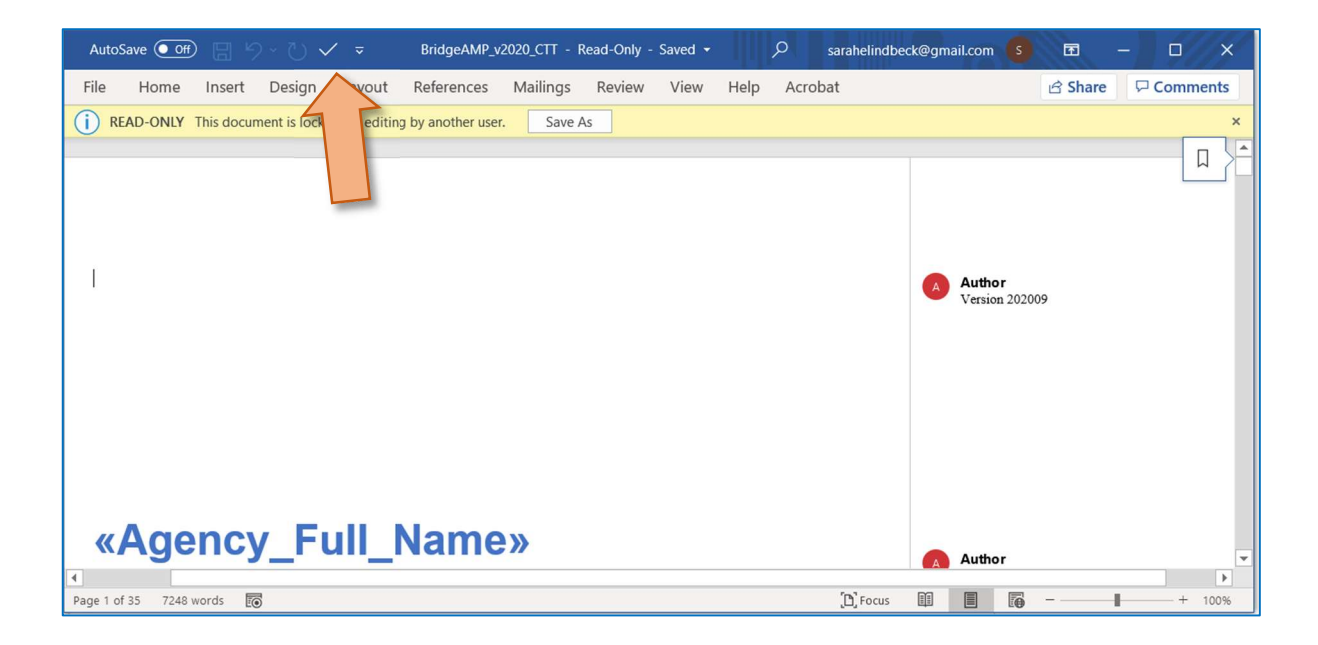

⇒ The tool will produce a finalized Word document, BridgeAMP\_v####\_[youragency]\_final.docx. You will need to customize this document to include the Roadsoft map of bridge assets and to communicate your agency's unique bridge asset story.

## Manually updating Table of Contents

The Contents field will appear as a list of links after the mail merge (see figure below). To fix this, the table must be deleted and replaced.

| CONTENTS            |  |
|---------------------|--|
| Table of Figures    |  |
| Table of Tables     |  |
| Executive Summary   |  |
| Introduction1       |  |
| Bridge Primer       |  |
| Bridge Types        |  |
| Bridge Treatments 3 |  |
| 1. Bridge Assets    |  |
| Inventory           |  |

- 1. Go to the Contents section on the second page of the document.
- 2. Select the *Contents* field.
- $\Rightarrow$  The Contents listing will appear boxed with buttons located in the upper left corner of the field.

#### 3. Select the three dots.

| 📱 📑 Update Table                        |     |
|-----------------------------------------|-----|
| CONTENTS                                |     |
| Table of Figures                        | ii  |
| Table of Tables                         | iii |
| Executive Summary                       | iv  |
| Introduction                            | 1   |
| Bridge Primer                           | 2   |
| <u>Bridge Types</u><br>Bridge Condition |     |
| Bridge Treatments                       |     |
| 1. Bridge Assets                        | 8   |
| Inventory                               | 9   |
| Types                                   | 9   |

- $\Rightarrow$  The entire table of contents will become highlighted.
- 4. Press the **backspace** or **delete** key on your keyboard to delete the entire table of contents.
- 5. From the *References* ribbon, select **Table of Contents**, and then select **Automatic Table 1** from the dropdown list.
- A new and updated Contents will replace the old one on page two of the Word document (see figure below).

| Update Table                                                     |
|------------------------------------------------------------------|
| CONTENTS                                                         |
| Table of Figures                                                 |
| Table of Tables                                                  |
| Executive Summaryiv                                              |
| Introduction                                                     |
| Bridge Assets                                                    |
| Inventory                                                        |
| Goals                                                            |
| Prioritization, Programmed/Funded Projects, and Planned Projects |
| Gap Analysis                                                     |
| 2. Financial Resources                                           |
| Anticipated Revenues                                             |

6. Repeat these steps with the Table of Figures and the Table of Tables.

## Manually inserting Microsoft Excel charts/graphs into Word

1. In an Excel spreadsheet, select a chart/graph (as shown below).

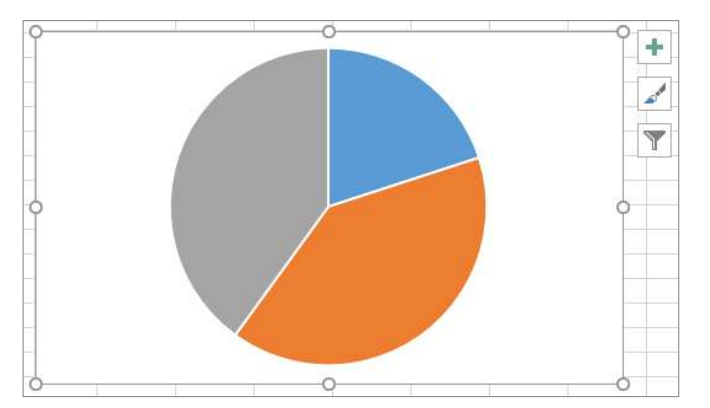

2. In the *Home* ribbon, select **Copy** from the *Clipboard* group to copy the chart/graph to the Windows clipboard.

OR: Right-click on the chart/graph; select **Copy** from the dropdown menu.

OR: Use the **Ctrl** + **C** keyboard shortcut.

3. In the BridgeAMP.docx Word template, select the *Picture* placeholder (shown below) and press the **Delete** key on your keyboard.

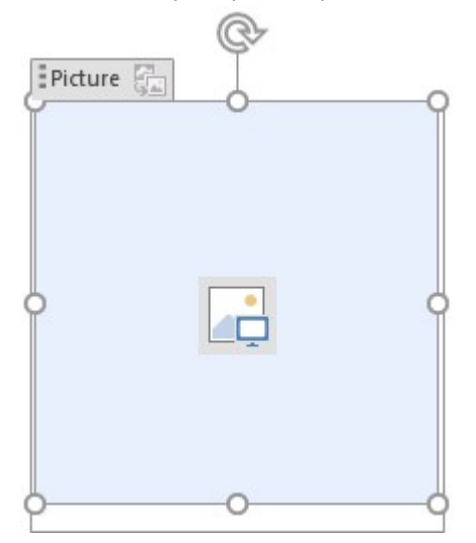

4. In the *Home* ribbon, select **Paste** from the *Clipboard* group to paste the chart/graph that was copied to the Windows clipboard.

OR: Right-click on the placeholder; select **Paste** from the dropdown menu.

OR: Use the Ctrl + V keyboard shortcut.

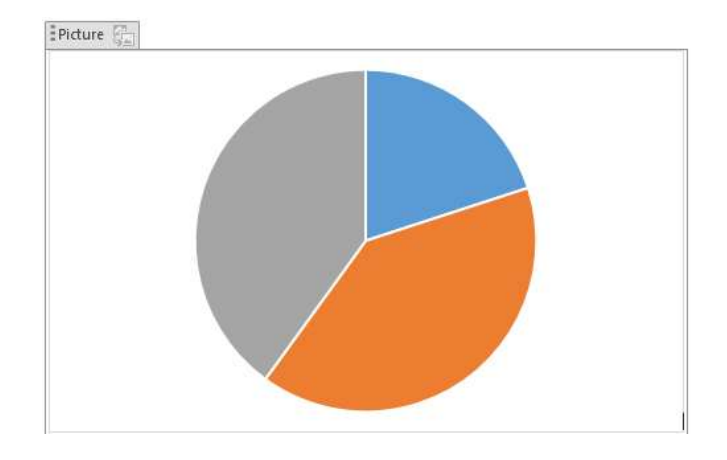

 $\Rightarrow$  The copied chart/graph will display in the Picture placeholder.